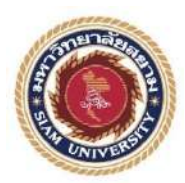

# รายงานการปฏิบัติงานสหกิจศึกษา

เว็บไซต์คู่มือการใช้งานโปรแกรม TrueVWork สำหรับ บริษัท ฉื่อ จิ้น ฮั้ว จำกัด

### TrueVWork Program Manual Website for

Chue Chin Hua Company Ltd,.

โดย

นายจิตริน ไม่หวาดยุทธ 6105100006

รายงานนี้เป็นส่วนหนึ่งของวิชา สหกิจศึกษา

ภาควิชา เทคโนโลยีสารสนเทศ

คณะ เทคโนโลยีสารสนเทศ มหาวิทยาลัยสยาม

ภาคการศึกษาที่ 3 ปีการศึกษา 2563

| หัวข้อโครงงาน | เว็บไซต์คู่มือการใช้งานโปรแกรม | TrueVWork บริษัท | ลื่อ จิ้น | ฮั้ว จำกัด |
|---------------|--------------------------------|------------------|-----------|------------|
|               |                                |                  |           |            |

TrueVWork Program Manual Website for Chue Chin Hua Company

Ltd,.

รายชื่อผู้จัดทำ นายจิตริน ไม่หวาดยุทธ 6105100006

ภาควิชา เทคโนโลยีสารสนเทศ

อาจารย์ที่ปรึกษา อาจารย์อรรณพ กางกั้น

อนุมัติให้ โครงการนี้เป็นส่วนหนึ่งของการปฏิบัติงานสหกิจศึกษา ภาควิชา เทคโนโลยี สารสนเทศ ประจำภาคการศึกษาที่ 3 ปีการศึกษา 2563

คณะกรรมการสอบ โครงงาน

อาจารย์ที่ปรึกษา

(อาจารย์อรรณพ กางกั้น)

พนักงานที่ปรึกษา

(คุณอรศิริ ปั้นศิริ)

..... กรรมการกลาง

(อาจารย์นิตินัย ไพศาลพยัคฆ์)

.....ผู้ช่วยอธิการบดีและผู้อำนวยการสำนักสหกิจศึกษา

(ผศ.คร.มารุจ ถิมปะวัฒนะ)

### จดหมายนำส่งรายงาน

วันที่ 21 เดือน กันยายน พ.ศ. 2564

เรื่อง ขอส่งรายงานการปฏิบัติงานสหกิจศึกษา

เรียน อาจารย์ที่ปรึกษาสหกิจศึกษาภาควิชาเทคโนโลยีสารสนเทศ

อาจารย์อรรณพ กางกั้น

ตามที่ผู้จัดทำ นายจิตริน ไม่หวาดยุทธ นักสึกษาภาควิชาเทคโนโลยีสารสนเทส กณะ เทคโนโลยีสารสนเทศ มหาวิทยาลัยสยามได้ไปปฏิบัติงานสหกิจศึกษาระหว่างวันที่ 17 พฤษภาคม 2564 ถึงวันที่ 28 สิงหาคม 2564 ในตำแหน่ง IT Support ณ บริษัท ลื่อ จิ้น ฮั้ว จำกัด และได้รับมอบหมาย จากพนักงานที่ปรึกษาให้ศึกษาและทำรายงานเรื่อง "เว็บไซต์แนะนำการใช้งาน TrueVWork สำหรับ บริษัท ฉื่อ จิ้น ฮั้ว จำกัด"

บัดนี้การปฏิบัติงานสหกิจศึกษาได้สิ้นสุดแล้ว ผู้จัดทำจึงขอส่งรายงานดังกล่าวมาพร้อมกัน จำนวน 1 เล่มเพื่อขอรับคำปรึกษาต่อไป

จึงเรียนมาเพื่อโปรคพิจารณา

ขอแสดงความนับถือ

นาย จิตริน ไม่หวาดยุทธ

นักศึกษาสหกิจศึกษา ภาควิชาเทคโนโลยีสารสนเทศ

คณะเทคโนโลยีสารสนเทศ

### กิตติกรรมประกาศ

#### (Achknowledgement)

การที่ผู้จัดทำได้มาปฏิบัติงานในโครงการสหกิจศึกษาณบริษัท ฉื่อ จิ้น ฮั้ว จำกัด ตั้งแต่วันที่ 17 พฤษภาคม 2564 ถึงวันที่ 28 สิงหาคม 2564 ส่งผลให้ผู้จัดทำได้รับความรู้ และประสบการณ์ต่างๆที่มีค่า มากมาย สำหรับรายงานสหกิจศึกษาฉบับนี้สำเร็จลงได้ด้วยดีจากความร่วมมือและสนับสนุนจากหลายฝ่าย ดังนี้

1.กุณ อรศิริ ปั้นศิริ ตำแหน่ง พนักงานใอที่ซัพพอร์ท

2.กุณ ภวัตพงศ์ เบียวชอุ่ม ตำแหน่ง พนักงานไอทีซัพพอร์ท

3.อาจารย์ อรรณพ กางกั้น อาจาร์ยที่ปรึกษาโครงงานสหกิจศึกษา

และ บุคคลท่านอื่นๆที่ไม่ได้กล่าวนามทุกท่านที่ได้ให้กำแนะนำช่วยเหลือในการจัดทำรายงาน

ผู้จัดทำขอขอบพระกุณผู้มีส่วนเกี่ยวข้องทุกท่านที่มีส่วนร่วมในการให้ข้อมูลและเป็นที่ปรึกษาใน การทำรายงานฉบับนี้จนเสร็จสมบูรณ์ตลอดจนได้ให้การดูแล และให้กวามเข้าใจกับชีวิตของการทำงาน จริง ซึ่งผู้จัดทำขอขอบพระกุณเป็นอย่างสูงไว้ ณ ที่นี้ด้วย

> ผู้จัดทำ นาย จิตริน ไม่หวาดยุทธ 6105100006

> > 28 สิงหาคม พ.ศ. 2564

### หัวข้อโครงงาน : เว็บไซต์คู่มือการใช้งานโปรแกรม TrueVWork สำหรับ บริษัท

ฉื่อ จิ้น ฮั้ว จำกัด

หน่วยกิตของโครงงาน : 5 หน่วยกิต

ชื่อผู้จัดทำ

อาจารย์ที่ปรึกษา

ระดับการศึกษา

สาขาวิชา

คณะ

: เทคโนโลยีสารสนเทศ

: นายจิตริน ไม่หวาดยุทธ

: อาจารย์อรรณพ กางกั้น

: ปริญญาตรี

: เทคโนโลยีสารสนเทศ

ภาคการศึกษา/ปีการศึกษา : 3/2563

บทคัดย่อ

นักศึกษาปฏิบัติงานสหกิจศึกษาได้มาปฏิบัติงาน ที่ บริษัท สื่อ จิ้น ฮั้ว จำกัด พบว่ามีพนักงาน จำนวนมากที่ยังไม่สามารถใช้งานโปรแกรม TrueVWork ได้อย่างถูกต้อง เวลาที่เครื่องคอมพิวเตอร์เกิด ปัญหาต่างๆ การที่พนักงานจะทำการติดต่อมายังแผนกไอทีซัพพอร์ทเป็นไปได้ยากเนื่องจาก พนักงานไอ ทีซัพพอร์ทอาจไม่มีเวลาในการให้บริการ จากปัญหาดังกล่าวจึงได้พัฒนา เว็บไซต์คู่มือการใช้งาน โปรแกรม TrueVWork บริษัท ฉื่อ จิ้น ฮั้ว จำกัด ด้วยโปรแกรม WordPress เพื่อเป็นช่องทางให้กับพนักงาน ภายในบริษัท ฉื่อ จิ้น ฮั้ว จำกัด โดยภายในเว็บไซต์ประกอบไปด้วย คู่มือการใช้งานโปรแกรมเพื่อให้ พนักงานภายในองก์กรได้เข้ามาศึกษาข้อมูลวิธีการใช้งานโปรแกรมได้ด้วยตนเอง

้ คำสำคัญ : คู่มือการใช้งาน / โปรแกรม / เว็บไซต์

| ผู้อนุมัติ |
|------------|
|            |
| ••••••     |

| Project Title          | : TrueVWork Program Manual Website for Chue Chin Hua |  |  |  |
|------------------------|------------------------------------------------------|--|--|--|
|                        | Company Ltd.                                         |  |  |  |
| Credits                | : 5                                                  |  |  |  |
| Ву                     | : Mr. Jitarin Maiwadyut                              |  |  |  |
| Advisor                | : Mr. Unnop Kangkan                                  |  |  |  |
| Degree                 | : Bachelor of Science                                |  |  |  |
| Major                  | : Information Technology                             |  |  |  |
| Faculty                | : Information Technology                             |  |  |  |
| Semester/Academic year | : 3/2020                                             |  |  |  |

#### Abstract

The cooperative student worked at Chue Chin Hua Co., Ltd. And found that many employees had a lack of basic knowledge of the TrueVWork program. When they have problems with their computers, it was difficult for employees to contact the IT support team because their staff might not have enough time to check on the problems for the employees. Due to the fact, the cooperative student developed a WordPress website as the TrueVWork program manual for the Chue Chin Hua Co., Ltd. So, individual employees could learn the manual on their own.

Keywords: Manuals, Program, Website

| Approved By |  |
|-------------|--|
|             |  |

# สารบัญ

|                                                           | หน้า |
|-----------------------------------------------------------|------|
| งดหมายนำส่งรายงาน                                         | ກ    |
| กิตติกรรมประกาศ                                           | บ    |
| บทกัดย่อ                                                  | ค    |
| Abstract                                                  | १    |
| บทที่ 1 บทนำ                                              |      |
| 1.1 ความเป็นมาและความสำคัญของปัญหา                        | 1    |
| 1.2 วัตถุประสงค์ของโครงงาน                                | 2    |
| 1.3 ขอบเขตของ โครงงาน                                     |      |
| 1.4 ประโยชน์ที่กาดว่าจะได้รับ                             | 4    |
| บทที่ 2 แนวกิดทฤษฎีและงานวิจัยที่เกี่ยวข้อง               |      |
| 2.1 แนวความคิด                                            | 4    |
| 2.2 ทฤษฎีที่เกี่ยวข้อง                                    | 5    |
| 2.4 งานวิจัยที่เกี่ยวข้อง                                 | 11   |
| บทที่ 3 รายละเอียดการปฏิบัติงาน                           |      |
| 3.1 ชื่อและที่ตั้งของสถานประกอบการ                        |      |
| 3.2 ลักษณะการประกอบการผลิตภัณฑ์ การให้บริการหลักขององค์กร |      |
| 3.3 รูปแบบการจัดองค์การและการบริหารหลักขององค์กร          |      |
| 3.4 ตำแหน่งและลักษณะงานที่นักศึกษาได้รับมอบหมาย           |      |
| 3.5 ชื่อและตำแหน่งของพนักงานที่ปรึกษา                     |      |
| 3.6 ระยะเวลาปฏิบัติงาน                                    |      |
| 3.7 ขั้นตอนและวิธีการคำเนินงาน                            |      |

# สารบัญ (ต่อ)

|                                          | หน้า |
|------------------------------------------|------|
| 3.8 แสดงระยะเวลาในการดำเนินงานของโครงงาน | 29   |
| 3.9 อุปกรณ์และเครื่องมือที่ใช้           | 30   |
| บทที่ 4 ผลการปฏิบัติงานตาม โครงงาน       |      |
| 4.1 ขั้นตอนการปฏิบัติงาน                 | 32   |
| 4.2 ขั้นตอนการทดสอบการใช้งานเว็บไซต์     | 56   |
| บทที่ 5 สรุปผลและข้อเสนอแนะ              |      |
| สรุปผลและข้อเสนอแนะ                      | 53   |
| 5.1 สรุปผลโครงงาน                        | 53   |
| 5.2 สรุปผลการปฏิบัติงานสหกิจศึกษา        | 53   |
| บรรณานุกรม                               | 55   |
| ภาคผนวก                                  |      |
| ภาคผนวก ก                                | 57   |
| ภาคผนวก ข                                | 58   |
| ประวัติผู้จัดทำ                          | 87   |
| UNIVER                                   |      |
|                                          |      |
|                                          |      |

# สารบัญรูปภาพ

หน้า

| ภาพที่ 2.1 โครงสร้างการทำงานของเว็บไซต์                                                |
|----------------------------------------------------------------------------------------|
| ภาพที่ 2.2 https://wordpress.org/download/                                             |
| ภาพที่ 2.3 https://contentshifu.com/blog/wordpress-for-beginners7                      |
| ภาพที่ 2.4 https://graphicbuffet.co.th/                                                |
| ภาพที่ 2.5 https://www.apachefriends.org/download.html                                 |
| ภาพที่ 2.6 https://www.webmonsterlab.com/howto-install-wordpress-on-xampp/ 10          |
| ภาพที่ 2.7 การพัฒนาเว็บไซต์และสื่อมัลติมีเคีย                                          |
| ภาพที่ 2.8 การพัฒนาเว็บไซต์ศูนย์กลางข้อมูลสารสนเทศ                                     |
| ภาพที่ 2.9 การผลิตเว็บไซต์เพื่อประชาสัมพันธ์การท่องเที่ยวเชิงนิเวศ                     |
| ภาพที่ 2.10 การพัฒนาเว็บไซต์คู่มือการใช้งานเครื่องคอมพิวเตอร์                          |
| ภาพที่ 2.11 การพัฒนาเว็บไซต์และสื่อออนไลน์เพื่อจำหน่ายผลิตภัณฑ์ตุ๊กตาหมอนผ้าห่ม นำเข้า |
| จากประเทศจีน15                                                                         |
| ภาพที่ 3.1 แผนที่บริษัท ฉื่อ จิ้น ฮั้ว จำกัด16                                         |
| ภาพที่ 3.2 แผนผัง โครงสร้างแผนก สารสนเทศ บริษัท ฉื่อ จิ้น ฮั้ว จำกัด                   |
| ภาพที่ 3.3 หน้าจอแรกของเว็บไซต์                                                        |
| ภาพที่ 3.4 หน้าจอสมัครสมาชิก                                                           |
| ภาพที่ 3.5 หน้าจอเข้าสู่ระบบ                                                           |
| ภาพที่ 3.6 หน้าจอตัวอย่างบทความในหมวคหมู่ความรู้                                       |
| ภาพที่ 3.7 หน้าจอบทความวิธีการใช้งานโปรแกรม TrueVWork                                  |
| ภาพที่ 3.8 หน้าจอแจ้งปัญหา                                                             |
| ภาพที่ 3.9 หน้าจอตอบคำถามจากปัญหาที่แจ้ง                                               |

# สารบัญรูปภาพ (ต่อ)

|                                                    | หน้า |
|----------------------------------------------------|------|
| ภาพที่ 3.10 หน้าจอบอร์คสนทนา                       | . 27 |
| ภาพที่ 3.11 หน้าจอติดต่อ                           | . 28 |
| ภาพที่ 4.1 หน้าจอแรกของเว็บไซต์                    | . 32 |
| ภาพที่ 4.2 หน้าจอสมัครสมาชิก                       | . 34 |
| ภาพที่ 4.3 หน้าจอเข้าสู่ระบบ                       | . 36 |
| ภาพที่ 4.4 หน้าจอจัคการข้อมูลสมาชิก                | . 37 |
| ภาพที่ 4.5 หน้าจอเปลี่ยนรหัสผ่านเข้าเว็บไซต์       | . 38 |
| ภาพที่ 4.6 หน้าจอตัวอย่างบทความความรู้             | . 39 |
| ภาพที่ 4.7 หน้าจอตัวอย่างบทความในหมวดวิธีการใช้งาน | . 40 |
| ภาพที่ 4.8 หน้าจอแจ้งปัญหา                         | . 41 |
| ภาพที่ 4.9 หน้าจอตัวอย่างปัญหาในกระทู้ถาม/ตอบ      | . 42 |
| ภาพที่ 4.10 หน้าจอติดต่อ                           | . 43 |
| ภาพที่ 4.11 หน้าจอเข้าสู่ระบบส่วนผู้ดูแลระบบ       | . 44 |
| ภาพที่ 4.12 หน้าจอควบคุม                           | . 45 |
| ภาพที่ 4.13 หน้าจอเรื่อง                           | . 47 |
| ภาพที่ 4.14 หน้าจอเพิ่มเรื่องใหม่                  | . 48 |
| ภาพที่ 4.15 หน้าจอเพิ่มหัวข้อของปัญหา              | . 49 |
| ภาพที่ 4.16 หน้าจอสร้างฟอร์มข้อมูลสมัครสมาชิก      | . 50 |
| ภาพที่ 4.17 หน้าจอการสร้างฟอร์มสมัครสมาชิก         | . 51 |
| ภาพที่ 4.18 หน้าจอจัคการฟอร์มแจ้งปัญหา             | . 53 |
| ภาพที่ 4.19 หน้าจอสร้างฟอร์มแจ้งปัญหา              | . 54 |

# สารบัญรูปภาพ (ต่อ)

|                                                                            | หน้า |
|----------------------------------------------------------------------------|------|
| ภาพที่ 4.21 ข้อความแจ้งเตือนเมื่อไม่ทำการกรอกข้อมูลสมัครสมาชิก             | 57   |
| ภาพที่ 4.22 หน้าจอสมัครสมาชิก                                              | 58   |
| ภาพที่ 4.24 หน้าจอตัวอย่างกระทู้ถาม/ตอบ                                    | 60   |
| ภาพที่ 4.26 หน้าจอแจ้งปัญหา                                                | 62   |
| ภาพที่ ก.1 Program Map                                                     | 67   |
| ภาพที่ ข.1 คาวน์โหลดโปรแกรม XAMPP                                          | 68   |
| ภาพที่ ข.2 ใฟล์ Winrar ของโปรแกรม XAMPP                                    | 69   |
| ภาพที่ ข.3 โฟลเคอร์ของโปรแกรม XAMPP                                        | 70   |
| ภาพที่ ข.4 คาวน์โหลคโปรแกรม WordPress                                      | 71   |
| ภาพที่ ข.6 สร้าง Folder งานของเว็บไซต์                                     | 72   |
| ภาพที่ ข.7 Extract file ของ WordPress ไปใน Folder ที่สร้างไว้              | 73   |
| ภาพที่ ข.8 เปิดโปรแกรม xampp-control.exe ขึ้นมา                            | 74   |
| ภาพที่ ข.9 หน้าจอโปรแกรม XAMPP                                             | 75   |
| ภาพที่ ข.10 ที่หน้า dashboard ของ XMAPP                                    | 76   |
| ภาพที่ ข.11 สร้าง Database                                                 | 77   |
| ภาพที่ ข.12 ปรับแต่งไฟล์ wp-config-sample.php                              | 78   |
| ภาพที่ ข.13 save file                                                      | 79   |
| ภาพที่ ข.14 ไปที่ URL http://localhost/wp_kittruework/wp-admin/install.php | 80   |
| ภาพที่ ข.15 ทำการสมัครสมาชิก WordPress                                     | 81   |
| ภาพที่ ค.1 ทำความสะอาดเคลื่อนย้ายอุปกรณ์ฮาร์ดแวร์                          | 82   |
| ภาพที่ ค.2 ติดตั้งสายอินเทอร์เน็ตให้ห้องประชุม                             | 83   |

# สารบัญรูปภาพ(ต่อ)

|                                                                               | หน้า |
|-------------------------------------------------------------------------------|------|
| ภาพที่ ค.3 ประกอบคอมพิวเตอร์                                                  | 84   |
| ภาพที่ ค.4 ตั้งค่า Hub เพื่อเชื่อมต่อเน็ตเวิร์กให้สำนักงาน                    | 85   |
| ภาพที่ ค.5 ตั้งค่าเครื่องคอมพิวเตอร์ให้สามารถเข้าสู่ระบบเน็ตเวิร์กของสำนักงาน | 86   |

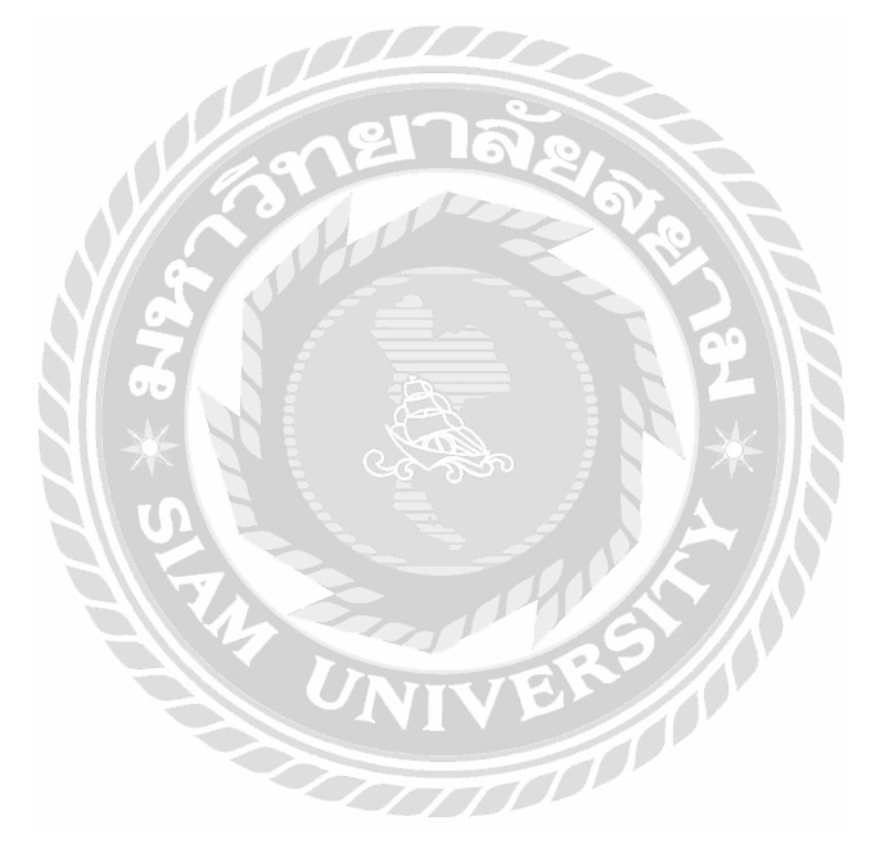

# บทที่ 1 บทนำ

#### 1.1 ความเป็นมาและความสำคัญของปัญหา

บึจจุบันเทคโนโลยีการสื่อสารได้เจริญก้าวหน้าอย่างรวดเร็ว ทำให้การคำเนินชีวิตของมนุษย์ เปลี่ยนไปจากเดิม อุปกรณ์สื่อสาร อินเตอร์เน็ต และกอมพิวเตอร์ จึงได้เข้ามามีบทบาทมากขึ้นในการ คำเนินชีวิตประจำวันของมนุษย์ และในช่วงปี พ.ศ.2563 ถึง บึจจุบัน ได้เกิดโรคระบาดที่เป็นอันตรายต่อ ชีวิต และสามารถแพร่ได้อย่างง่าย คือ โรคโควิค 19 ทำให้การไปในสถานที่ที่มีผู้คนแออัดเป็นไปได้ ถำบาก การทำงานผ่านโปรแกรมศูนย์กลางที่สามารถทำให้การทำงานในองค์กรสามารถทำได้จากที่บ้าน จึงมีความจำเป็นอย่างมาก ดังนั้นการจัดหาโปรแกรมที่เหมาะสมกับการทำงานจากบ้าน ที่ตอบสนองการ ทำงานตามระบบขององค์กร ตรวจสอบเวลาการทำงานได้ มีระบบวิดีโอคอนเฟอร์เรนซ์ และสามารถ ติดต่อแผนกไอทีซัพพอร์ตได้โดยตรงเมื่อคอมพิวเตอร์เกิดปัญหาทางบริษัท ถื่อ จิ้น ฮั้ว จำกัด จึงนำ โปรแกรม TrueVWork มาใช้งาน เพื่อแก้ไขปัญหาดังกล่าว

จากการที่นักศึกษาปฏิบัติงานสหกิจศึกษาได้มาปฏิบัติงานในแผนก เทคโนโลยีสารสนเทศ ทีมงาน ไอทีซัพพอร์ต พบว่า มีพนักงานจำนวนมากยังไม่สามารถใช้งานโปรแกรม TrueVWork ได้อย่างถูกต้อง และยังไม่กล้าทคลองใช้งาน เวลาที่เครื่องคอมพิวเตอร์เกิดปัญหาต่างๆ การที่พนักงานจะทำการติดต่อ มายังแผนกไอทีซัพพอร์ทเป็นไปได้ยาก เนื่องจากอาจเกิดปัญหาตัวอย่างเช่น พนักงานไอทีซัพพอร์ทไม่อยู่ ที่โต๊ะทำงาน สายโทรศัพท์เกิดการสายเรียกซ้อนเนื่องจากมีโทรศัพท์ภายในแผนกไอทีซัพพอร์ทไม่ เพียงพอ

จากปัญหาดังกล่าวนักศึกษาสหกิจจึงได้รวบรวมข้อมูลต่างๆ ด้านการใช้งานโปรแกรม TrueVWork และนำมาพัฒนาเป็นเว็บไซต์คู่มือการใช้งานโปรแกรม TrueVWork บริษัท ฉื่อ จิ้น ฮั้ว จำกัด เพื่อเป็น สื่อกลางให้กับพนักงานภายในบริษัท ฉื่อ จิ้น ฮั้ว จำกัด โดยภายในเว็บไซต์ประกอบไปด้วย คู่มือการใช้ งานโปรแกรมที่ช่วยให้พนักงานภายในองค์กรได้เข้ามาศึกษาวิธีการใช้งานโปรแกรมได้ด้วยตนเอง

### 1.2 วัตถุประสงค์ของโครงงาน

- 1.2.1 เพื่อสร้างแหล่งศึกษาความรู้ ให้คำแนะนำในการใช้โปรแกรม TrueVWork ให้ ถูกต้อง และสามารถใช้งานได้อย่างเต็มประสิทธิภาพ
- 1.2.2 เพื่อลดความผิดพลาดในการใช้โปรแกรม TrueVWork
- 1.2.3 เพื่อเพิ่มช่องทางการแจ้งปัญหาด้านระบบ สารสนเทศ ให้กับพนักงานให้สามารถแจ้ง พนักงานไอทีซัพพอร์ทได้โดยตรง
- 1.3 ขอบเขตของโครงงาน

คุณสมบัติของเว็บไซต์คู่มือการใช้งานโปรแกรม TrueVWork มีดังนี้

- 1. ส่วนของผู้ดูแลระบบ
  - 1.1 หน้าจอจัดการข้อมูลพื้นฐาน
    - จัดการข้อมูลผู้ใช้งาน
    - จัดการข้อมูลประเภทเนื้อหาบทความ
    - จัดการข้อมูลประเภทปัญหา
  - 1.2 หน้าจอจัคการข้อมูลเนื้อหาบทความ
    - เพื่มข้อมูลเนื้อหาบทความ
    - แก้ไขข้อมูลเนื้อหาบทความ
  - 1.3 หน้าจอจัดการข้อมูลแจ้งปัญหา
- 2. ส่วนของผู้ใช้งาน
  - 2.1 หน้าจอเรียกดูเนื้อหาบทความ
  - 2.2 หน้าจอแจ้งปัญหา
    - กรอกข้อมูลแจ้งปัญหา
    - เรียกดูกำตอบของปัญหา

# 1.4 ประโยชน์ที่คาดว่าจะได้รับ

- พนักงานภายในบริษัทได้รับความรู้ และมีคู่มือวิธีการใช้งานโปรแกรม TrueVWork ที่ผู้จัดทำได้ ทำการรวบรวมไว้ในเว็บไซต์ เพื่อให้สามารถทำความเข้าใจ และสามารถใช้งาน โปรแกรมได้อย่างถูกต้อง
- เพิ่มช่องทางการติดต่อระหว่างพนักงานภายในบริษัทกับพนักงานไอที่ซัพพอร์ท โดยที่สามารถ ติดต่อพนักงานไอที่ซัพพอร์ท ผ่านทางทางเว็บไซต์คู่มือการใช้งานโปรแกรม TrueVWork ได้เลย

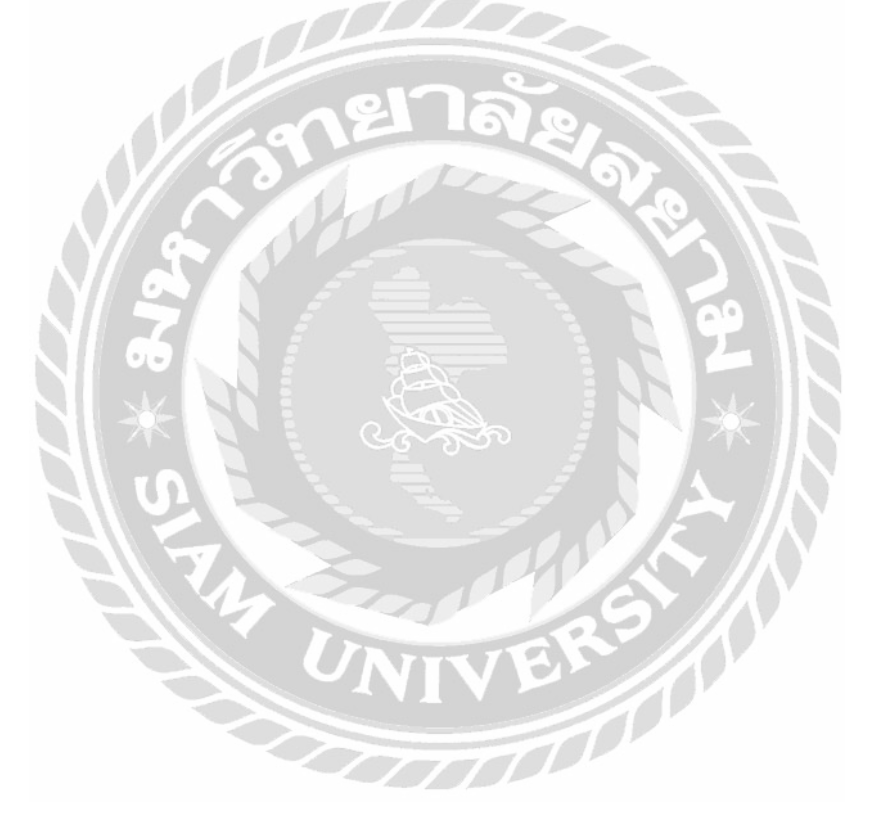

บทที่ 2 แนวคิดทฤษฎี และ งานวิจัยที่เกี่ยวข้อง

#### 2.1 แนวความคิด

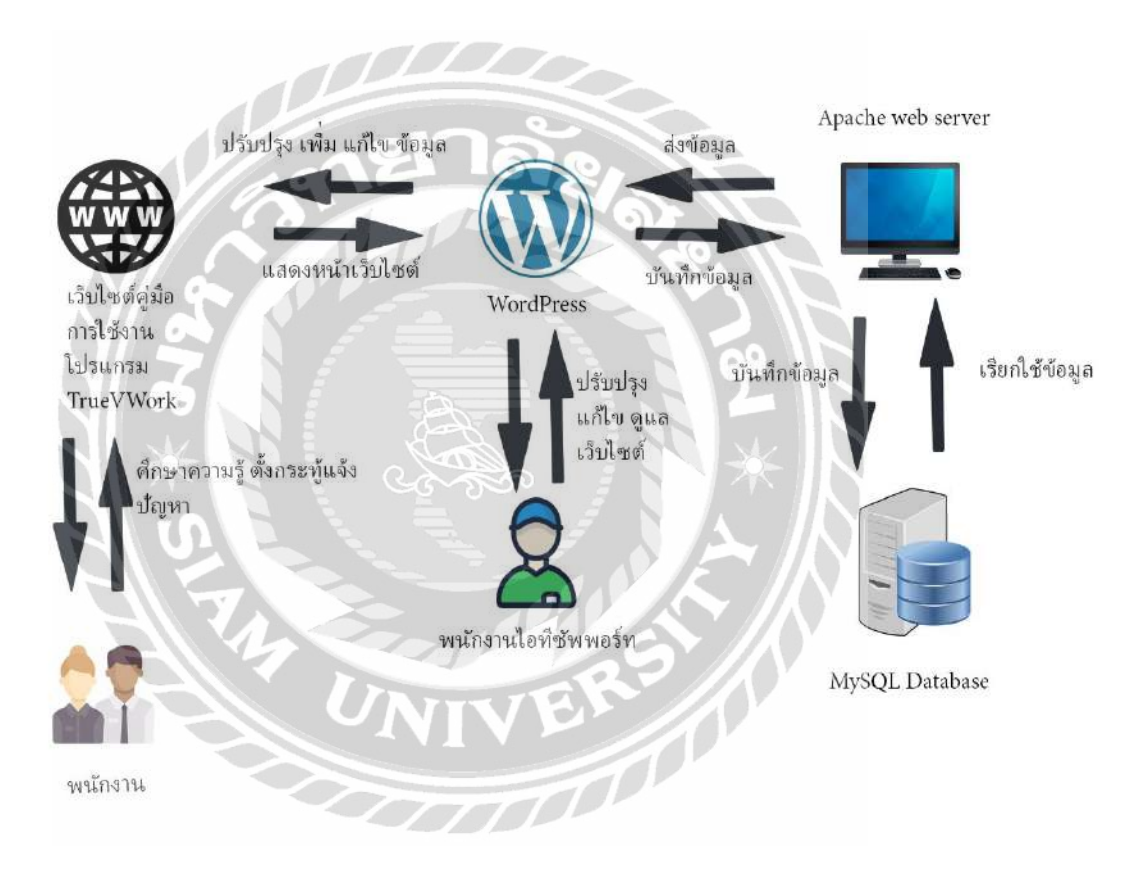

ภาพที่ 2.1 โครงสร้างการทำงานของเว็บไซต์

โครงสร้างการทำงานของเว็บไซต์ คู่มือการใช้งานโปรแกรม TrueVWork มีหลักการทำงานคือ ใน ส่วนของพนักงานภายใน บริษัท ฉื่อ จิ้น ฮั้ว จำกัด สามารถเข้ามาศึกษาความรู้ วิธีการใช้งาน เกี่ยวกับ โปรแกรม TrueVWork สามารถแจ้งปัญหาต่างๆในการใช้งานโปรแกรม ในกรณีที่ไม่สามารถแก้ไขปัญหา เองได้ สามารถกรอกฟอร์มการแจ้งปัญหาผ่านทางหน้าเว็บไซต์ เพื่อแจ้งปัญหาให้กับทีมงานไอทีซัพ พอร์ตโดยเว็บไซต์จะทำการบันทึกปัญหาไว้เป็นกระทู้ที่สามารถให้ทีมงานไอทีซัพพอร์ตเข้าไปช่วยตอบ ปัญหาในการแก้ไขปัญหาได้ ในส่วนของผู้ดูแลระบบจะสามารถแก้ไขข้อมูลเนื้อหา ความรู้ วิธีการใช้งาน บนหน้าเว็บไซต์ได้และยังสามารถจัดการบัญชีของผู้ใช้ได้ เช่น เปลี่ยนรหัสผ่าน แก้ไขข้อมูลของผู้ใช้งาน ข้อมูลต่างๆ ของเว็บไซต์จะถูกบันทึกไปที่ MySQL Database และทำงานผ่าน Apache Web Server ที่เป็น การจำลอง Web Server

#### 2.2 ทฤษฎีที่เกี่ยวข้อง

WordPress คือ โปรแกรมที่ช่วยในการสร้าง และบริหารเว็บไซต์แบบสำเร็จรูป ที่สามารถติดตั้งบน เว็บ server เพื่อสร้างเว็บไซต์ ซึ่งจะมีระบบจัดการบทความ (Content Management System : CMS) ไว้ช่วย ในการจัดการข้อมูล ทำให้สะดวกต่อการใช้งานยิ่ง ถือเป็นอีกทางเลือกที่น่าสนใจมาก สำหรับผู้ที่ต้องการ สร้างเว็บไซต์

#### เหตุผลในการใช้ WordPress

สร้างเว็บไซต์ได้อย่างรวดเร็ว และสวยงาม WordPress มี Plugins (โปรแกรมเสริม) หลากหลาย ช่วยให้เว็บไซต์มีประสิทธิภาพมากขึ้น และตรงตามความต้องการ สะดวกต่อการเรียนรู้สำหรับผู้เริ่มต้นใช้ งาน มีหน้าต่าง Interface ที่เรียบง่าย เข้าใจง่าย เหมาะแก่การศึกษามีการอัพเดต Version ให้มีความทันสมัย และน่าใช้อยู่เสมอWordPress มีประสิทธิภาพในการทำให้เว็บไซด์ติดอันดับหน้าแรกๆ ในการค้นหาด้วย Search Engine อย่าง Google หรือที่เรียกว่า การทำ SEO (Search engine optimization) เพราะมีโครงสร้าง ต่างๆ รวมถึงเครื่องมือ ที่มีมาให้นั้นช่วยให้ผู้ใช้งานปรับแต่งได้สะควกมากยิ่งขึ้น (Jatupon, 2557) ส่วนประกอบของ WordPress

WordPress เขียนด้วยภาษา PHP และใช้ Apache, MySQL และ PhpMyAdmin ในการทำงานเป็น เซิฟเวอร์ สามารถทดลองใช้งานโปรแกรม DesktopServer เพื่อจำลองเซิฟเวอร์สำหรับติดตั้งและใช้งาน WordPress ได้ เนื่องจาก WordPress นั้นทำงานอยู่บนเซิฟเวอร์ จึงด้องมีเครื่องมือจำลองเซิฟเวอร์ก่อน (นายปี๊ก, 2564)

# 2.3 เว็บไซต์ที่เกี่ยวข้อง

นักศึกษาปฏิบัติงานสหกิจศึกษาได้ทำการค้นหาเว็บไซต์ที่เกี่ยวข้อง เนื่องจากข้อมูลต่างๆภายใน เว็บไซต์มีประโยชน์ต่อการดำเนินโครงงาน โดยมีเว็บไซต์ดังต่อไปนี้

| ∰ themat/Wallmang × +<br>€ → C & sendpression/tour/ | • - = ×                                                      |
|-----------------------------------------------------|--------------------------------------------------------------|
| 0                                                   | n lægstat log in Q                                           |
| WordPress.org                                       | Taunds (NateReasons) Q                                       |
| Showcase Learn Themes Plught Mobile Support         | Cot Involved Albout Blog Hosting                             |
|                                                     |                                                              |
| Cott                                                | MordPross                                                    |
| Gerv                                                | VOLUFTESS                                                    |
| Use the software                                    | that powers over 42% of the web.                             |
|                                                     |                                                              |
| There are several ways to get WordPress: Th         | e easiest is through a hostine provider. But sometimes tech- |
| savvy folks prefer to download and install it       | themselves,                                                  |
| Enther way, you can use your WordPress thre         | ough a web browser and with <u>our mobile acos</u>           |
|                                                     |                                                              |
|                                                     |                                                              |
|                                                     |                                                              |
|                                                     |                                                              |
|                                                     | APress Hosting                                               |
| Chonsing a horting                                  | nrovider can be tilfficult, so we have                       |
| selected a few                                      | rol the best to get you started.                             |
|                                                     |                                                              |
| DreamHost                                           | · hluehost                                                   |
| FILL                                                |                                                              |
| ภาพที่ 2.2 https:                                   | //wordpress.org/download/                                    |
| 5. Trifi 2.2 https.                                 | nordpression, gradinational                                  |

เป็นเว็บไซต์ดาวน์โหลดโปรแกรม WordPress เพื่อนำมาติดตั้งบนเครื่องกอมพิวเตอร์ในการ พัฒนาเว็บไซต์ด้วย WordPress.org

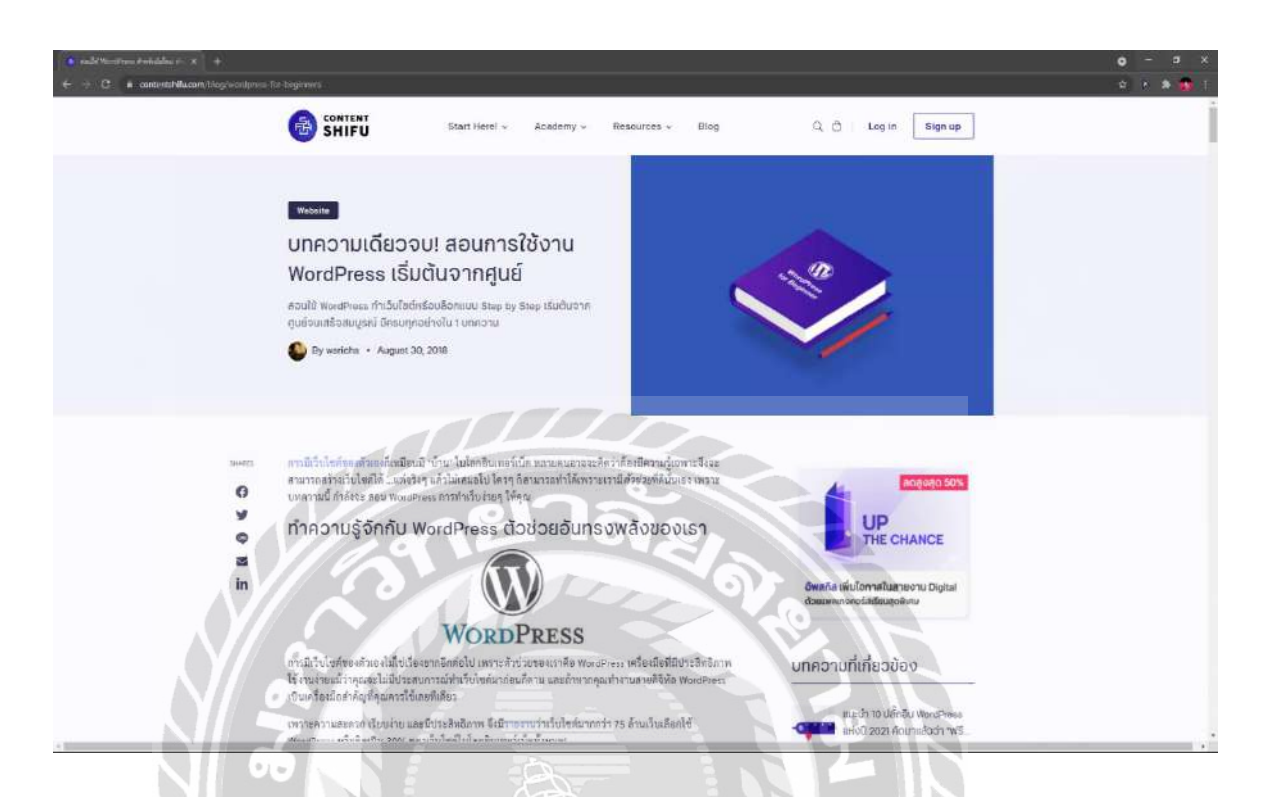

ภาพที่ 2.3 https://contentshifu.com/blog/wordpress-for-beginners

เว็บไซต์สอนวิธีการใช้งาน WordPress.org อย่างละเอียดตั้งแต่เริ่มต้น มีทั้งการสอนการใช้งาน ปลั๊กอินต่างๆ ของ WordPress สอนการตั้งค่าหน้าเว็บไซต์ และการสร้างหน้าเว็บไซต์ขึ้นมาใหม่

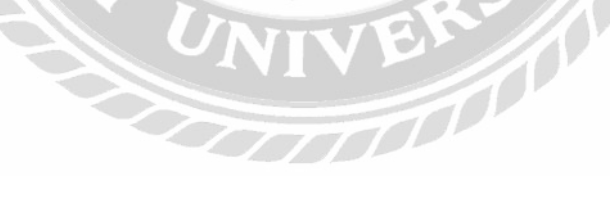

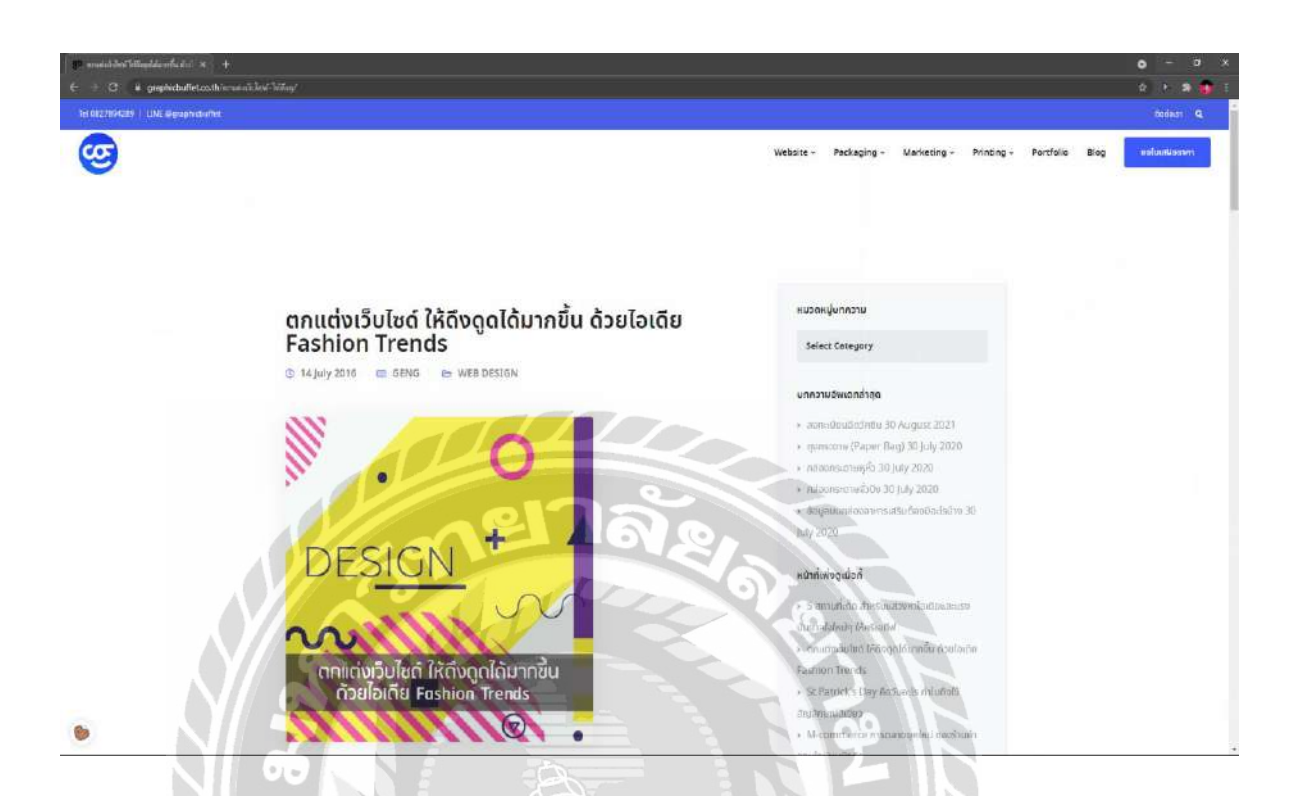

ภาพที่ 2.4 https://graphicbuffet.co.th/

เว็บไซต์ที่ช่วยในการออกแบบตกแต่งเว็บไซต์จัดหน้าเว็บไซต์ คู่สีที่เหมาะสมต่อการทำเว็บไซต์ และการออกแบบเว็บไซต์ตาม Fashion Trends เช่น การออกแบบเว็บไซต์ในรูปแบบ Less in More (น้อย แต่มาก) การออกแบบเว็บไซต์ในรูปแบบที่เรียบง่าย ไม่เน้นการใส่เอฟเฟ็กมาก

| Bassing X4497 x + C a another inclusion in the first sector of the first sector in the first sector of the first sector is a sector in the first sector of the first sector is a sector in the first sector of the first sector is a sector in the first sector is a sector in the first sector in the first sector is a sector in the first sector in the first sector is a sector in the first sector in the first sector in the first sector in the first sector is a sector in the first sector in the first sector in the fi |                                                                |                                                             |                          |                                                                                                    | 0 - 0 >         |
|----------------------------------------------------------------------------------------------------|----------------------------------------------------------------|-------------------------------------------------------------|--------------------------|----------------------------------------------------------------------------------------------------|-----------------|
|                                                                                                    | Apache Friends                                                 | Doenland Add-oos Hanling                                    | Community About          | saith                                                                                                    |                 |
|                                                                                                    | Downloa                                                        | d                                                           |                          |                                                                                                    |                 |
|                                                                                                    | XAMPP is an easy to install,<br>download and start the install | Apache distribution containing Marie<br>Ret It's that easy. | DB, PHP, and Pert Just   | Documentation/FAQs<br>There is no real manual or handbook<br>for XM/PP: We write the                                       |                 |
|                                                                                                    | Version                                                        | Checksum                                                    | 4.22 & 0.0.3             | documunitation in the form of EAQs<br>Have a burning question that's not<br>answered here? The Forums or<br>Stack Overflow |                 |
|                                                                                                    | 7.3.29 (PHP 7.3.25 Wo<br>7.4.22 (PHP 7.4.22 Wo                 | ots md5 sha1 Dow<br>dis<br>dis<br>user: md5 sha1 Dow        | nad (54 M) 158 Mb        | LINIX FAQs Windows FAQs OS X FAQs OS X FAQs OS X FAQs                                                                      |                 |
|                                                                                                    | 6091PHP 809 No<br>Reprint and Advices                          | No md5 sha1 0                                               | sed (5414)               | Add-ons                                                                                                    |                 |
|                                                                                                    | Uninfrance and for 2005 as a net sat<br>platformathere.        | control was an involtant a compatibility                    | mangel 2 1000 live floor | Bitham provide a free all incore fool<br>to install Wo sPross on top of                                                    |                 |
|                                                                                                    | A XAMPP for                                                    | Linux 7.3.29, 7.4.22                                        | & 8.0.9                  | WAMPP Visit Emission AMMPP to<br>countined the indeption                                                                   |                 |
|                                                                                                    | Version<br>7.325/ FelP 7.325 (int                              | Dhecksum<br>ars<br>uded2 md5 sha1 0xm                       | Size                     |                                                                                                    |                 |
| N/S                                                                                                    | 7.122) FHP 7.122 (MA<br>8.09) FHP 8.09 (MA                     | elis md5 sha1 Down                                          | eluar (5418) 151 Mb      |                                                                                                    | Coolde Sortings |

ภาพที่ 2.5 https://www.apachefriends.org/download.html

เว็บไซต์ดาวน์โหลดโปรแกรม XAMPP เพื่อช่วยในการจำลอง Live server ในการใช้งาน WordPress.org เพื่อไว้ทดสอบ สลริปต์หรือเว็บไซต์ที่ทำการพัฒนา โดยที่ไม่ต้องทำการเชื่อมต่อ อินเตอร์เน็ต และไม่ต้องมีค่าใช้จ่ายใดๆ

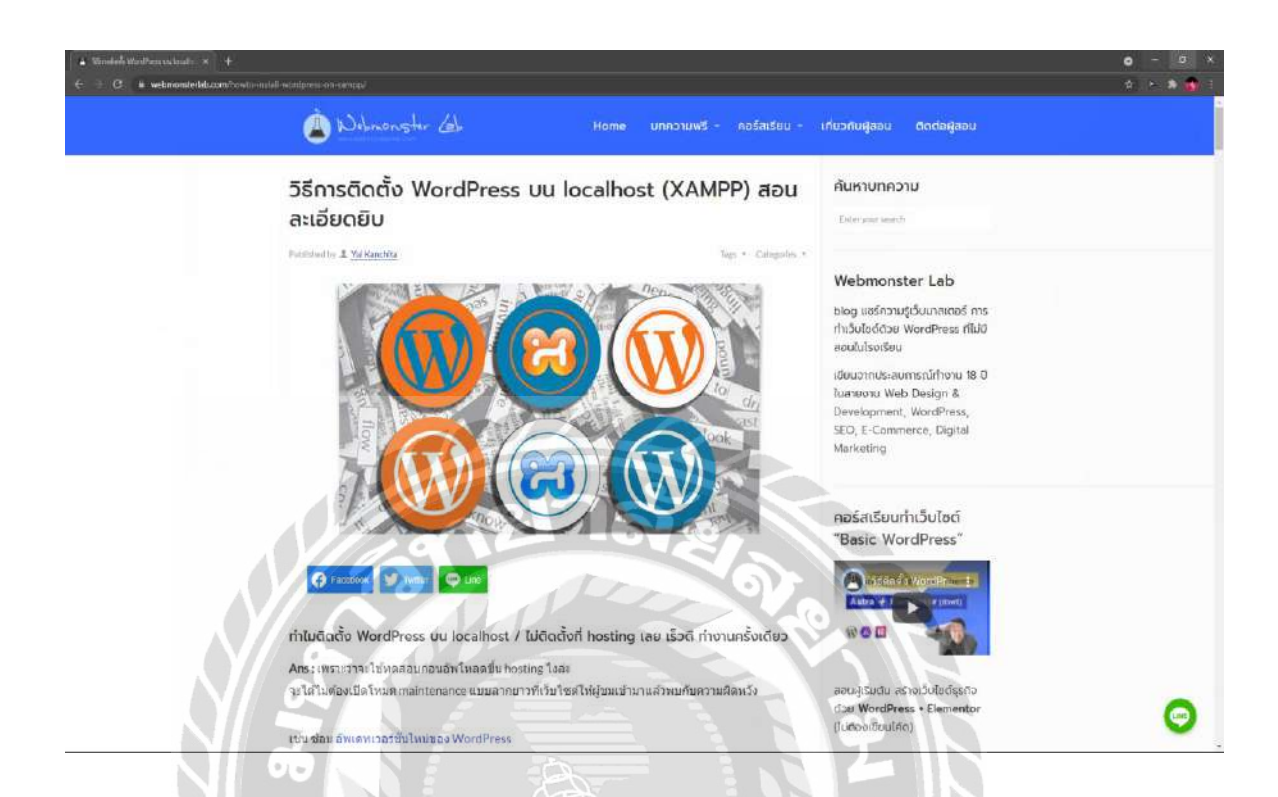

ภาพที่ 2.6 https://www.webmonsterlab.com/howto-install-wordpress-on-xampp/

เว็บไซต์สอนการติดตั้ง WordPress บน Localhost เพื่อจะได้นำวิธีการติดตั้งมาใช้ในการพัฒนา เว็บไซต์กู่มือการใช้งานโปรแกรม TrueVWork โดยที่ใช้การจำลองเว็บไซต์เพื่อที่จะได้ทดสอบใช้งาน ก่อนเสียค่าใช้จ่ายในการอัพโหลดลง Domain

# 2.4 งานวิจัยที่เกี่ยวข้อง

# นักศึกษาปฏิบัติงานสหกิจศึกษาได้ศึกษางานวิจัยที่เกี่ยวข้องเพื่อเป็นแนวทางในการพัฒนา เว็บไซต์ โดยงานวิจัยที่ศึกษามีดังต่อไปนี้

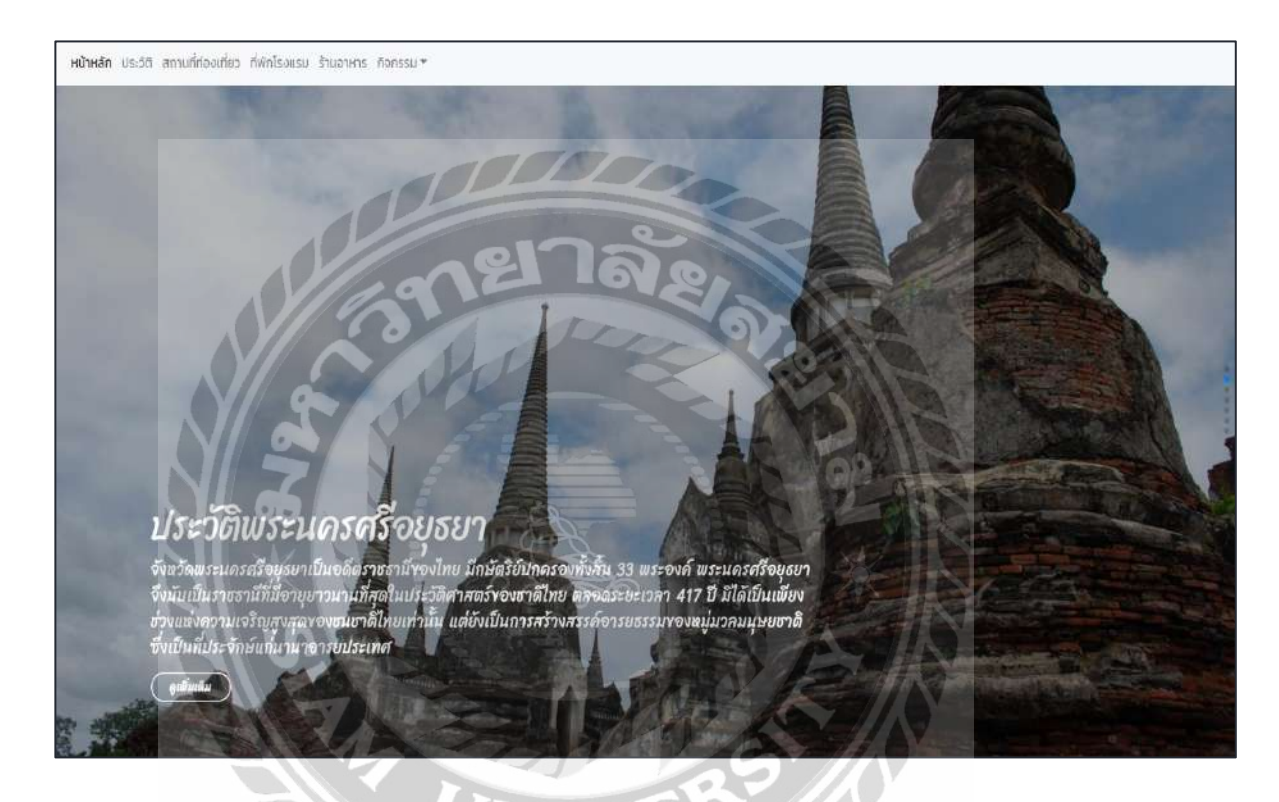

ภาพที่ 2.7 การพัฒนาเว็บไซต์และสื่อมัลติมีเดียเพื่อเผยแพร่ข้อมูลแหล่งท่องเที่ยวโดยชุมชน อำเภอ บางปะอิน จังหวัดพระนครศรีอยุธยา

ปวันนพสัสตร์ ศรีทรงเมือง วรรษา พรหมศิลป์ สุมนา บูษบก และอาณัติ รัตนถิรกุล (2563) ภาควิชา ระบบสารสนเทศ คณะบริหารธุรกิจและเทค โนโลยีสารสนเทศ ศูนย์พื้นที่อยุธยาหันตรา พัฒนางานวิจัย เพื่อศึกษาข้อมูลเส้นทางการท่องเที่ยวโดยชุมชนเพื่อเก็บข้อมูลสำหรับการออกแบบสื่อมัลติมีเดียการ ท่องเที่ยวโดยชุมชน โปรแกรมที่ใช้ในการพัฒนาเว็บไซต์กือ Visual Studio code 1.34.0 และ Wondershare Flimora9 Video Editor

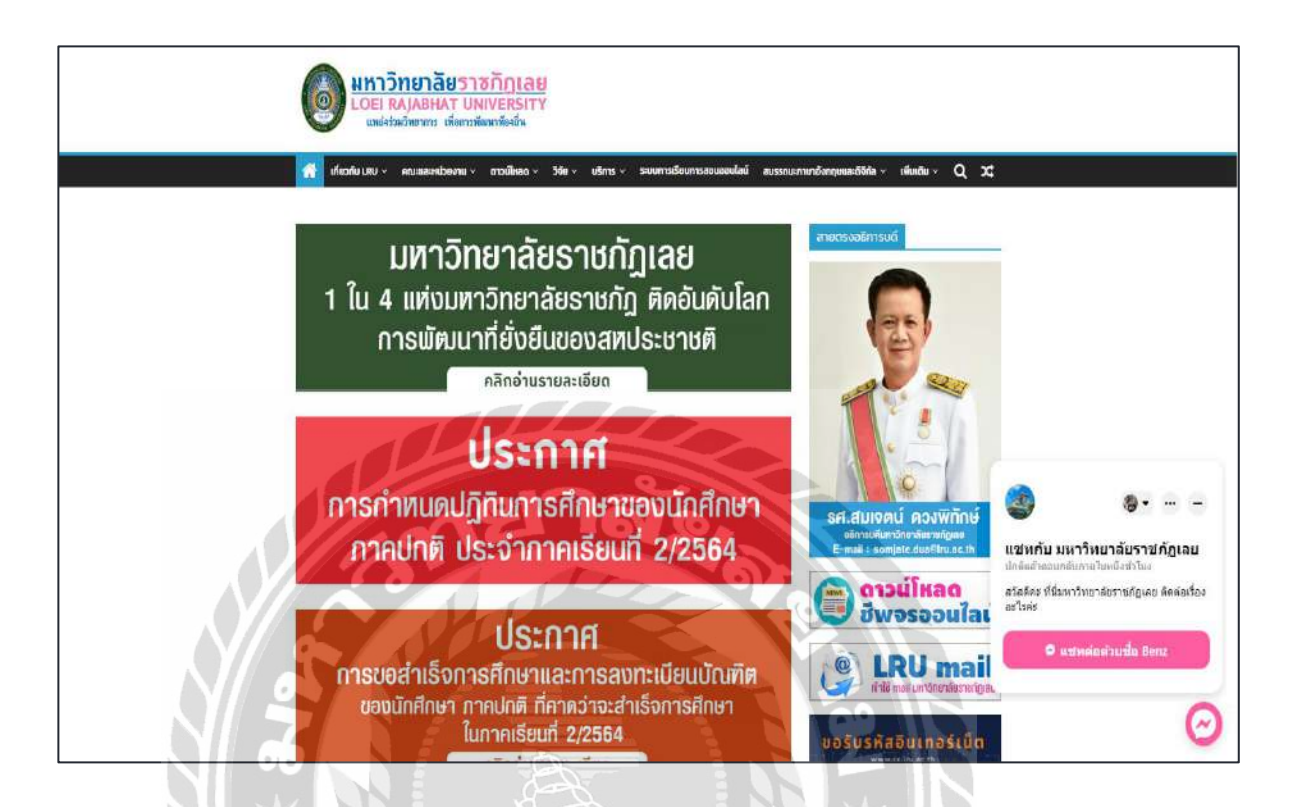

ภาพที่ 2.8 การพัฒนาเว็บไซต์สูนย์กลางข้อมูลสารสนเทศ

ชรินทร์ญา กล้าแข็ง (2554) คณะวิทยการจัดการ มหาวิทยาลัยราชภัฎเลย ได้ทำการพัฒนาเว็บไซต์ ของคณะวิทยาการจัดการ เพื่อให้เป็นเว็บศูนย์กลางข้อมูล และองค์ความรู้ เป็นไปตามนโยบายการประกัน คุณภาพการศึกษา โปรแกรมที่ใช้พัฒนาเว็บไซต์กือ Joomla

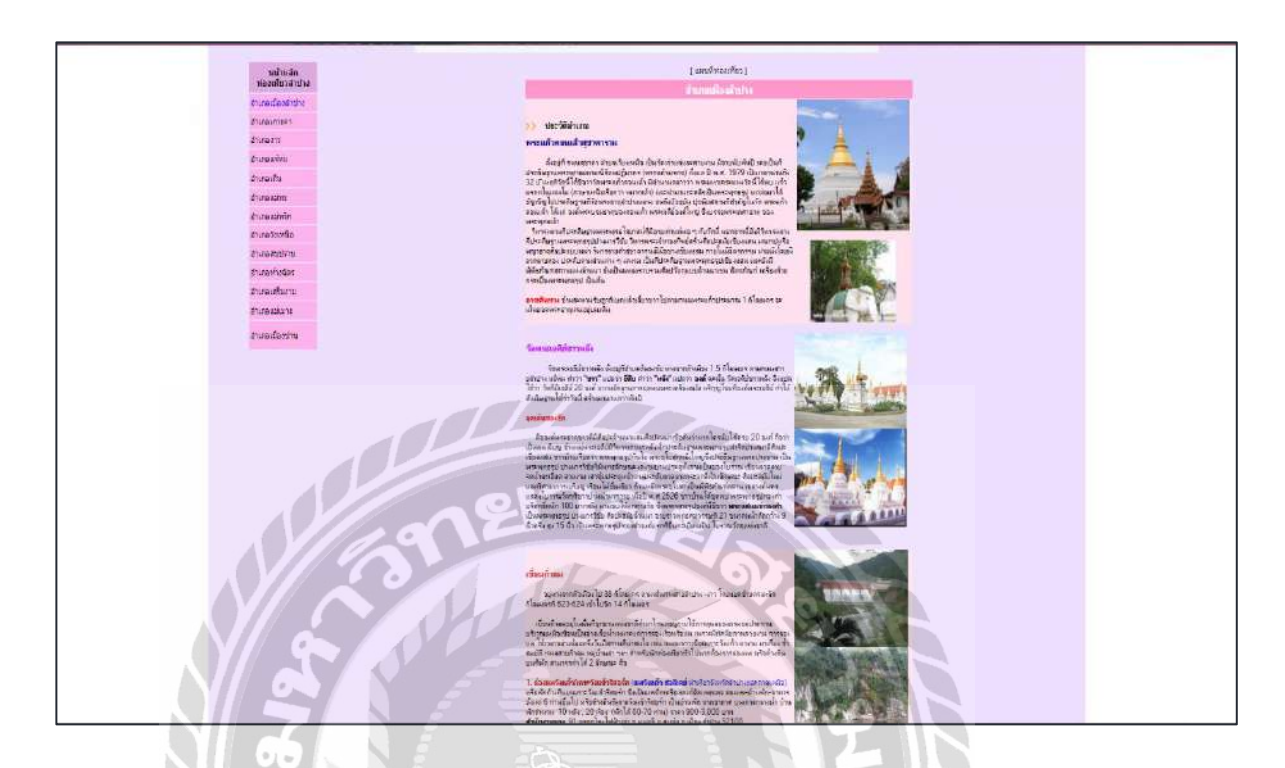

ภาพที่ 2.9 การผลิตเว็บไซต์เพื่อประชาสัมพันธ์การท่องเที่ยวเชิงนิเวศ

รุจิรา จูเจริญ (2559) ภาควิชาสื่อสารเชิงกลยุทธ์ คณะนิเทศศาสตร์ มหาวิทยลัยราชภัฎเชียงใหม่ ทำ การพัฒนาเว็บไซต์ขึ้นเพื่อประชาสัมพันธ์การท่องเที่ยวเพื่อเป็นเป้าหมายหลักในการตัดสินใจของ นักท่องเที่ยว เพื่อก้นหาข้อมูล ศึกษา ตลอดจนจูงใจนักท่องเที่ยว โปรแกรมที่ใช้พัฒนาเว็บไซต์กือ WordPress

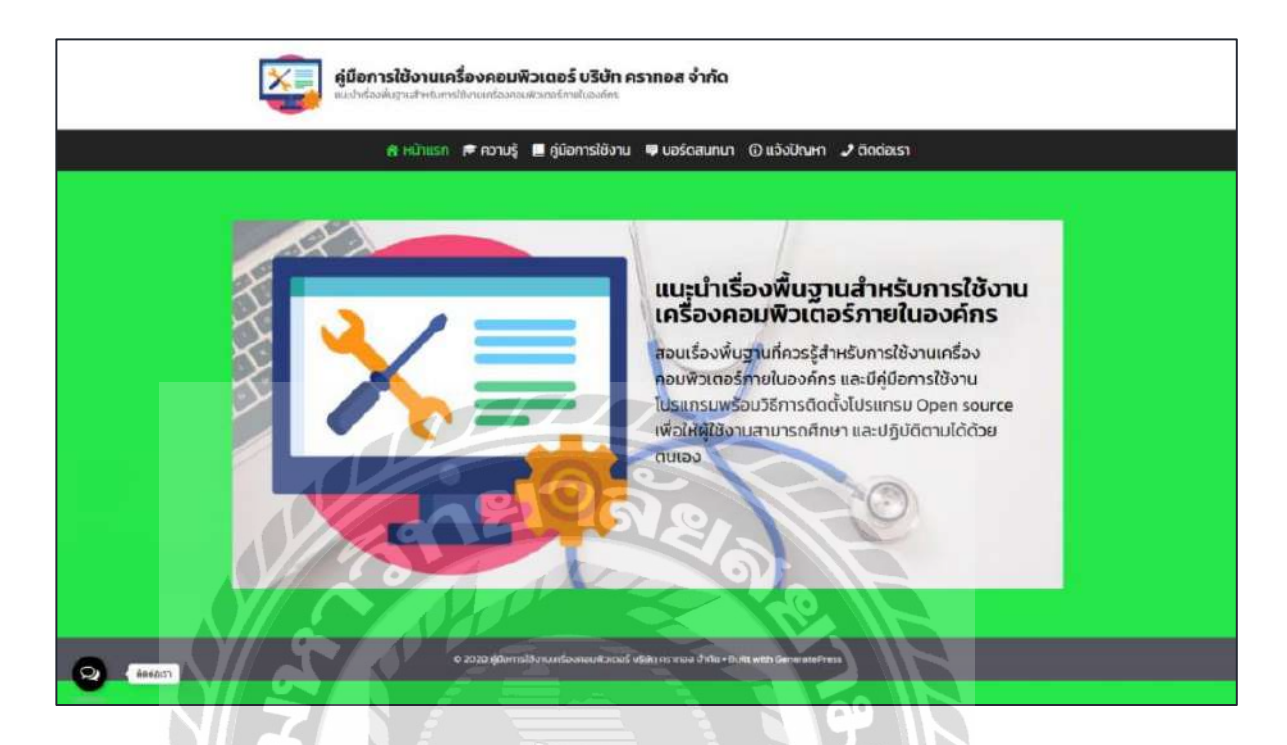

ภาพที่ 2.10 การพัฒนาเว็บไซต์กู่มือการใช้งานเครื่องคอมพิวเตอร์

ดนุสรณ์ มาลา (2563) ภาควิชาเทคโนโลยีสารสนเทศ คณะเทคโนโลยีสารสนเทศ มหาวิทยาลัย สยาม เว็บไซต์คู่มือการใช้งานเครื่องคอมพิวเตอร์ บริษัท คราทอส จำกัด เพื่อแก้ปัญหาการใช้งานเครื่อง กอมพิวเตอร์ภายในบริษัท นักศึกษาจึงจัดทำ คู่มือการใช้งานเครื่องคอมพิวเตอร์ในรูปแบบเว็บไซต์ เพื่อให้ กวามรู้แลกเปลี่ยนปัญหาผ่านทางเว็บไซต์นี้ได้ โปรแกรมที่ใช้พัฒนาคือ WordPress และ Apache Web Server v.2 โดยระบบฐานข้อมูลที่ใช้คือ MySQL Database v.8.0.21

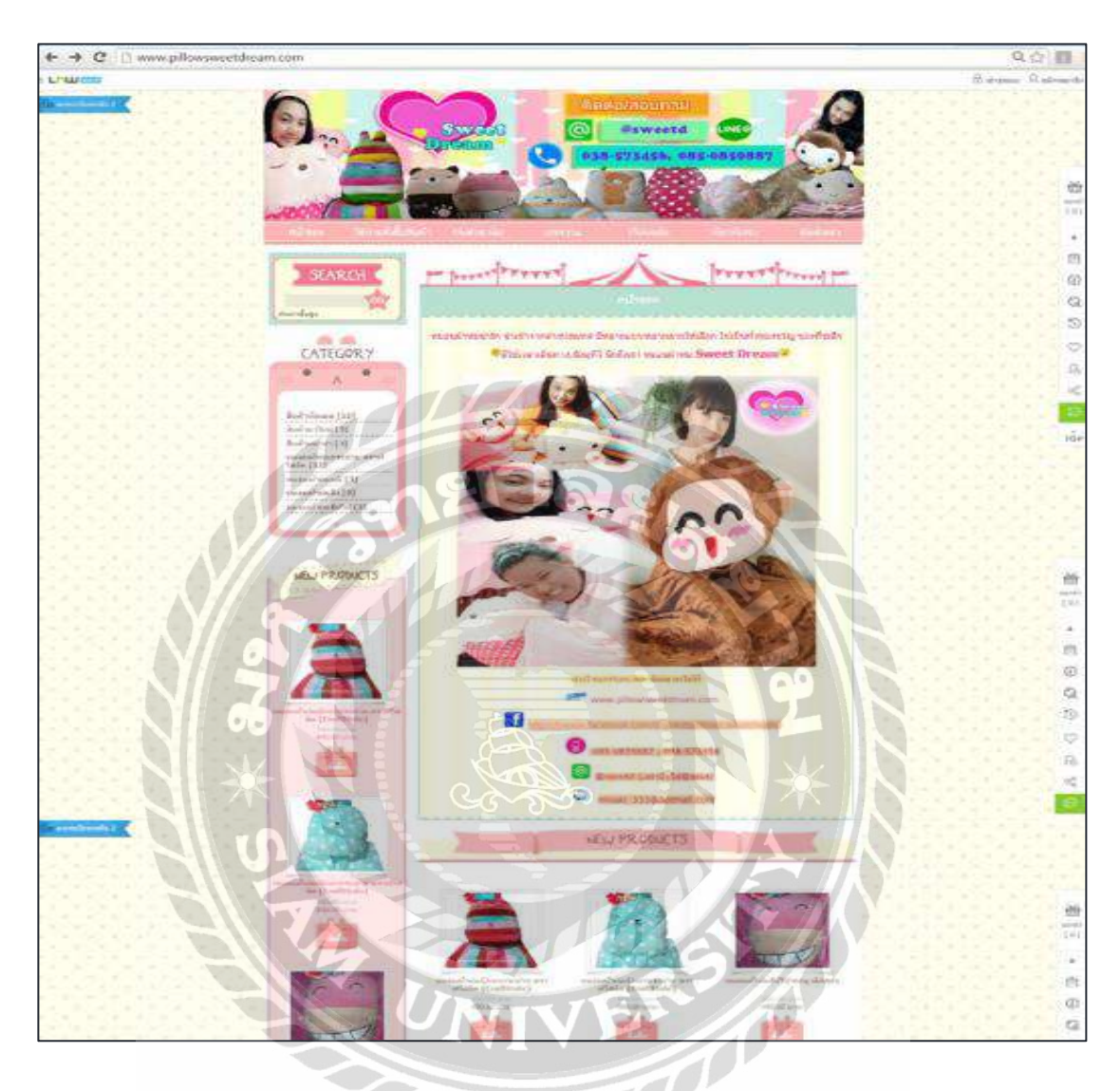

ภาพที่ 2.11 การพัฒนาเว็บไซต์และสื่อออนไลน์เพื่อจำหน่ายผลิตภัณฑ์ตุ๊กตาหมอนผ้าห่ม นำเข้าจาก ประเทศจีน

วิภาวี เทียนทอง (2559) สาขาวิชาการจัดการธุรกิจโลก วิทยาลัยพาณิชยศาสตร์ มหาวิทยาลัยบูรพา งานวิจัยเพื่อมุ่งศึกษาการพัฒนาสื่อออนไลน์ เพื่อดำเนินการตลาดออนไลน์ในการจำหน่ายผลิตภัณฑ์โดย ผ่านการพัฒนาเว็บไซต์ และการสร้างเพจเฟสบุ๊ค พัฒนาขึ้นโดยใช้รูปแบบเว็บไซต์สำเร็จรูปจาก Inwshop.com

# บทที่ 3

# รายละเอียดการปฏิบัติงาน

# 3.1 ชื่อและที่ตั้งของสถานประกอบการ

บริษัท ฉื่อ จิ้น ฮั้ว จำกัด ซึ่งตั้งอยู่ 6 หมู่ 4 ถนนสุขสวัสดิ์ ตำบลบางครุ อำเภอพระประแดง จังหวัด สมุทรปราการ 10130 โทรศัพท์ (02) 818-8004-6

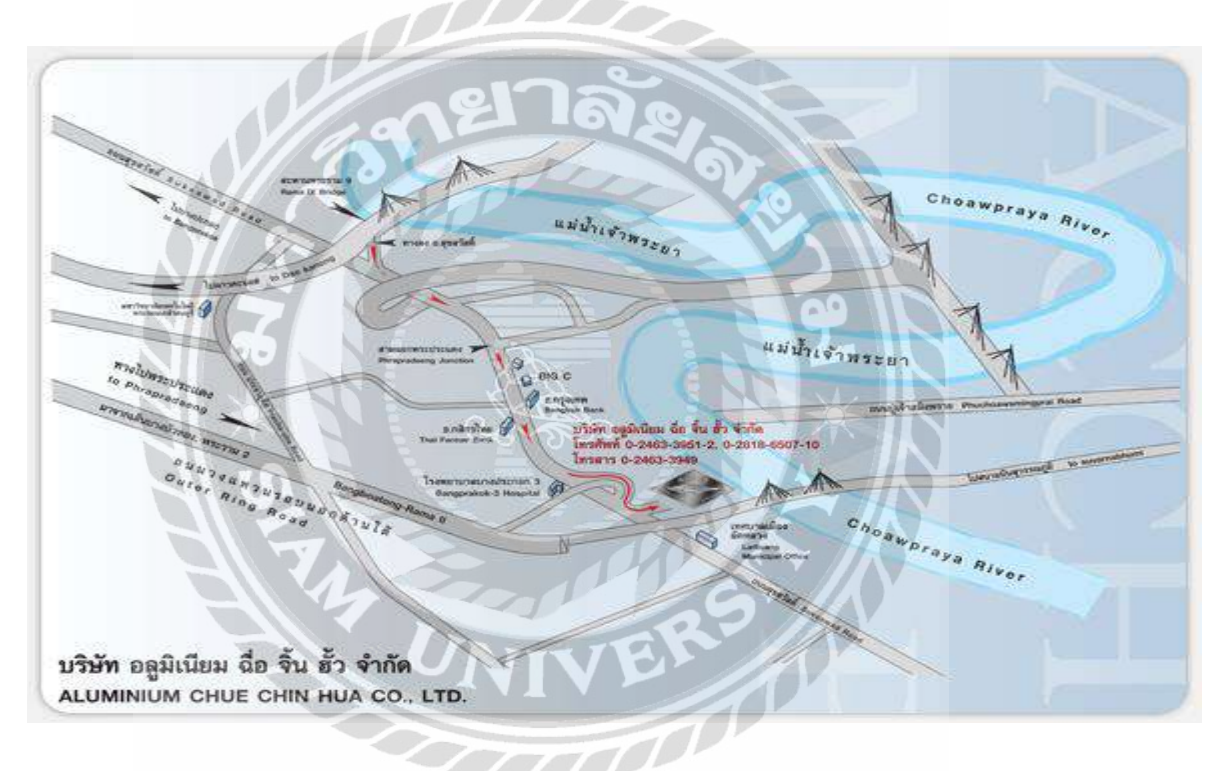

ภาพที่ 3.1 แผนที่บริษัท ฉื่อ จิ้น ฮั้ว จำกัด

#### 3.2 ลักษณะการประกอบการผลิตภัณฑ์ การให้บริการหลักขององค์กร

บริษัท ฉื่อ จิ้น ยั้ว จำกัด ก่อตั้งขึ้นเมื่อปี พ.ศ. 2479 กิจการเริ่มแรกคือการเป็นผู้ผลิตและจัดจำหน่าย ผลิตภัณฑ์เครื่องครัวอลูมิเนียม ภายใต้เครื่องหมายการก้า "ตราจระเข้" ซึ่งเป็นที่รู้จักมานานกว่า 84 ปี ด้วย กุณภาพมาตรฐานที่ทนทานและบริสุทธิ์ ต่อมาบริษัทฯได้ขยายกิจการจากการผลิตเครื่องครัว โดยได้เริ่ม ผลิตโคมไฟและเสาธงเหล็ก CCH แผ่นราวเหล็กลูกฟูกกันรถสำหรับทางหลวง มุ้งลวดและบานเกล็ค เมื่อ ปี พ.ศ. 2509 โดยแรกเริ่มได้รับการสนับสนุนจากคณะกรรมการส่งเสริมการลงทุน ในการผลิตเสาไฟฟ้า ชุบสังกะสี โดยใช้ผลิตภัณฑ์ตราจระเข้ที่รู้จักกันอย่างแพร่หลาย บริษัทฯ ได้พัฒนาระบบการผลิตสาไฟฟ้า ชุบสังกะสี โดยใช้ผลิตภัณฑ์ตราจระเข้ที่รู้จักกันอย่างแพร่หลาย บริษัทฯ ได้พัฒนาระบบการผลิตด้วย เทคโนโลยีที่ทันสมัยมาโดยตลอด โดยบริษัทฯ ได้มีส่วนร่วมในการวิชัย และพัฒนาคุณภาพมาตรฐานด้าน ไฟฟ้าส่องสว่างบนถนนให้ได้มาตรฐานจนเป็นที่ขอมรับจากทั่วโลก เช่น มาตรฐานจากอังกฤษ ASTM, AASHTO และ JIS ซึ่งเป็นเหตุผลสำคัญที่ได้รับความไว้วางใจจากหน่วยงานราชการรัฐวิสาหกิจ และ ภากเอกชน ทำให้ระหว่างปี พ.ศ. 2522-2534 มีผลิตภัณฑ์ของบริษัทฯ ครอบกลุมระบบไฟบนถนนและ ทางหลวง เกือบทั้งประเทศไทย ด้วยคุณภาพในผลิตภัณฑ์ที่บริษัท ฉื่อ จิ้น ฮั้ว จำกัด ได้มอบและบริการสู่ สาธารณะชนจนเป็นที่ขอมรับมาเป็นเวลาขาวนานนั้น ทำให้บริษัทฯ ได้รับเกียรติอันสูงสุดโดยการได้รับ พระบรมราชานุญาต พระราชทานเครื่องหมายตราครุฑ "โดยพระบรมราชานุญาต" เมื่อปี พ.ศ. 2516 ซึ่ง นับเป็นเกียรติประวัดอันกาลภูมิใจของ บริษัท ฉื่อ จิ้น ฮั้ว จำกัด

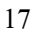

### 3.3 รูปแบบการจัดองค์การและการบริหารหลักขององค์กร

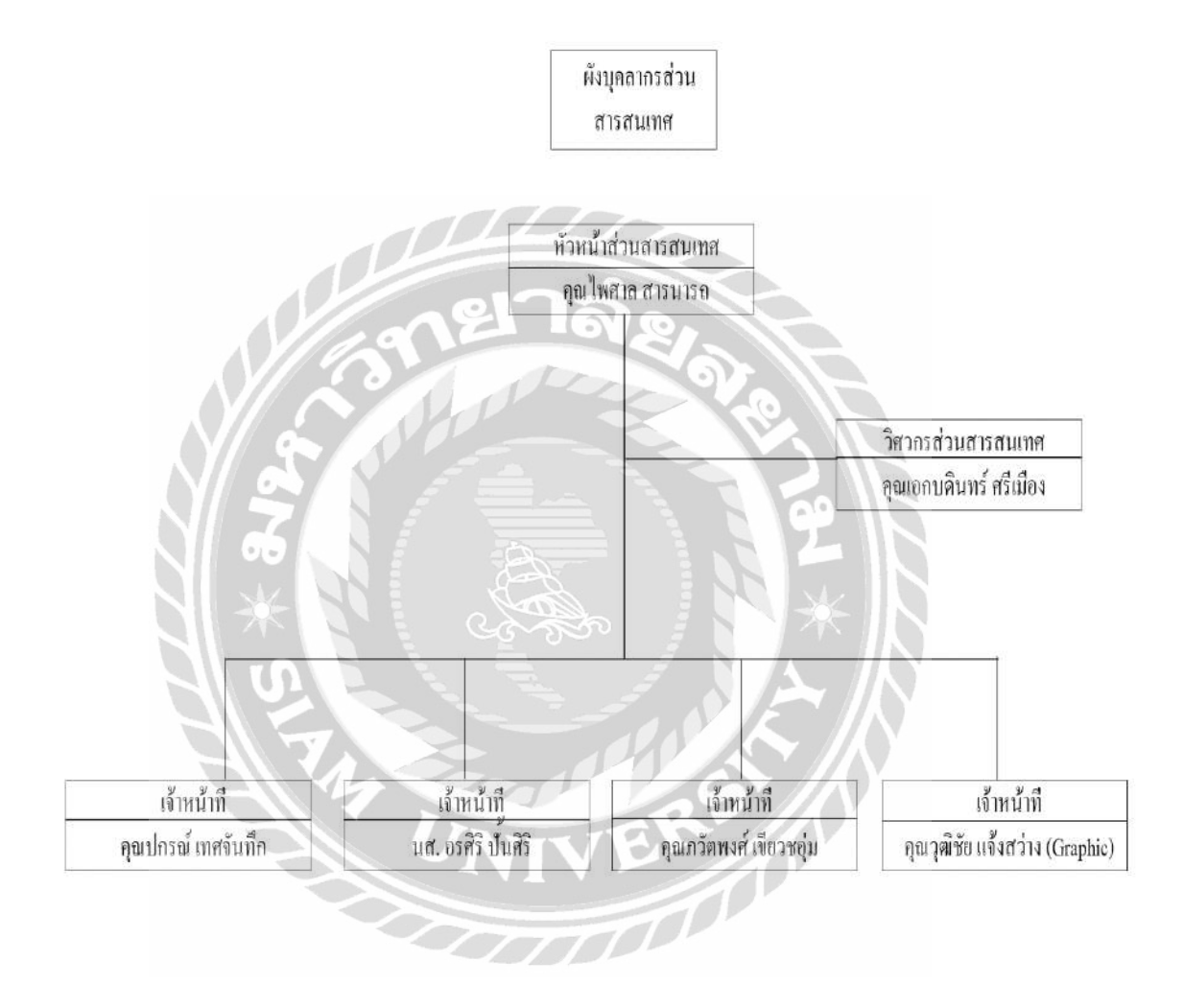

ภาพที่ 3.2 แผนผังโครงสร้างแผนกสารสนเทศ บริษัท ฉื่อ จิ้น ฮั้ว จำกัด

### 3.4 ตำแหน่งและลักษณะงานที่นักศึกษาได้รับมอบหมาย

ชื่อ – นามสกุล : นายจิตริน ไม่หวาดยุทธ

แผนก : Information Technology

ตำแหน่งงาน : IT Support

ลักษณะงาน : ช่วยเหลือ และแก้ไขปัญหาการใช้งานเครื่องคอมพิวเตอร์ทั้งด้านฮาร์ดแวร์ และ ซอฟต์แวร์ให้กับพนักงานภายในบริษัท

3.5 ชื่อและตำแหน่งของพนักงานที่ปรึกษา

ชื่อ - นามสกุล : อรศิริ ปั้นศิริ

แผนก์ : Information technology

ตำแหน่งงาน 🕘 : IT Support

#### 3.6 ระยะเวลาปฏิบัติงาน

เริ่มปฏิบัติงานตั้งแต่วันที่ 17 พฤษภาคม พ.ศ. 2564 ถึงวันที่ 28 สิงหาคม พ.ศ. 2564 รวมเป็น ระยะเวลา 16 สัปดาห์ วันเวลาในการปฏิบัติงาน วันงันทร์ – วันเสาร์ เวลา 08.00 – 17.00 น.

### 3.7 ขั้นตอนและวิธีการดำเนินงาน

3.7.1 รวบรวมข้อมูลปัญหาในการใช้งานโปรแกรม TrueVWork และนำมาปรึกษากับพนักงานที่ ปรึกษาเพื่อทำการออกแบบเว็บไซต์คู่มือวิธีการใช้งานโปรแกรม TrueVWork ของพนักงานภายในบริษัท

3.7.2 ศึกษาวิธีการพัฒนาเว็บไซต์ด้วย WordPress ศึกษาวิธีการใช้งานโปรแกรม TrueVWork เพื่อ นำมาใช้ในการพัฒนาเว็บไซต์

3.7.3 ติดตั้งโปรแกรม XAMPP โปรแกรม Apache และ MySql ในเครื่องคอมพิวเตอร์เพื่อใช้ในการ พัฒนาเว็บไซต์ การออกแบบหน้าเว็บไซต์คู่มือการใช้งานโปรแกรม TrueVWork ของบริษัท ฉื่อ จิ้น ฮั้ว จำกัด

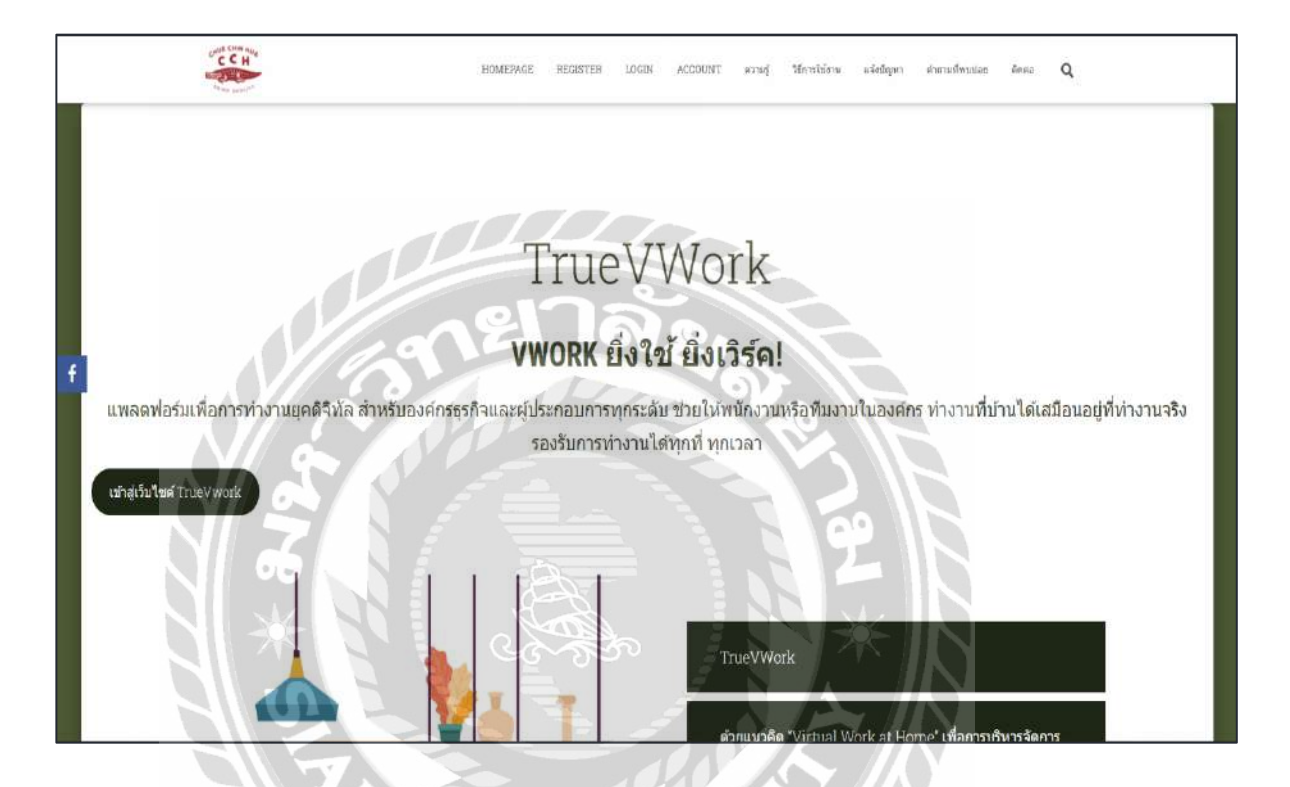

ภาพที่ 3.3 หน้าจอแรกของเว็บไซต์

หน้าจอแรกของเว็บไซต์ ประกอบด้วยแถบเมนูสำหรับไปที่หน้าจออื่นๆ ประกอบไปด้วย หน้าจอ สมัครสมาชิก หน้าจอเข้าสู่ระบบ หน้าจอจัดการบัญชีผู้ใช้ หน้าจอกวามรู้ หน้าจอวิธีการใช้งาน หน้าจอ แจ้งปัญหา หน้าจอกำถามที่พบบ่อย และหน้าจอติดต่อเรา และมีปุ่มเชื่อมโยงเข้าสู่เว็บไซต์ ของ TrueVWork และปุ่มดาวน์โหลดแอพพลิเคชั่น TrueVWork สำหรับระบบไอโอเอส และระบบแอนดรอยด์

| First Name       | La    | st Name |          |
|------------------|-------|---------|----------|
| Email *          |       |         |          |
| Username         |       |         |          |
| Enter Password * | หาลัง |         |          |
| Confirm Password |       | 9       |          |
| S *              |       |         | SUBMIT   |
|                  |       |         | - JODMIT |

ภาพที่ 3.4 หน้าจอสมัครสมาชิก

หน้าจอสมัครสมาชิก ประกอบไปด้วยแบบฟอร์มสำหรับกรอกข้อมูลสมาชิก ประกอบด้วย ชื่อจริง นามสกุล อีเมล ชื่อผู้ใช้ รหัสผ่าน ยืนยันรหัสผ่าน และปุ่ม Submit

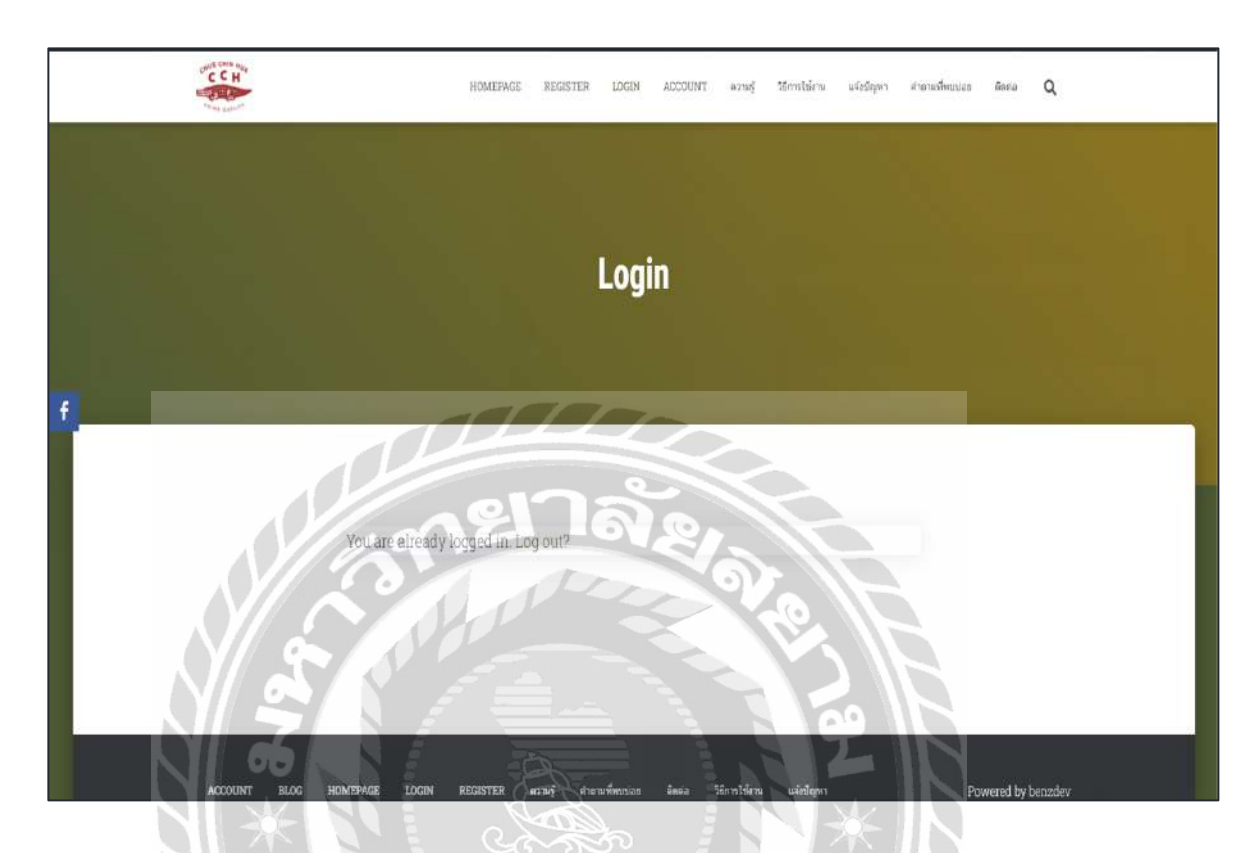

ภาพที่ 3.5 หน้าจอเข้าสู่ระบบ

หน้าจอเข้าสู่ระบบ ประกอบไปด้วยช่องกรอกชื่อผู้ใช้ หรืออีเมล

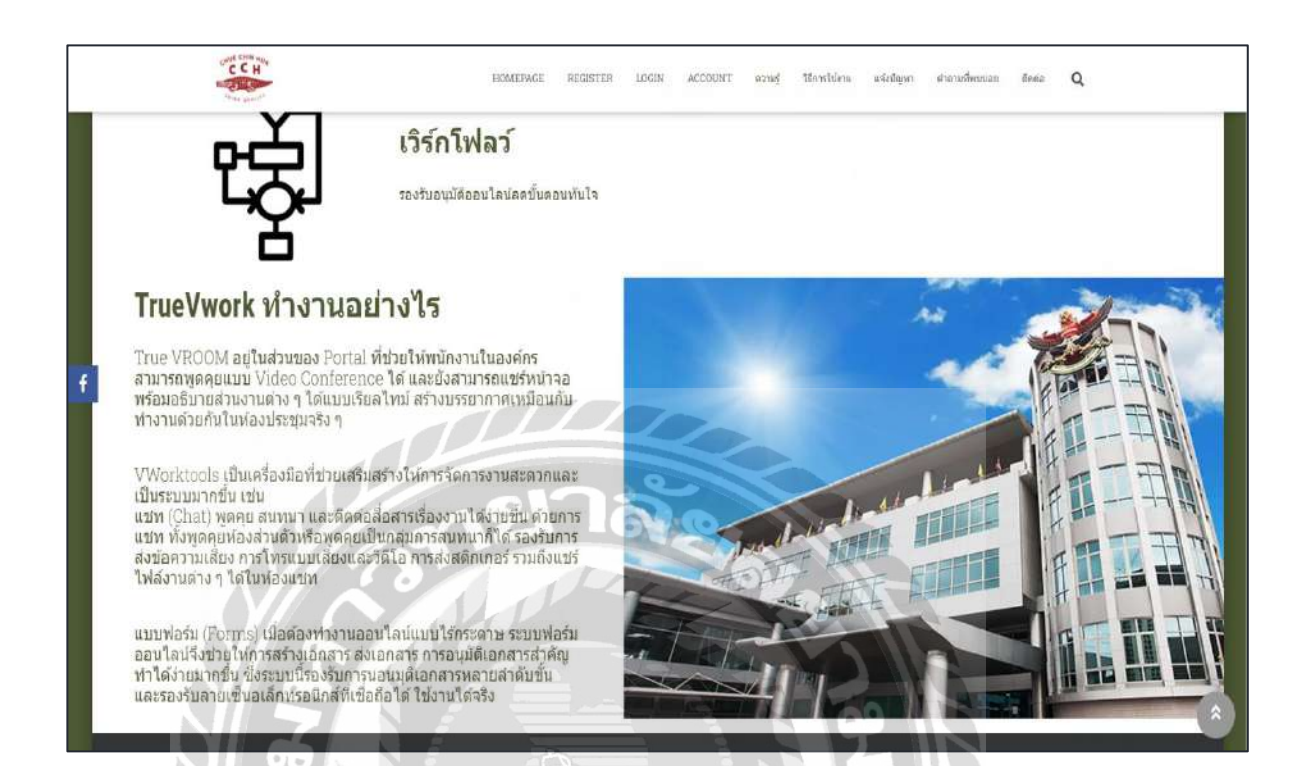

ภาพที่ 3.6 หน้าจอตัวอย่างบทความในหมวดหมู่ความรู้

หน้าจอตัวอย่างบทความในหน้าจอความรู้ ประกอบไปด้วย ภาพไอคอน ข้อความประกอบเนื้อหา บทความ ส่วนเนื้อหาบทความ ส่วนภาพประกอบเนื้อหาบทความ

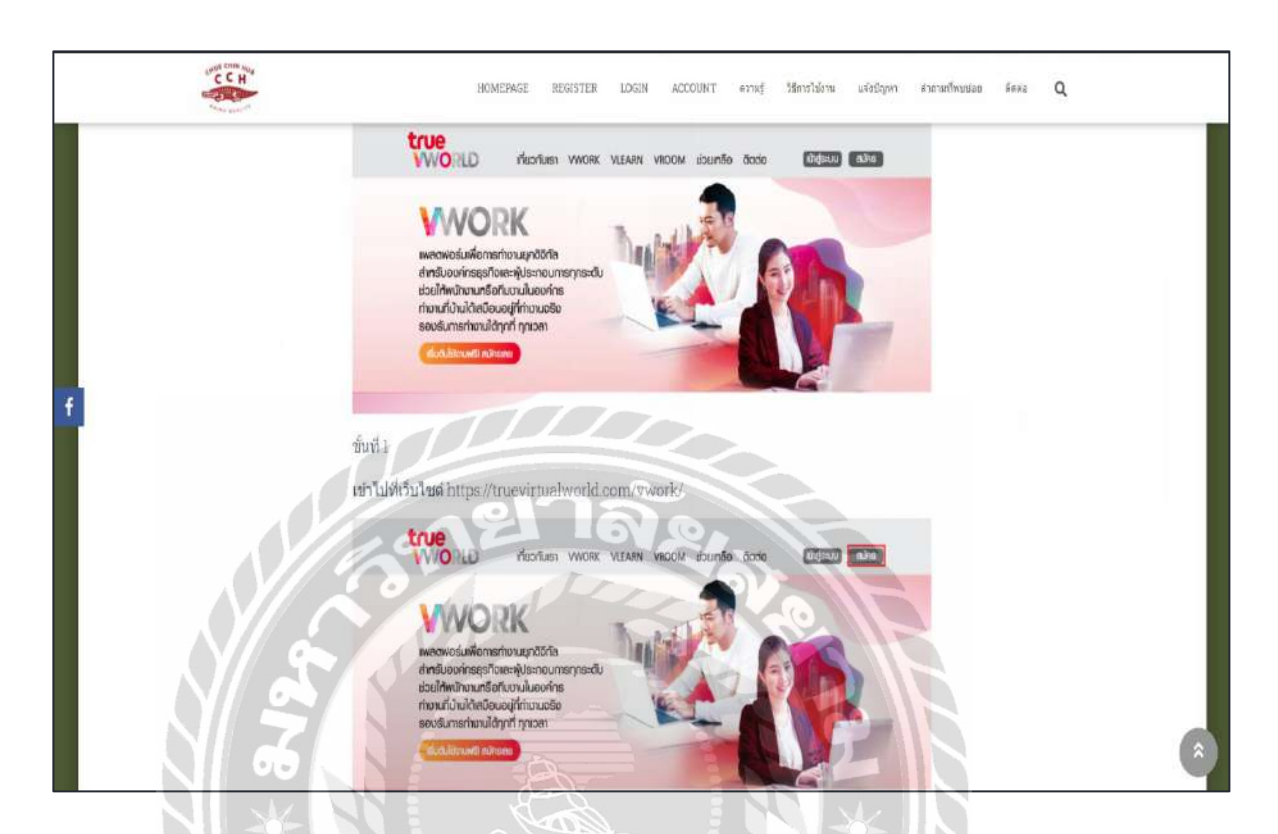

ภาพที่ 3.7 หน้าจอบทความวิธีการใช้งานโปรแกรม TrueVWork

หน้าจอตัวอย่างวิธีการใช้งาน ประกอบไปด้วยภาพเว็บเพจการใช้งานโปรแกรม TrueVWork ข้อความอธิบายวิธีการใช้งาน

----
|       | HOMEPAGE REGISTER LOGIN ACCOUNT หวานรู้ วิธีการไปร่วน จะจังปัญหา ดำเสาะทั่งหมเนลย มีคดล Q |
|-------|-------------------------------------------------------------------------------------------|
|       | Title                                                                                     |
|       | VISUAL TEXT                                                                               |
|       |                                                                                           |
|       |                                                                                           |
| 1     | el 7año                                                                                   |
|       | Category                                                                                  |
|       | Tag                                                                                       |
| N Ž   |                                                                                           |
|       | SURMIT CALL AND AND AND AND AND AND AND AND AND AND                                       |
| N TO  |                                                                                           |
| Elloy |                                                                                           |

ภาพที่ 3.8 หน้าจอแจ้งปัญหา

หน้าจอการแจ้งปัญหาสำหรับพนักงาน สามารถเลือกประเภทของปัญหาการใช้งานตามหัวข้อ มี กล่องข้อความให้กรอกข้อความปัญหา และมีปุ่ม SUBMIT เพื่อที่จะตั้งเป็นกระทู้ให้ผู้ใช้งานอื่นหรือ แอคมินเข้ามาตอบปัญหาได้

|   | HOMEPAGE REGIST                                                                     | ER LOGEN ACCOUNT WITH      | รู้ ใช้การใช้งาน อจึงมีญหา คำอามป | ทัพบขอย ศักระ <b>Q</b> |
|---|-------------------------------------------------------------------------------------|----------------------------|-----------------------------------|------------------------|
|   | คำถามที่พบบ่อย · Category: ดิดปัญหาใเ<br>สมาชิก                                     | การสมัครสมาชิกเว็บ Truevwo | rk · ดิดปัญหาในการสมัคร           |                        |
|   | benzdev Statt asked 2 mins ago<br>Listarursnőösnätadrulő<br>O This question is Open |                            | Subscribe Edit. Delete            |                        |
| f | Comment<br>Your Answer                                                              | ار<br>ما ور                | VISUAL TEXT                       |                        |
|   | 8 1 4 = = 8 2 =                                                                     | ×°                         |                                   |                        |
|   | Public                                                                              |                            | SUBART                            |                        |

ภาพที่ 3.9 หน้าจอตอบกำถามจากปัญหาที่แจ้ง

หน้าจอกระทู้ถามตอบคำถามที่แจ้ง ประกอบไปด้วย ช่องแสดงคำถาม ช่องให้กรอกคำตอบ ช่อง ให้แสดงความกิดเห็น ปุ่ม SUBMIT เพื่อโพสกำตอบ

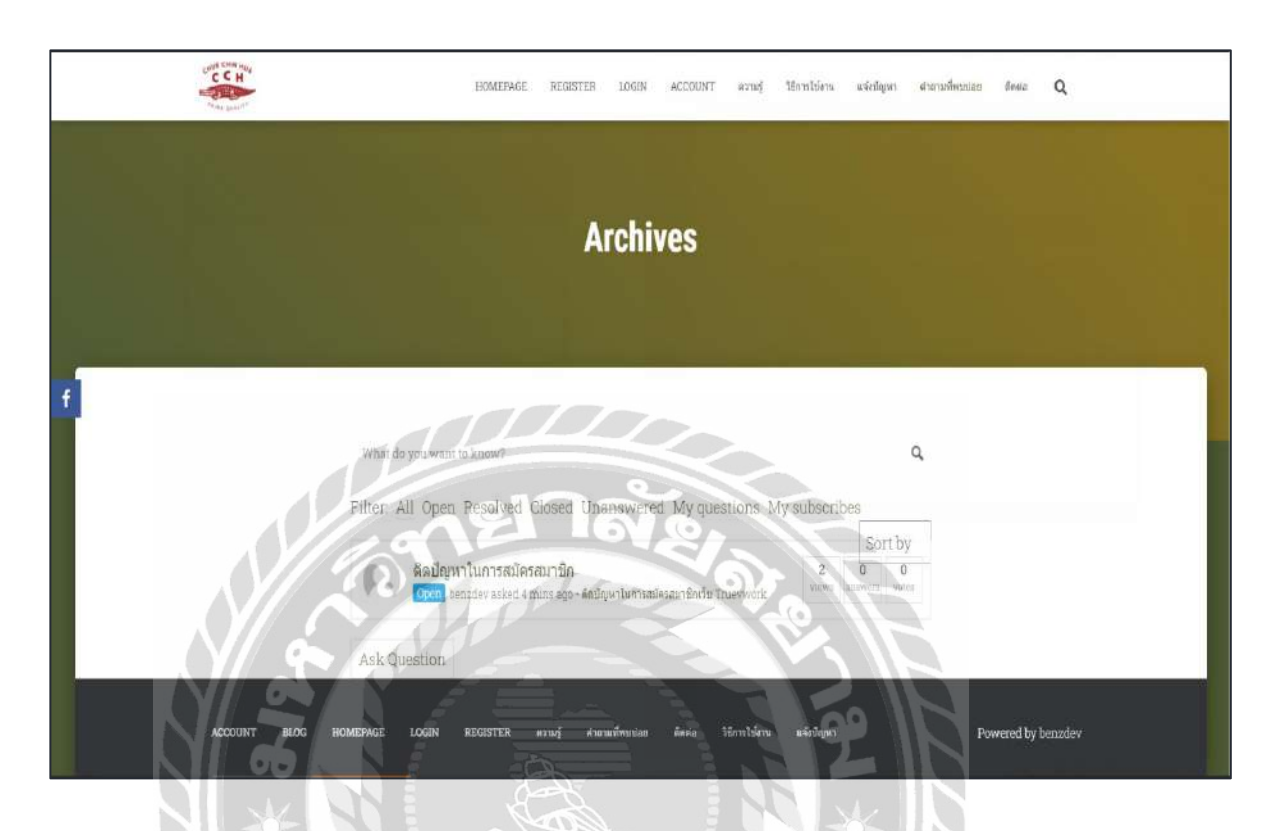

ภาพที่ 3.10 หน้าจอบอร์คสนทนา

หน้าจอบอร์คสนทนา ประกอบด้วย เครื่องมือสำหรับก้นหากระทู้กำถามเป็นรูปแว่นขยาย กระทู้ กำถามที่ตั้งไว้ ฟิลเตอร์กัดกรองกระทู้

-----

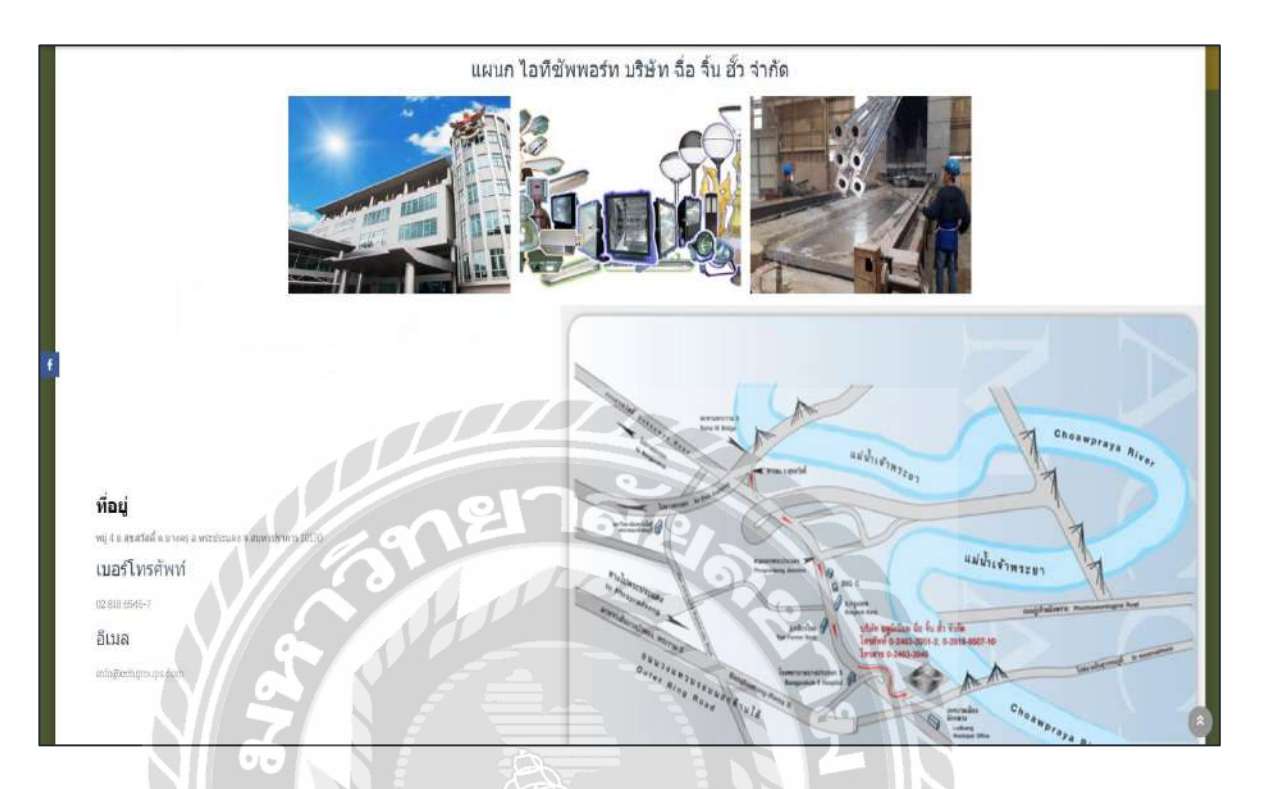

ภาพที่ 3.11 หน้าจอติดต่อ

หน้าจอติคต่อ ประกอบด้วย ชื่อแผนก ที่อยู่ ช่องทางการติคต่อ และแผนที่การเดินทาง

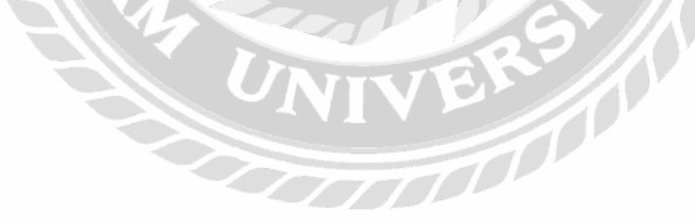

- 3.7.5 นำเสนอเว็บไซต์ที่ออกแบบ ให้กับพนักงานที่ปรึกษา และอาจารย์ที่ปรึกษา ตรวจสอบ
- 3.7.6 ปรับปรุงเว็บไซต์ตามที่พนักงานที่ปรึกษา และอาจารย์ที่ปรึกษาให้คำแนะนำเพื่อให้ สอดคล้องตามความต้องการ
- 3.7.7 จัดทำเอกสารรูปเล่มโครงงาน โดยการรวบรวมข้อมูล และกระบวนการทำงานของโครงงาน ทั้งหมดที่ได้ทำการศึกษาเกี่ยวกับการพัฒนาเว็บไซต์กู่มือการใช้งาน โปรแกรม TrueVWork บริษัท ฉื่อ จิ้น ฮั้ว จำกัด เพื่อนำมาจัดทำเป็นรูปเล่มรายงาน และนำเสนอแก่พนักงานที่ปรึกษา และอาจารย์ที่ปรึกษา

### 3.8 แสดงระยะเวลาในการดำเนินงานของโครงงาน

|                                                |         |          |         | -       |
|------------------------------------------------|---------|----------|---------|---------|
| ขั้นตอนการดำเนินงาน                            | พ.ค. 64 | ົນ.ຍ. 64 | በ.위. 64 | ส.ค. 64 |
| 1.รวบรวมข้อมูล                                 | ł       |          |         |         |
| 2.ศึกษาวิธีการพัฒนาเว็บไซต์                    |         | イド       |         |         |
| 3.ติดตั้งโปรแกรมที่ใช้พัฒนาเว็บไซต์            | 2       | *        |         |         |
| 4.ออกแบบและพัฒนาเว็บไซต์คู่มือ                 |         |          | -       |         |
| 5.นำเว็บไซต์ที่ได้ออกแบบส่งให้พนักงานที่ปรึกษา | V K     | $\sum M$ |         |         |
| ตรวจสอบทุกสัปดาห์                              | 6       |          |         |         |
| 6.ปรับปรุงเว็บไซต์                             |         |          |         |         |
| 7.จัดทำเอกสาร                                  |         | P        |         | ←→      |
|                                                |         |          |         |         |

ตารางที่ 3.1 แสดงระยะเวลาในการดำเนินงานของโครงงาน

# 3.9 อุปกรณ์และเครื่องมือที่ใช้

3.9.1 คุณสมบัติของฮาร์ดแวร์

3.9.1.1 ฮาร์คแวร์สำหรับผู้สำหรับผู้พัฒนาระบบ

1. CPU AMD FX(tm)-8350 Eight-Core Processor 4.00 GHz

2. RAM 8 GB

3. Hard Disk 1 TB

4. Graphic Nvidia GeForce GTX 1060

3.9.1.1 ฮาร์ดแวร์สำหรับผู้ใช้ระบบ

1. CPU Intel Core i3-4130 3.4 GHz หรือสูงกว่า

2. RAM 4 GB หรือสูงกว่า

3. Hard Disk 500 GB หรือสูงกว่า

4. Graphic NVIDIA GeForce GTX 550 Ti หรือสูงกว่า

3.9.2 คุณสมบัติของซอฟต์แวร์

3.9.1.1 ซอฟต์แวร์สำหรับผู้สำหรับผู้พัฒนาระบบ

1. Microsoft Windows 10 Pro

2. XAMPP 8.0.9

3. Apache Web Server

4. MySQL Database

5. WordPress 5.8

6. Internet Browser

3.9.2.2 ซอฟต์แวร์สำหรับผู้ใช้ระบบ

1. Microsoft Windows 7 later

2. Internet Browser

# 3.9.1.1 ซอฟต์แวร์สำหรับเครื่องเซิร์ฟเวอร์

- 1. Microsoft Windows 10
- 2. Internet Browser
- 3. Apache Web Server
- 4. MySQL Database
- 5. เว็บไซต์กู่มือการใช้งานโปรแกรม TrueVWork บริษัท ฉื่อ จิ้น ฮั้ว จำกัด

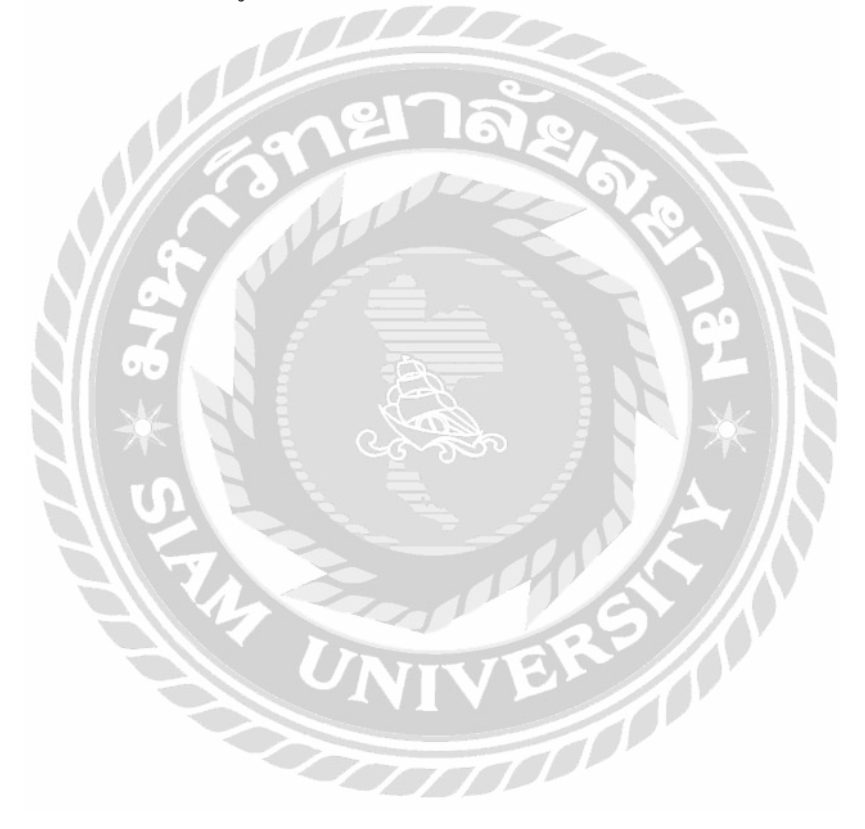

# บทที่ 4

# ผลการปฏิบัติงานตามโครงงาน

# 4.1 ขั้นตอนการปฏิบัติงาน

เว็บไซต์คู่มือการใช้งานโปรแกรม TrueVWork บริษัท ฉื่อ จิ้น ฮั้ว จำกัด มีวิธีการใช้งานดังนี้

## 4.1.1 ส่วนของผู้ใช้งาน

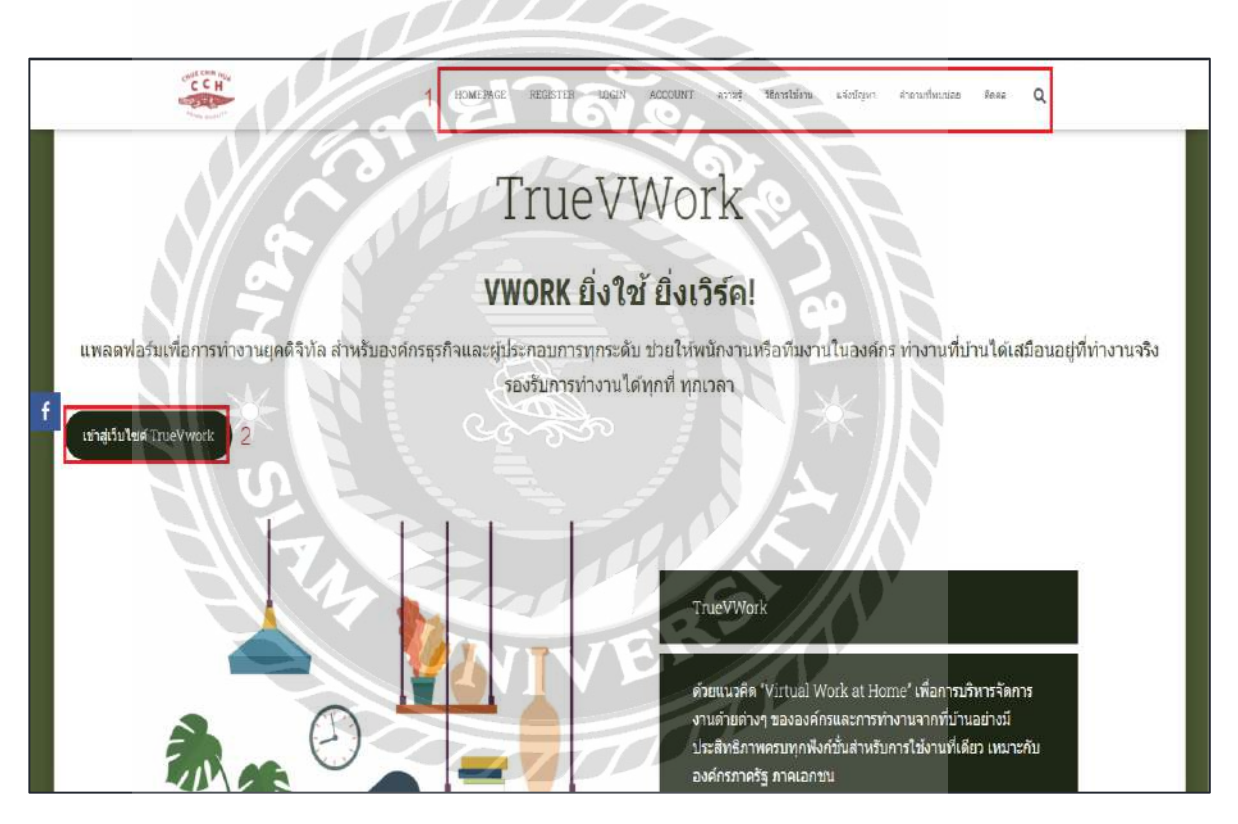

ภาพที่ 4.1 หน้าจอแรกของเว็บไซต์คู่มือการใช้งานโปรแกรม TrueVWork บริษัท ฉื่อ จิ้น ฮั้ว

หน้าจอแรกของเว็บไซต์ประกอบไปด้วย แถบเมนู ปุ่มทางลัคไปที่หน้าจอการใช้งานอื่น และปุ่ม เชื่อมโยงลิงค์ไปที่เว็บไซต์ https://truevirtualworld.com/vwork/ มีขั้นตอนการใช้งานดังนี้

- 1. แถบเมนูสำหรับคลิกไปที่หน้าจอต่างๆ ประกอบด้วย
  - Homepage คลิกเพื่อไปยังหน้าจอแรก (ดังภาพด้านบน)
  - Register เพื่อไปยังหน้าจอสมักรสมาชิก (ดังภาพที่ 4.2)
  - Login เพื่อไปยังหน้าจอเข้าสู่ระบบ (คังภาพที่ 4.3)
  - Account เพื่อไปยังหน้าจอจัดการบัญชีสมาชิก (ดังภาพที่ 4.4)
  - ความรู้ เพื่อไปยังหน้าจอความรู้ (ดังภาพที่ 4.6)
  - วิธีการใช้งาน เพื่อไปยังหน้าจอวิธีการใช้งาน (คังภาพที่ 4.7)
  - แจ้งปัญหา เพื่อไปยังหน้าจอการแจ้งปัญหา (คังภาพที่ 4.8)
  - คำถามที่พบบ่อย เพื่อไปยังหน้าจอคำถามที่พบบ่อย (ดังภาพที่ 4.9)
  - ติดต่อ เพื่อไปยังหน้าจอติดต่อ (ดังภาพที่ 4.10)
- 2. ปุ่มคลิกเพื่อเชื่อมต่อไปยังเว็บไซต์ TrueVWork

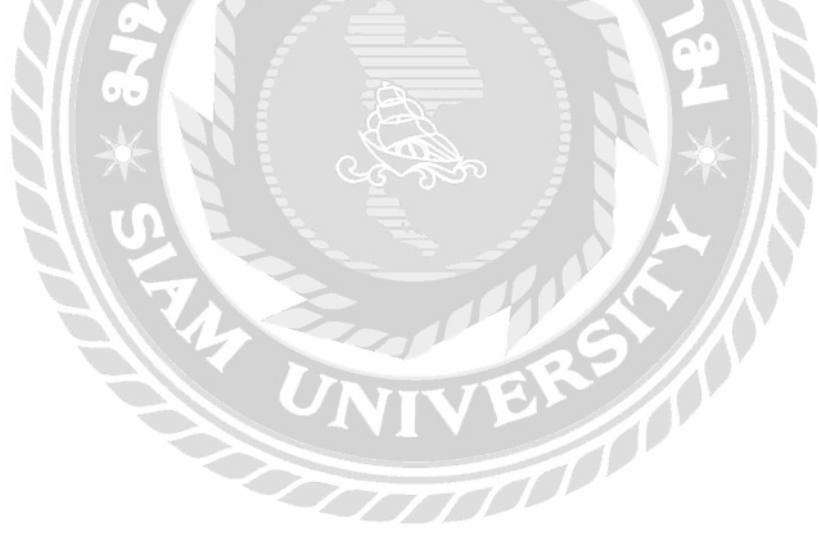

| First Name            | Last Name   |      |
|-----------------------|-------------|------|
| จิตริน                | ไม่หวาดยุทธ |      |
| Email *               |             |      |
| Acare-911@hotmail.com |             |      |
| Username              |             |      |
| benz2599              |             | 1    |
| Enter Password *      | ยาละ        |      |
| benz2599              |             |      |
| Confirm Password      |             |      |
| benz2599              |             |      |
| $\times$              |             | K IR |
|                       |             |      |

ภาพที่ 4.2 หน้าจอสมัครสมาชิก

หน้าจอสมักรสมาชิกใช้สำหรับกรอกข้อมูลเพื่อสมักรสมาชิก มีขั้นตอนดังนี้ 1. แบบฟอร์มกรอกข้อมูลเพื่อสมักรสมาชิก โดยกรอกข้อมูลดังนี้

- First Name กรอกชื่อจริง เช่น จิตริน เป็นต้น
- Last Name กรอกนามสกุล เช่น ไม่หวาดยุทธ เป็นต้น
- Email กรอกอีเมล เช่น Acare-911@hotmail.com เป็นต้น
- Username ชื่อผู้ใช้ เช่น benz2599 เป็นต้น

- Enter Password รหัสผ่าน เช่น benz2599 เป็นต้น
- Confirm Password ยืนยันรหัสผ่าน เช่น benz2599 เป็นต้น
- 2. คลิกปุ่ม SUBMIT เพื่อทำการสมัครสมาชิก

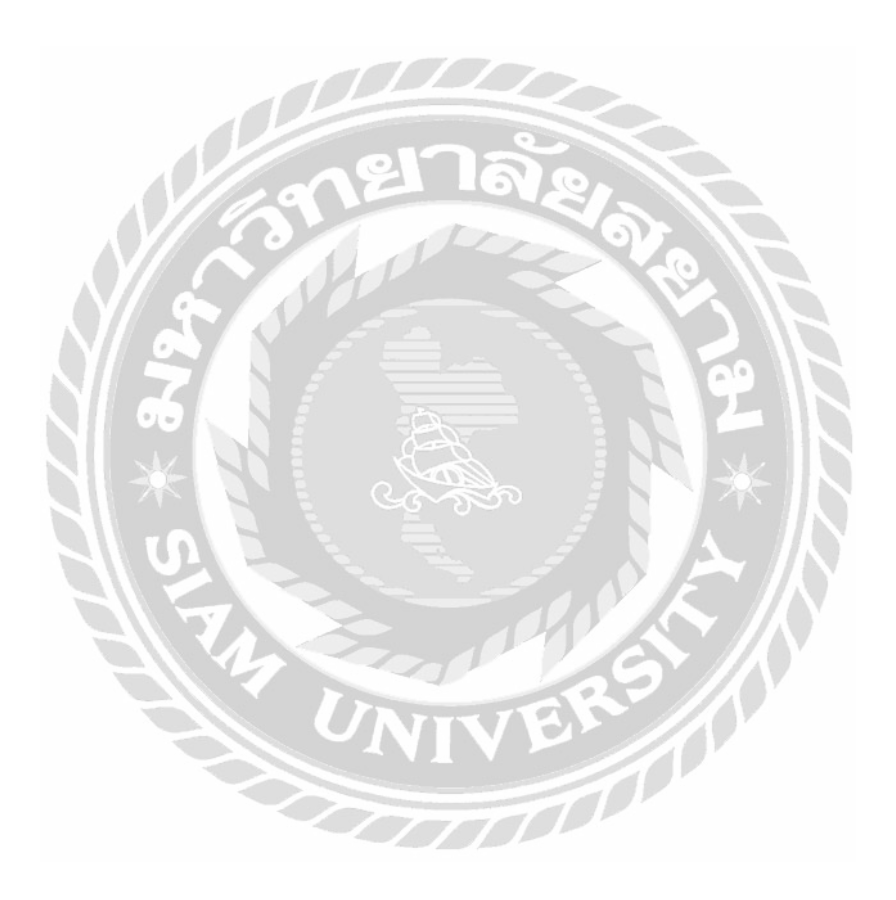

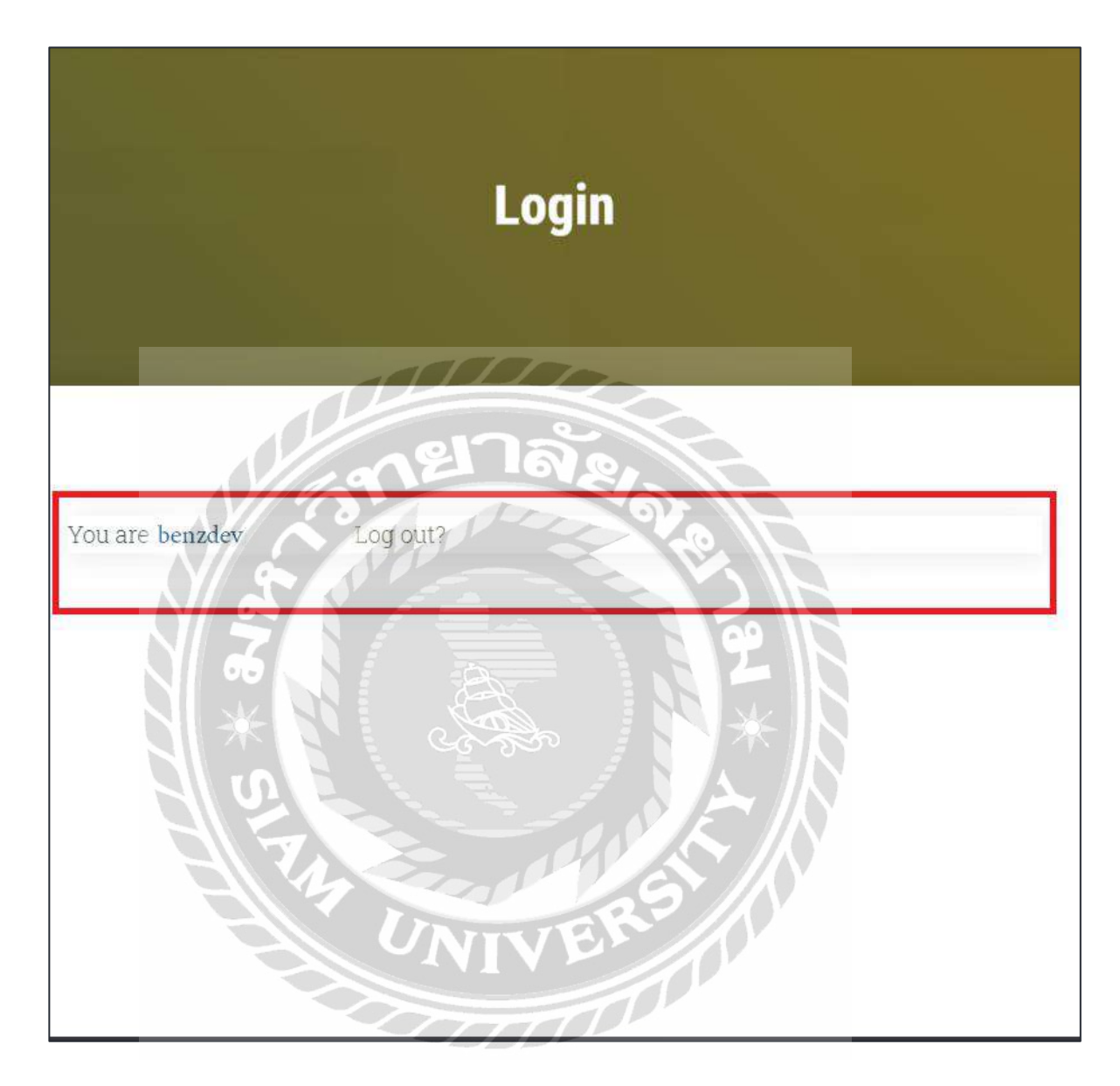

ภาพที่ 4.3 หน้าจอเข้าสู่ระบบ

หน้าจอเข้าสู่ระบบใช้สำหรับเข้าสู่ระบบเพื่อเข้าถึงเนื้อหาที่สมาชิกสามารถเข้าคูได้ โดยกรอกชื่อ ผู้ใช้ หรืออีเมลแล้วกคปุ่ม Enter ตัวอย่างเช่น ชื่อผู้ใช้ benzdev แล้วกค Enter

| 1 Dashboard Change Password Logout 3                                                  |
|---------------------------------------------------------------------------------------|
| 2<br>Welcome, benzdev                                                                 |
| benzdev                                                                               |
| @benzdev                                                                              |
| From your account dashboard you can edit your profile details and edit your password. |
| Not benzdev? Sign out 4                                                               |
|                                                                                       |

ภาพที่ 4.4 หน้าจอจัดการข้อมูลสมาชิก

หน้าจอจัดการข้อมูลสมาชิกใช้สำหรับจัดการข้อมูลต่างๆ เช่น เปลี่ยนรหัสผ่าน ออกจากระบบ มี ส่วนประกอบคังนี้

- 1. กคปุ่ม Dashboard เพื่อแสดงชื่อผู้ใช้งานตัวอย่างเช่น Welcome, benzdev เป็นต้น
- 2. กคปุ่ม Change Password เอาไว้เปลี่ยนรหัสผ่านเข้าเว็บไซต์
- 3. กดปุ่ม Logout ออกจากระบบสมาชิก โปรแกรมจะกลับไปที่หน้าจอ Homepage
- 4. กดปุ่ม Sign out เพื่อออกจากระบบทันที

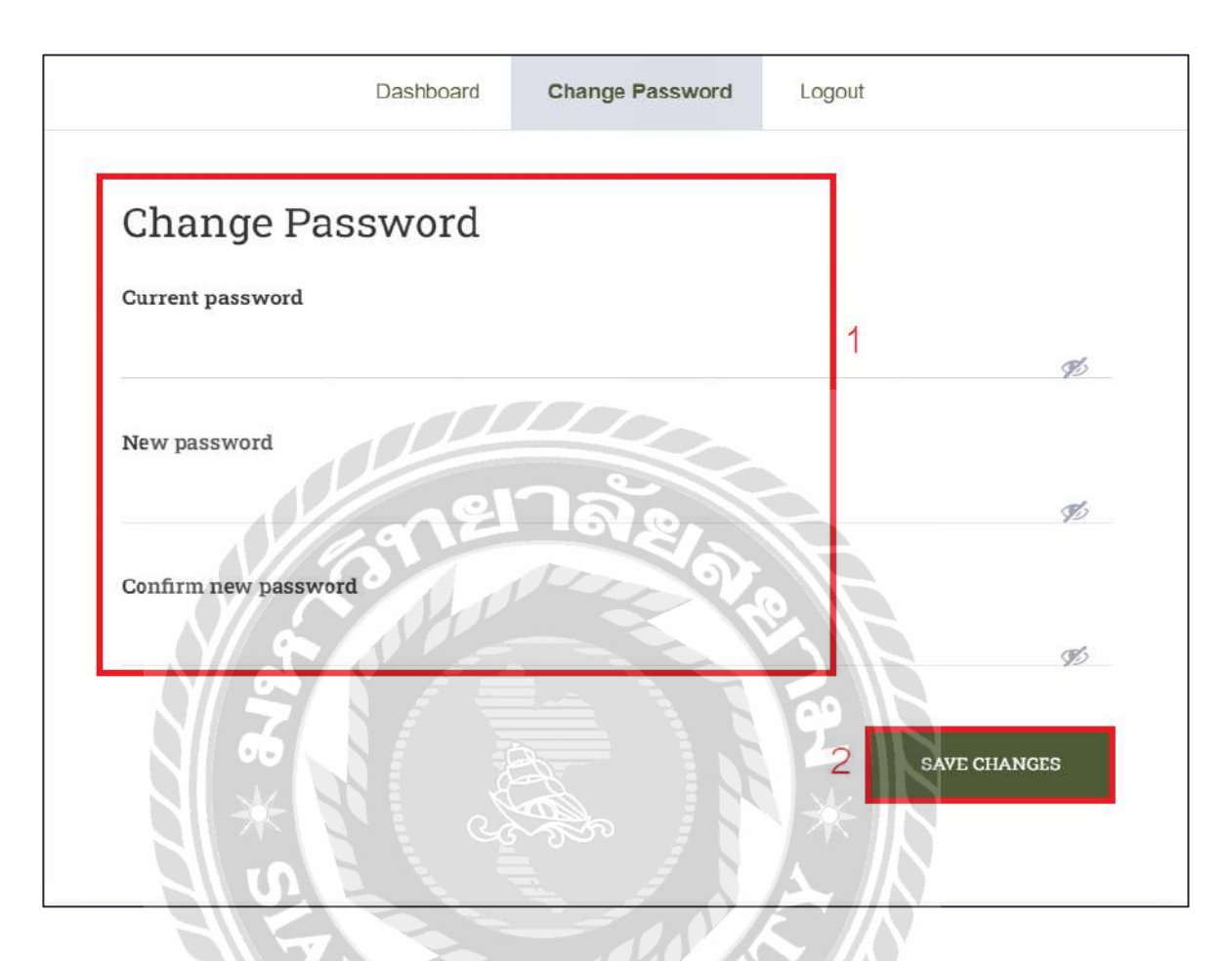

ภาพที่ 4.5 หน้าจอเปลี่ยนรหัสผ่านเข้าเว็บไซต์

หน้าจอเปลี่ยนรหัสผ่านเข้าเว็บไซต์ใช้ในการเปลี่ยนรหัสผ่านสำหรับสมาชิกของเว็บไซต์ มี ส่วนประกอบดังนี้

- กรอกรหัสผ่านเดิม Current password กรอกรหัสผ่านใหม่ New password ยืนยันรหัสผ่านใหม่ Confirm new password
- 2. คลิกปุ่ม Save Changes เพื่อบันทึกการเปลี่ยนรหัส

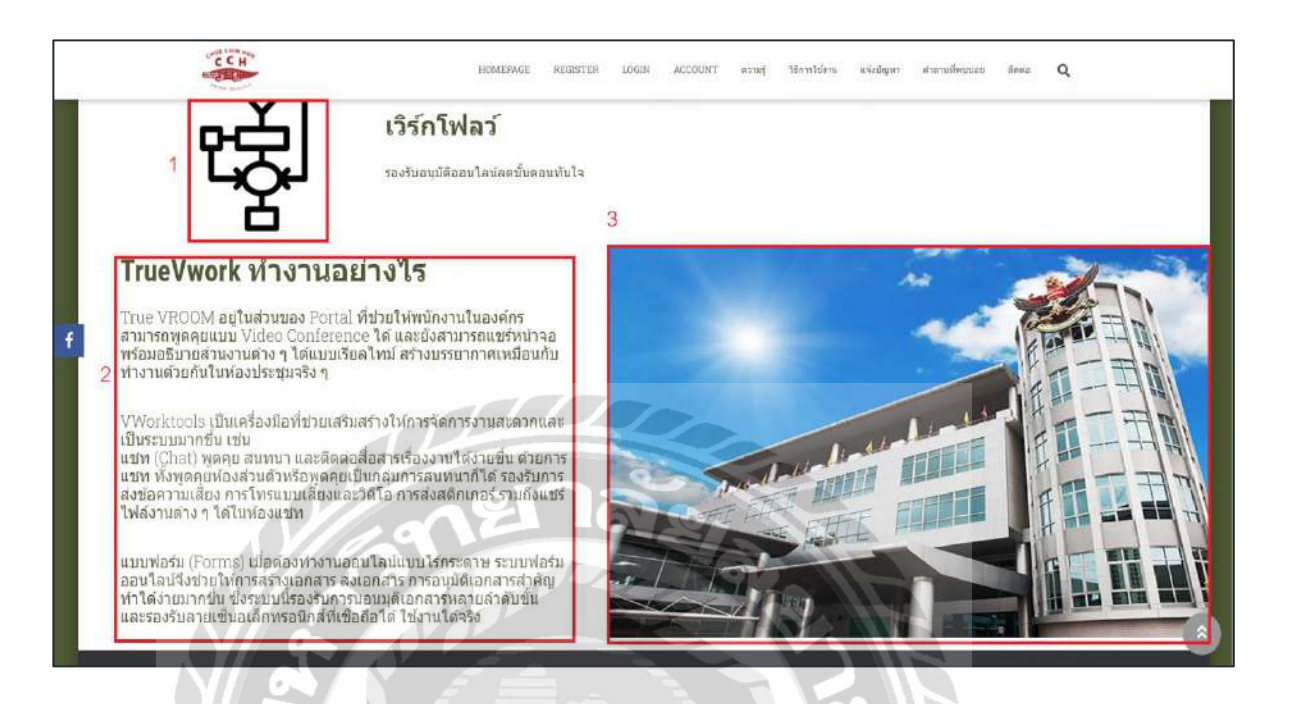

ภาพที่ 4.6 หน้าจอตัวอย่างบทความความรู้

หน้าจอบทความแสดงเนื้อหาบทความในหมวดความรู้ ประกอบด้วย

- 1. ใอคอนแสดงเครื่องหมายการทำงาน
- 2. ข้อความอธิบายการทำงานของโปรแกรม TrueVWork
- 3. รูปภาพประกอบข้อความ

010

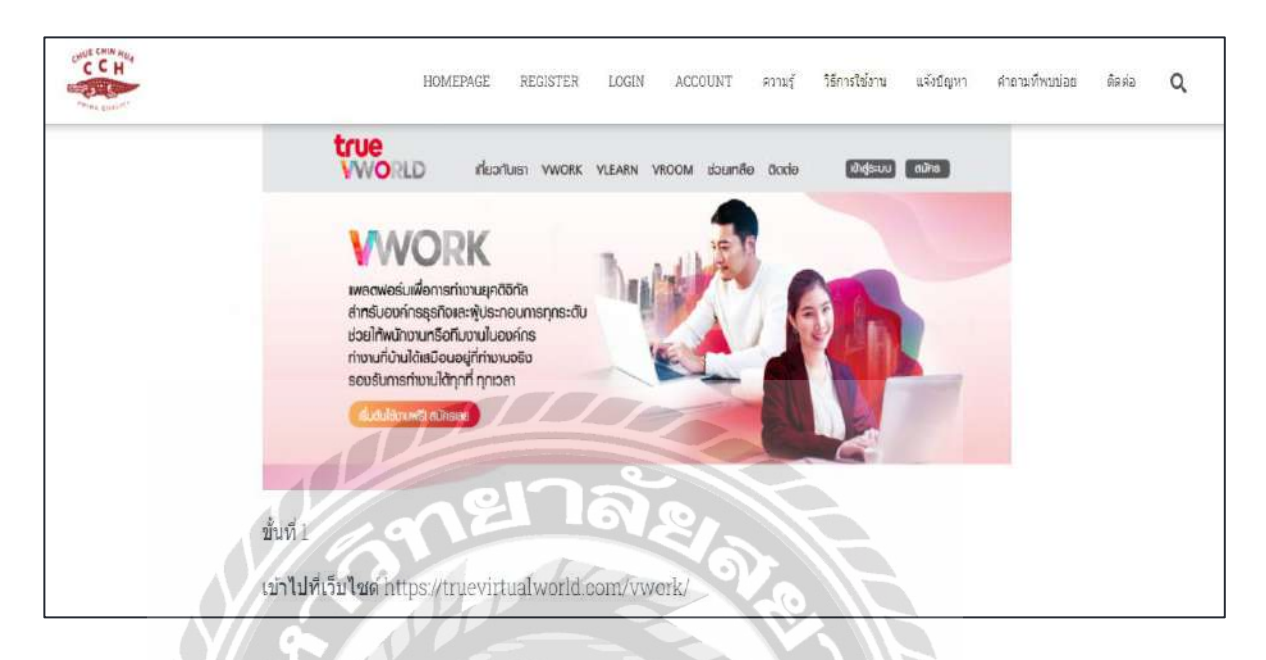

ภาพที่ 4.7 หน้าจอตัวอย่างบทความในหมวดวิธีการใช้งาน

หน้าจอบทความในหมวควิธีการใช้งานแสดงเนื้อหาบทความในหมวควิธีการใช้งาน ประกอบไป ด้วยเนื้อหาเกี่ยวกับวิธีการใช้งานโปรแกรม TrueVWork มีเนื้อหาการใช้งานทั้งหมด 10 ขั้นตอน ตัวอย่าง ในรูปแสดงขั้นตอนที่ 1 เข้าไปที่เว็บไซต์ https://truevirtualworld.com/vwork/

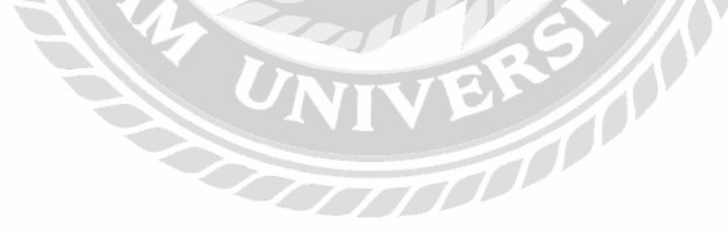

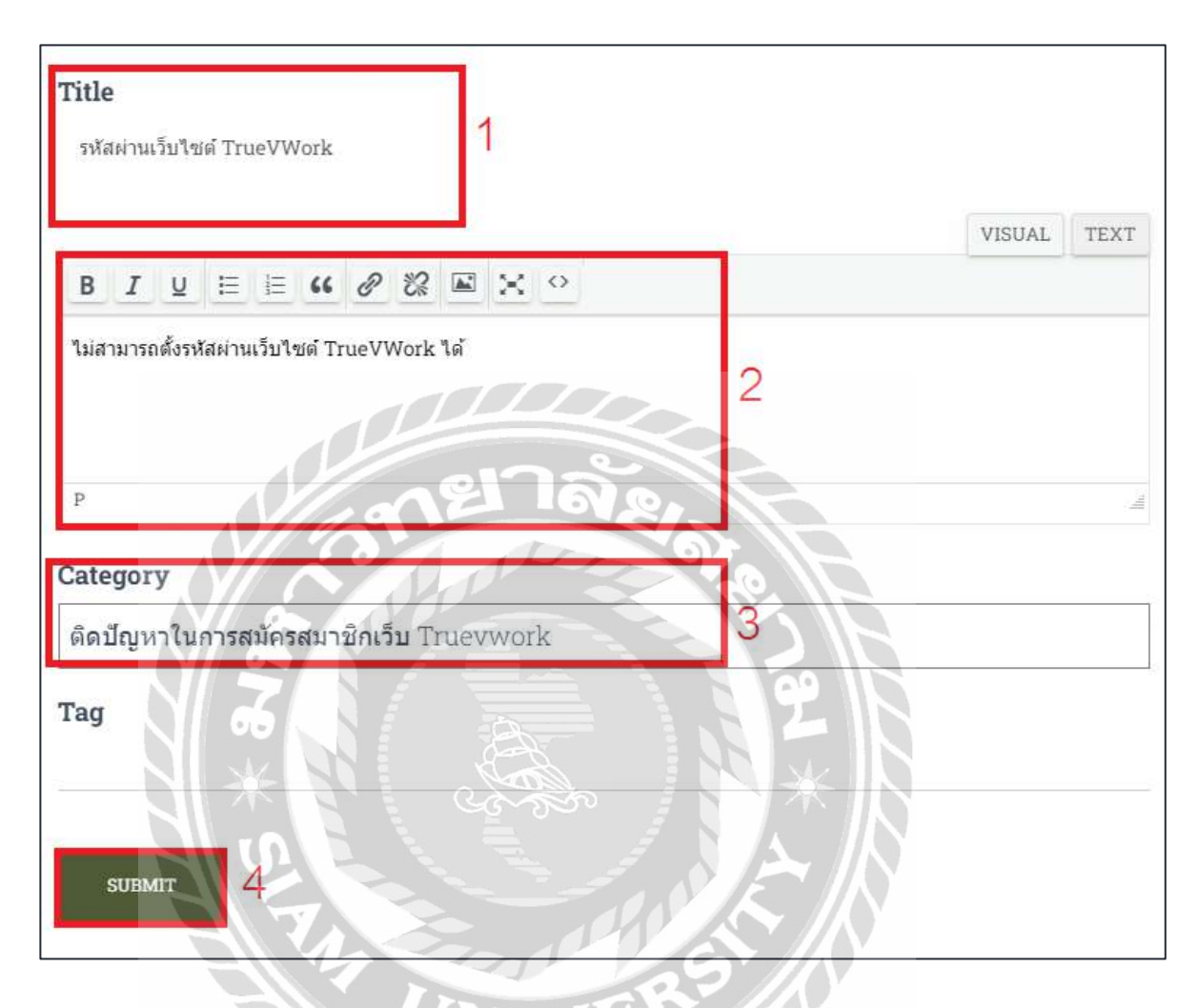

# ภาพที่ 4.8 หน้าจอแจ้งปัญหา

หน้าจอแจ้งปัญหาใช้สำหรับสร้างกระทู้ โดยขั้นตอนดังนี้

- 1. Title กรอกหัวข้อของปัญหา เช่น รหัสผ่านเว็บไซต์ TrueVWork เป็นต้น
- 2. กรอกรายละเอียดของปัญหา เช่น ไม่สามารถตั้งรหัสผ่านเว็บไซต์ TrueVWork ได้ เป็นต้น
- 3. เลือกหมวดของปัญหา เช่น ติดปัญหาในการสมัครสมาชิกเว็บ TrueVWork เป็นต้น
- 4. คลิกปุ่ม SUBMIT เพื่อสร้างกระทู้คำถาม

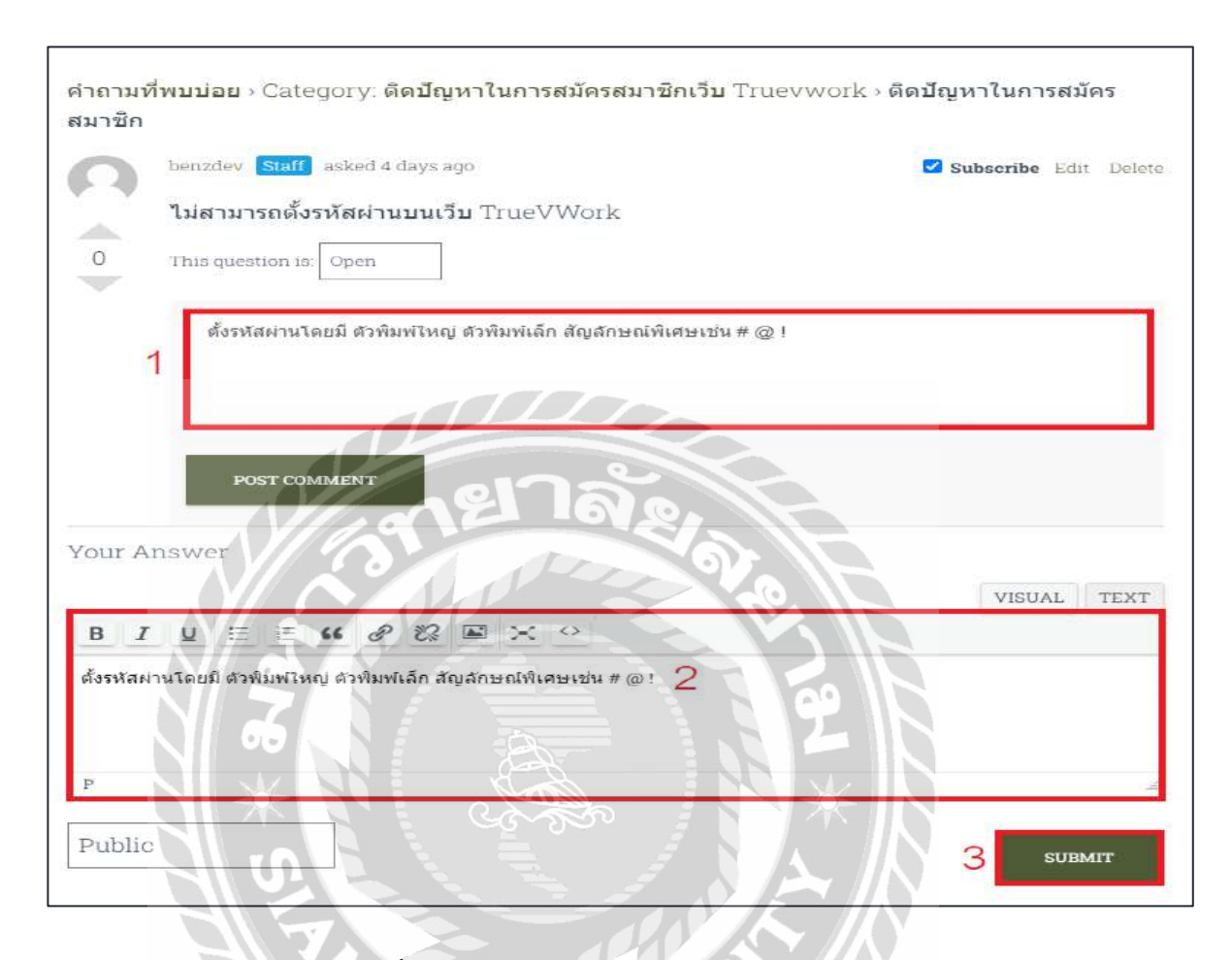

# ภาพที่ 4.9 หน้าจอตัวอย่างปัญหาในกระทู้ถาม/ตอบ

หน้าจอตัวอย่างปัญหาในกระทู้ถาม/ตอบ ใช้สำหรับอ่าน หรือตอบคำถาม โดยมีแถบแสดงปัญหาใน กระทู้ถามตอบ มีขั้นตอนดังนี้

 กรอกข้อมูลความคิดเห็นที่ด้องการตอบในช่อง Comment เช่น ตั้งรหัสผ่านโดยมี ตัวพิมพ์ใหญ่ ตัวพิมพ์เล็ก สัญลักษณ์พิเศษเช่น # @ ! เป็นต้น

 ในกรณีที่ต้องการเพิ่มคำตอบให้กรอกข้อความในช่อง Your Answer เช่น ตั้งรหัสผ่านโดยมี ตัวพิมพ์ใหญ่ ตัวพิมพ์เล็ก สัญลักษณ์พิเศษเช่น # @ ! เป็นต้น

3. คลิกปุ่ม SUBMIT เพื่อโพสความคิดเห็นต่อคำถาม

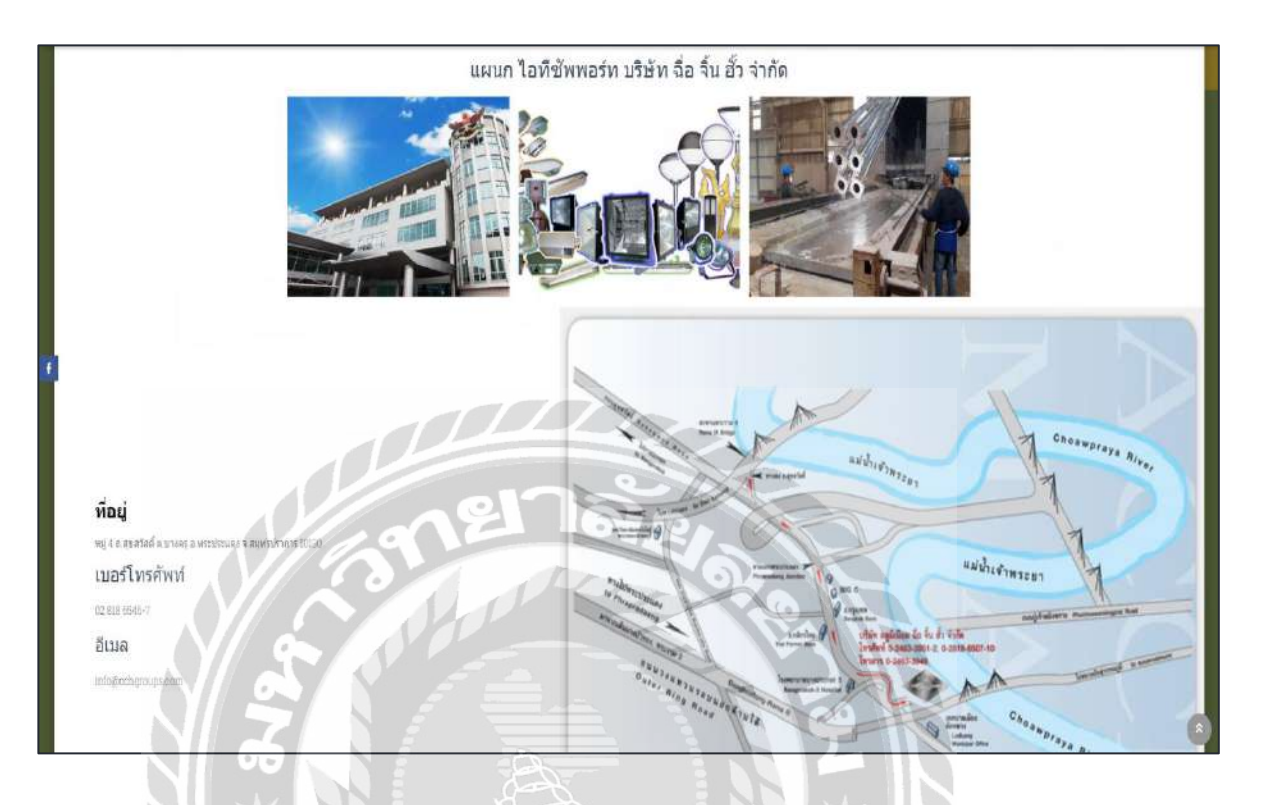

ภาพที่ 4.10 หน้าจอติดต่อ

หน้าจอติดต่อใช้สำหรับแสดงข้อมูลในการติดต่อกับทีมงานไอทีซัพพอร์ท มีแผนที่ของบริษัท ฉื่อ จิ้น ฮั้ว จำกัดที่ดึงข้อมูลมาจาก Google Maps

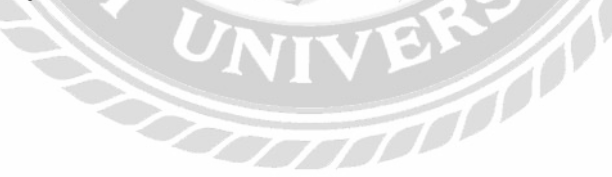

# 4.1.2 ส่วนของผู้ดูแลระบบ

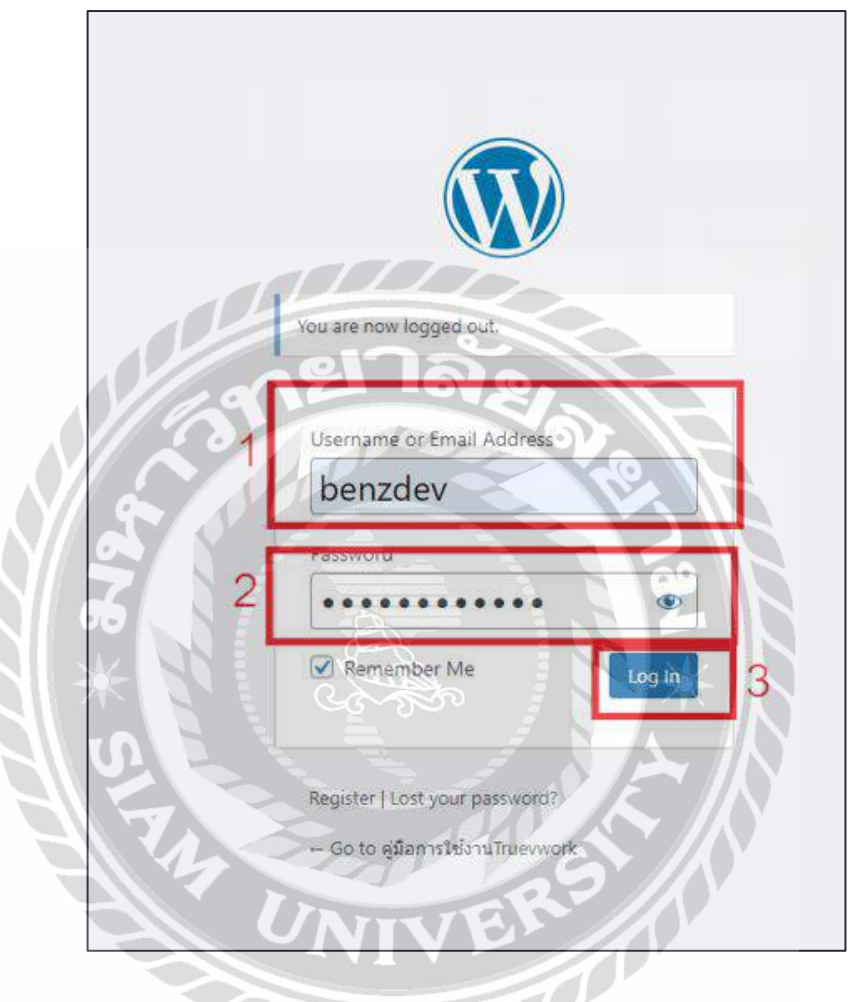

ภาพที่ 4.11 หน้าจอเข้าสู่ระบบส่วนผู้ดูแลระบบ

หน้าจอเข้าสู่ระบบผู้ดูแลเว็บไซต์ที่สามารถเข้าถึงได้จากลิงก์นี้ http://localhost/wp\_kittruework/ มี ขั้นตอนดังต่อไปนี้

- 1. กรอกชื่อผู้ใช้ หรืออีเมล ตัวอย่างเช่น benzdev
- 2. กรอกข้อมูลรหัสผ่าน และคลิก Remember Me เพื่อให้ระบบจดจำการเข้าสู่ระบบ
- 3. คลิกปุ่มลีอกอินเพื่อเข้าสู่ระบบ

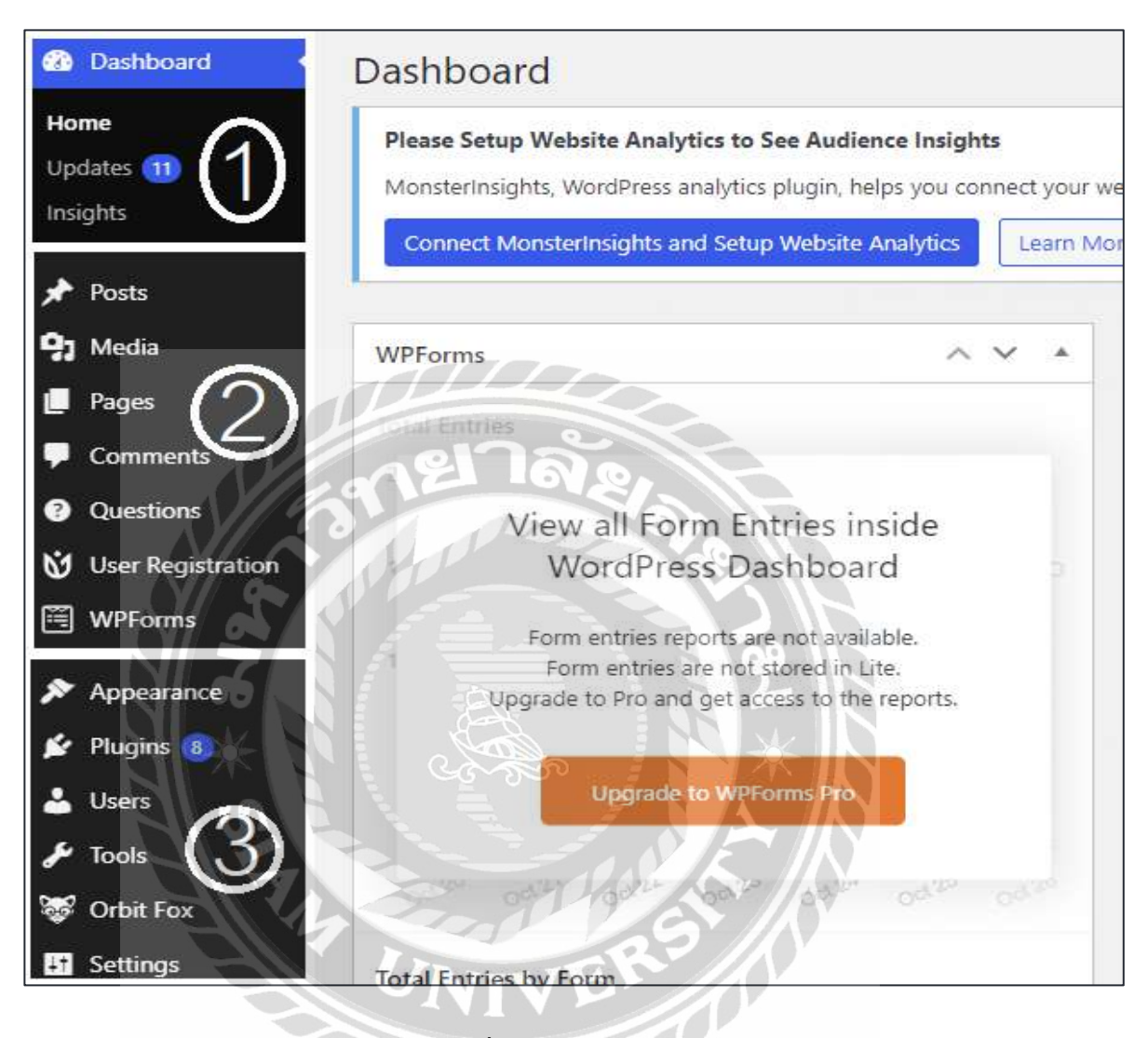

ภาพที่ 4.12 หน้าจอควบคุม

หน้าจอควบคุมเป็นหน้าจอสำหรับผู้ดูแลควบคุมระบบ ใช้สำหรับ เพิ่ม แก้ไข ลบข้อมูลต่างๆ ของ เว็บไซต์ สามารถเข้าถึงข้อมูลทุกอย่างที่เกิดขึ้นภายในเว็บไซต์ได้ มีหลักการทำงานดังนี้

- 1. แถบไปที่หน้า Homepage ประกอบด้วย
  - -Home คลิกเพื่อไปที่หน้าหลักของ Dashboard
  - -Updates คลิกเพื่อไปที่หน้า Update Plugins

-Insights เพื่อไปที่หน้าจัดการ Plugins Insights

2. แถบจัดการหน้าต่างๆ ของเว็บไซต์

-Posts คลิกเพื่อไปยังหน้าจัดการ Post ของเว็บไซต์

-Media คลิกเพื่อจัดการรูปภาพต่างๆของเว็บไซต์

-Pages คลิกเพื่อไปที่หน้าจัดการหน้าต่างๆของเว็บเพจ (ดังภาพที่ 4.13)

-Comments คลิกเพื่อไปที่หน้าการความคิดเห็นของเว็บไซต์

-User Registration คลิกเพื่อไปยังหน้าจอจัดการ การสมัครผู้ใช้ (ดังภาพที่ 4.16)

-WPForms คลิกเพื่อไปยังหน้าจอจัดการฟอร์มกำถาม (ดังภาพที่ 4.18)

3. แถบตกแต่งหน้าต่างๆของเว็บไซต์

-Appearance คลิกเพื่อไปยังหน้าจอจัคการการตกแต่งเว็บเพจ -Plugins คลิกเพื่อยังหน้าจอจัคการ Plugins -User คลิกเพื่อไปยังหน้าจอจัคการผู้ใช้ -Tools คลิกเพื่อยังหน้าจอจัคการเครื่องมือต่างๆของเว็บเพจ -Orbit Fox คลิกเพื่อยังหน้าจอจัคการ Plugins Orbit Fox -Settings คลิกเพื่อไปยังหน้าจอตั้งก่า WordPress

| Pages Add New 1                                                                                                    |                                                                 |               |                                     |
|----------------------------------------------------------------------------------------------------|-----------------------------------------------------------------|---------------|-------------------------------------|
| Please Setup Website Analytics to See Audience Insights<br>Monsterinsights, WordPress analytics plugin, helps you connect your website<br>Connect Monsterinsights and Setup Website Analytics | e with Google Analytics, terinsights to see the stats that matt | er and grow t | their business.                     |
| All (10)   Published (10)   Trash (18)<br>Bulk actions V Apply All dates V Filter 2                                                                                                    |                                                                 | 3             | Homepage Search Page                |
| Title                                                                                                    | Author                                                          |               | Date                                |
| Account                                                                                                    | benzdev                                                         | -             | Published<br>2021/08/24 at 8:22 am  |
| blog – Posts Page                                                                                                    | bergdev                                                         | -             | Published<br>2021/08/24 at 11:26 am |
| homepage — Front Page                                                                                                    | berzdev                                                         | -             | Published<br>2021/08/20 at 4:33 am  |
|                                                                                                    | berzdev                                                         | -             | Published<br>2021/08/23 at 10:32 am |
| □ register                                                                                                    | berzder                                                         | 9             | Published<br>2021/08/23 at 8:56 am  |
|                                                                                                    | perzdey Z                                                       | R             | Published<br>2021/08/20 at 9:52 am  |
| และเมลงที่หนาครา                                                                                                    | benzdev                                                         | B             | Published<br>2021/08/24 at 3:59 pm  |
|                                                                                                    |                                                                 |               |                                     |

# ภาพที่ 4.13 หน้าจอเรื่อง

หน้าจอเรื่องเป็นหน้าจอแสคงรายการหน้าจอทั้งหมดที่อยู่บนเว็บไซต์ โดยผู้ดูแลระบบ สามารถ เพิ่ม แก้ไข และลบบทความ มีวิธีการคำเนินการคังนี้

- 1. ปุ่ม Add New ใช้เพื่อเพิ่มหน้าจอใหม่เมื่อกคจะแสคงผล (คังภาพที่ 4.14)
- ส่วนของ Bulk action มีหน้าที่เคลื่อนย้ายรายการบทความหลายรายการ โดย มีตัวเลือกได้แก่ แก้ไข และย้ายไปถังขยะ
- 3. ค้นหาหน้าจอ โดยการพิมพ์ชื่อหน้าจอลงไป เช่น Homepage เป็นต้น

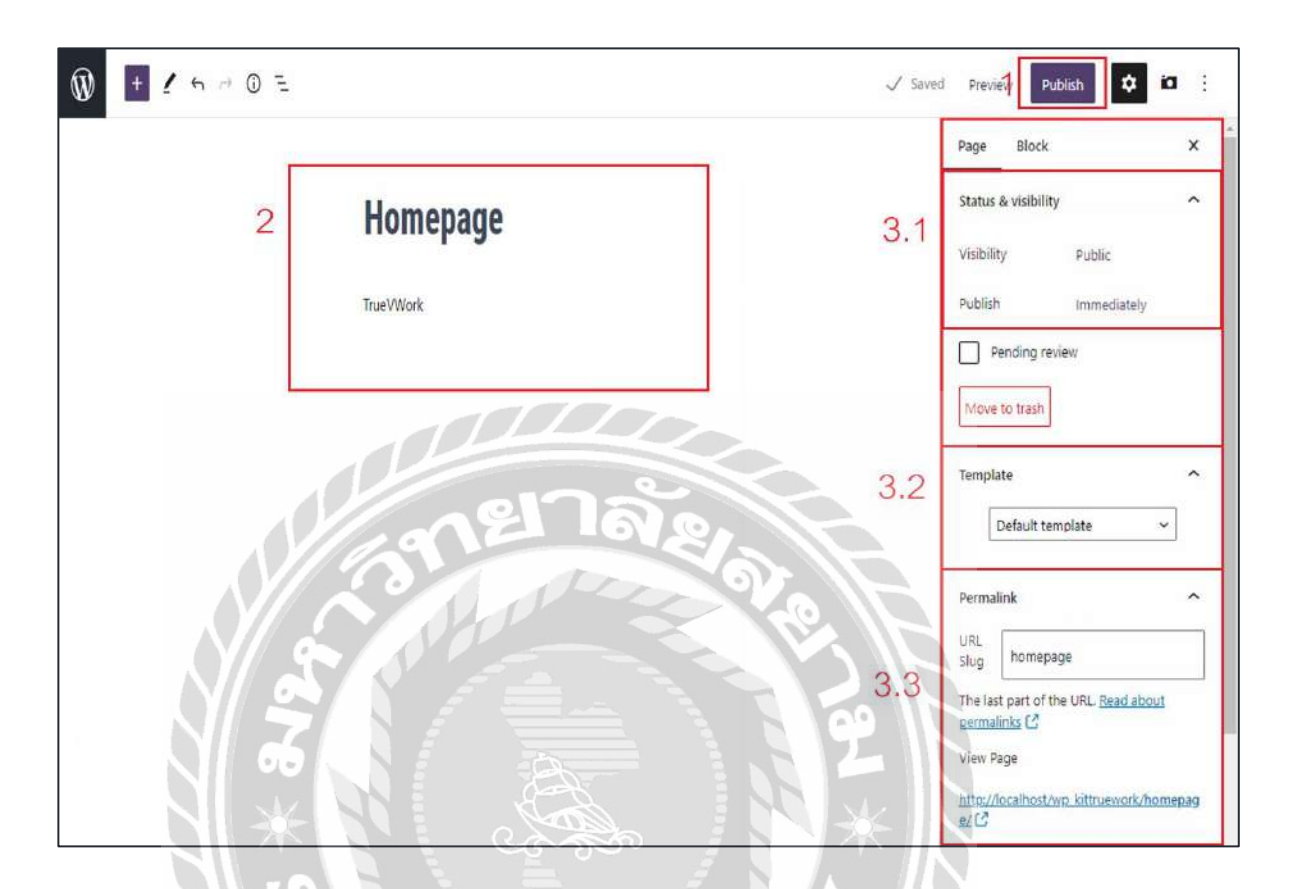

# ภาพที่ 4.14 หน้าจอเพิ่มเรื่องใหม่

หน้าจอสำหรับเพิ่มบทความบนหน้าเว็บไซต์ โดยมีวิธีการดังนี้

- 1. ปุ่ม Publish มีไว้เผยแพร่เว็บไซต์เมื่อเสร็จสิ้น
- กรอกชื่อในหัวข้อ Add title เช่น Homepage และเนื้อหาของบทความในช่อง Type/ or choose a block ที่ต้องการ เผยแพร่เช่น TrueVWork
- 3. แถบเครื่องมือเอาไว้ใช้ปรับแต่งเนื้อหาหน้าจอ
  - 3.1 บอกสถานะของเว็บไซต์ว่าอยู่ในสถานะไหน เช่น เผยแพร่แล้ว กำลังร่าง เป็นต้น
  - 3.2 จัครูปแบบของเว็บไซต์ เช่น แบบเต็มหน้าจอ แบบครึ่งซ้าย
  - 3.3 ตั้งค่าหน้าจอว่าจะให้เป็นหน้าที่เท่าไหร่ของเว็บไซต์

| Add New Question Category                                                                                                    | Bulk actions V Apply 2                                           |           |
|----------------------------------------------------------------------------------------------------|------------------------------------------------------------------|-----------|
| Name                                                                                                    | Name Des                                                         | scription |
| me name is now it appears on your site.                                                                                             | Questions -                                                      |           |
| Slug                                                                                                    | 🦳 ติดปัญหาในการสมัครสมาชิกเว็บ Truevwork —                       |           |
| The "slug" is the URL-friendly version of the name. It is usually all lowercase and contains only<br>letters, numbers, and hyphens. | <ul> <li>ดิดปัญหาในการสมัครสมาชิกเว็บไซด์ Truevwork —</li> </ul> |           |
| Parent Question Category           None         V                                                                                   | 3<br>☐ ผิดปัญหาในการเข้าร่วมพื้นที่ทำงาน —                       |           |
| Assign a parent term to create a hierarchy. The term Jazz, for example, would be the parent of Bebop and Big Band.                  | ดิตปัญหาในการใช้งานแอพพลิเคชั่น Truevwork —                      |           |
| an El IQ                                                                                                    | น่สามารถเข้าใช้งานแอพทลิเคชั่น truevwork ได้ —                   |           |
|                                                                                                    | Name Des                                                         | scription |
| The description is not prominent by default; however, some themes may show it.                                                      | Bulk actions 🗸 🖌 Apply                                           |           |
| Add New Question Category                                                                                                    |                                                                  |           |

# ภาพที่ 4.15 หน้าจอเพิ่มหัวข้อของปัญหา

หน้าจอเพิ่มหัวข้อของปัญหาสามารถใช้เพิ่มหัวข้อ แบ่งประเภทของปัญหาเป็นหัวข้อ มีวิธีการใช้ งานดังนี้

- 1. Name เพิ่มชื่อหัวข้อของปัญหา
- 2. ส่วนของ Bulk actions มีหน้าที่เคลื่อนย้ายรายการบทความหลายรายการ
- 3. ส่วนจัดการหัวข้อของปัญหา สามารถใช้ ลบ แก้ไข ได้
- 4. Add New Question Category ปุ่มเพิ่มหัวข้อของปัญหา

| ievwork 🕂 5 📮 0 🕂 New 💵 Insights WPForms                                                                             |                                                                                                    |
|----------------------------------------------------------------------------------------------------|----------------------------------------------------------------------------------------------------|
| User Registration Add New 1                                                                                          |                                                                                                    |
| Please Setup Website Analytics to See Audience Insight<br>MonsterInsights, WordPress analytics plugin, helps you con | vts<br>Innect your website how people find and use your website. Over 3 million website owners use MonsterInsights to see the stats the |
| Connect Monsterinsights and Setup Website Analytics                                                                  | Learn More                                                                                                    |
| All (2)   Published (2) 2<br>Bulk actions V Apply                                                                    |                                                                                                    |
| 🗆 Title                                                                                                    | Shortcode                                                                                                    |
| Default form                                                                                                    | [user_registration_form id="91")                                                                                                    |
| registration-new                                                                                                    | [user_registration_form id="106"]                                                                                                    |
| □ Title                                                                                                    | Shortcode                                                                                                    |
| Bulk actions Apply                                                                                                   | terson / NAK                                                                                                    |

# ภาพที่ 4.16 หน้าจอสร้างฟอร์มข้อมูลสมัครสมาชิก

หน้าจอสร้างฟอร์มข้อมูลสมัครสมาชิกมีหน้าที่สร้างฟอร์มการสมัครสมาชิกดังภาพที่ 4.2 มี วิธีการใช้งานดังนี้

- 1. Add New ปุ่มเพิ่มฟอร์มการสมัครสมาชิก (ดังภาพที่ 4.17)
- ส่วนของ Bulk actions มีหน้าที่เคลื่อนย้ายรายการบทความหลายรายการ และยังใช้ในการ แก้ไข ย้ายไปยังถังขยะได้

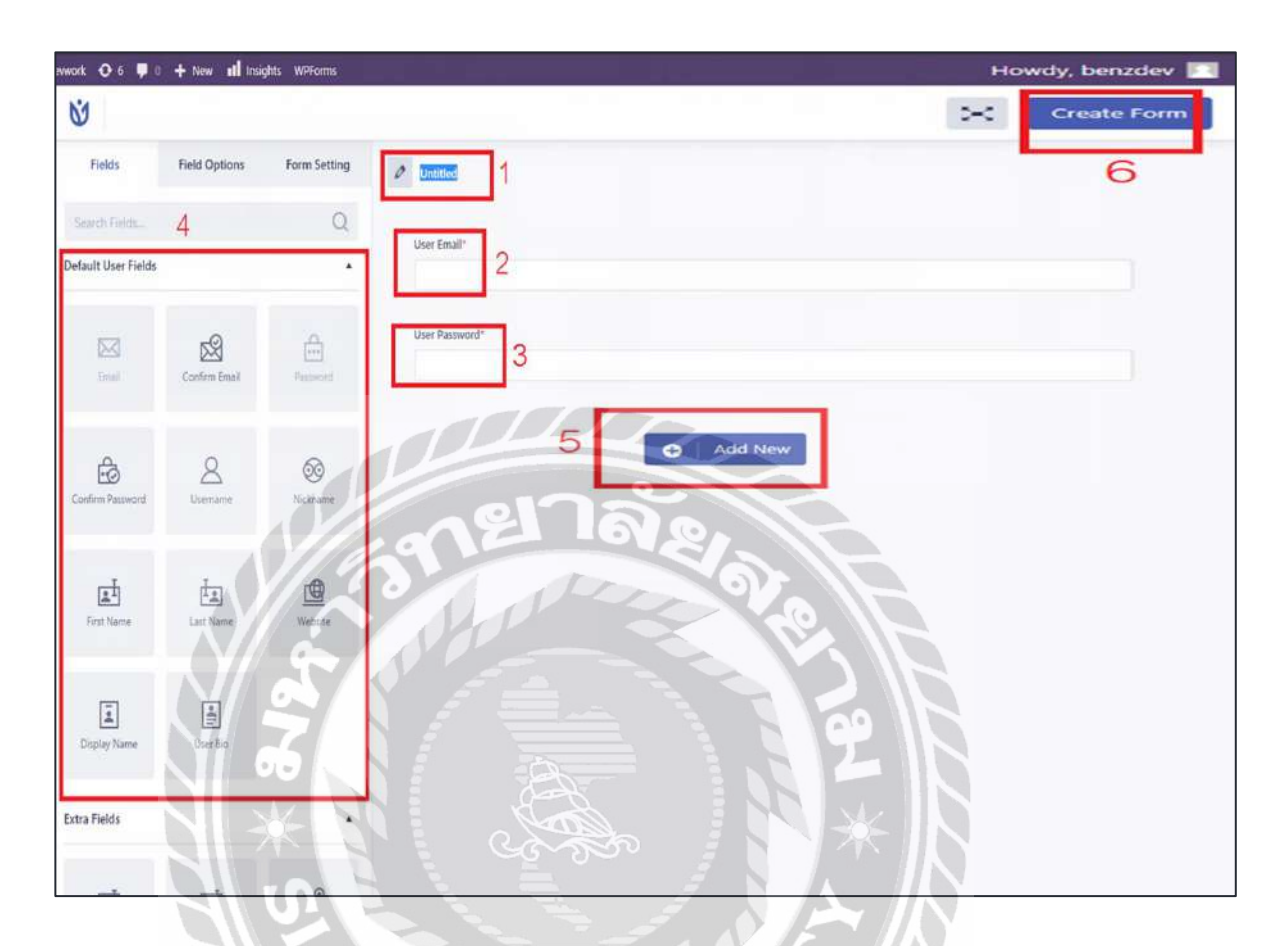

# ภาพที่ 4.17 หน้าจอการสร้างฟอร์มสมัครสมาชิก

หน้าจอการสร้างฟอร์มสมัครสมาชิกใช้ในการสร้างฟอร์มสามารถเลือกได้จากตัวเลือกในภาพ มี วิชีการใช้งานดังนี้

- 1. ใช้เพิ่มชื่อของฟอร์มสมัครสมาชิก
- 2. สร้างฟอร์มกรอกอีเมลของผู้ใช้งานเพื่อในการเข้าสู่ระบบ
- 3. สร้างฟอร์มรหัสผ่านของผู้ใช้งานเพื่อในการเข้าสู่ระบบ
- 4. ฟังก์ชั่นเพิ่มฟอร์มต่างๆของฟอร์มสมัครสมาชิก
   -Email เพิ่มฟังก์ชั่นกรอกอีเมล
  - -Confirm Email เพิ่มฟังก์ชั่นคอนเฟิร์มอีเมล

-Password เพิ่มฟังก์ชั่นกรอกรหัสผ่าน
-Confirm Password เพิ่มฟังก์ชั่นคอนเฟิร์มรหัสผ่าน
-Username เพิ่มฟังก์ชั่นกรอกชื่อผู้ใช้
-Nickname เพิ่มฟังก์ชั่นกรอกชื่อเล่น
-First Name เพิ่มฟังก์ชั่นกรอกชื่อจริง
-Last Name เพิ่มฟังก์ชั่นกรอกเว็บไซต์ที่เกี่ยวข้อง
-Display Name เพิ่มฟังก์ชั่นกรอกประวัติของผู้ใช้
5. Add New เพิ่มฟอร์มใหม่ในหน้าจอสมักรสมาชิก
6. Create Form ปุ่มสร้างฟอร์มสมักรสมาชิก

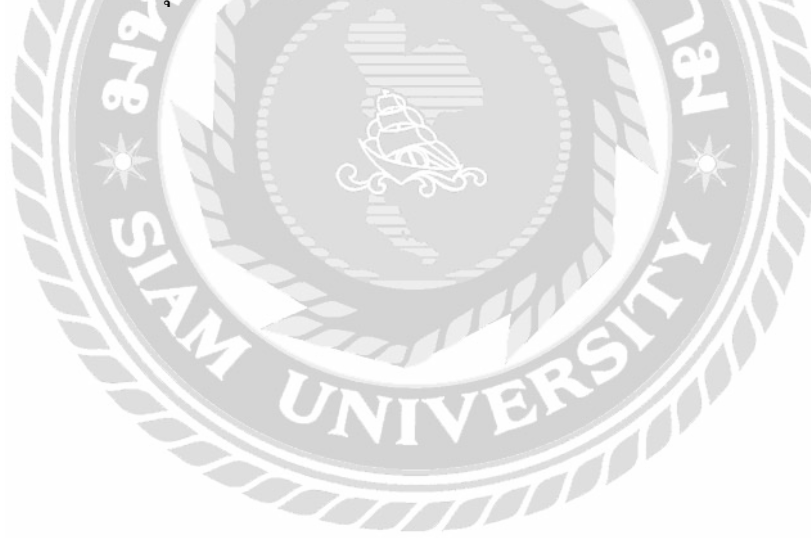

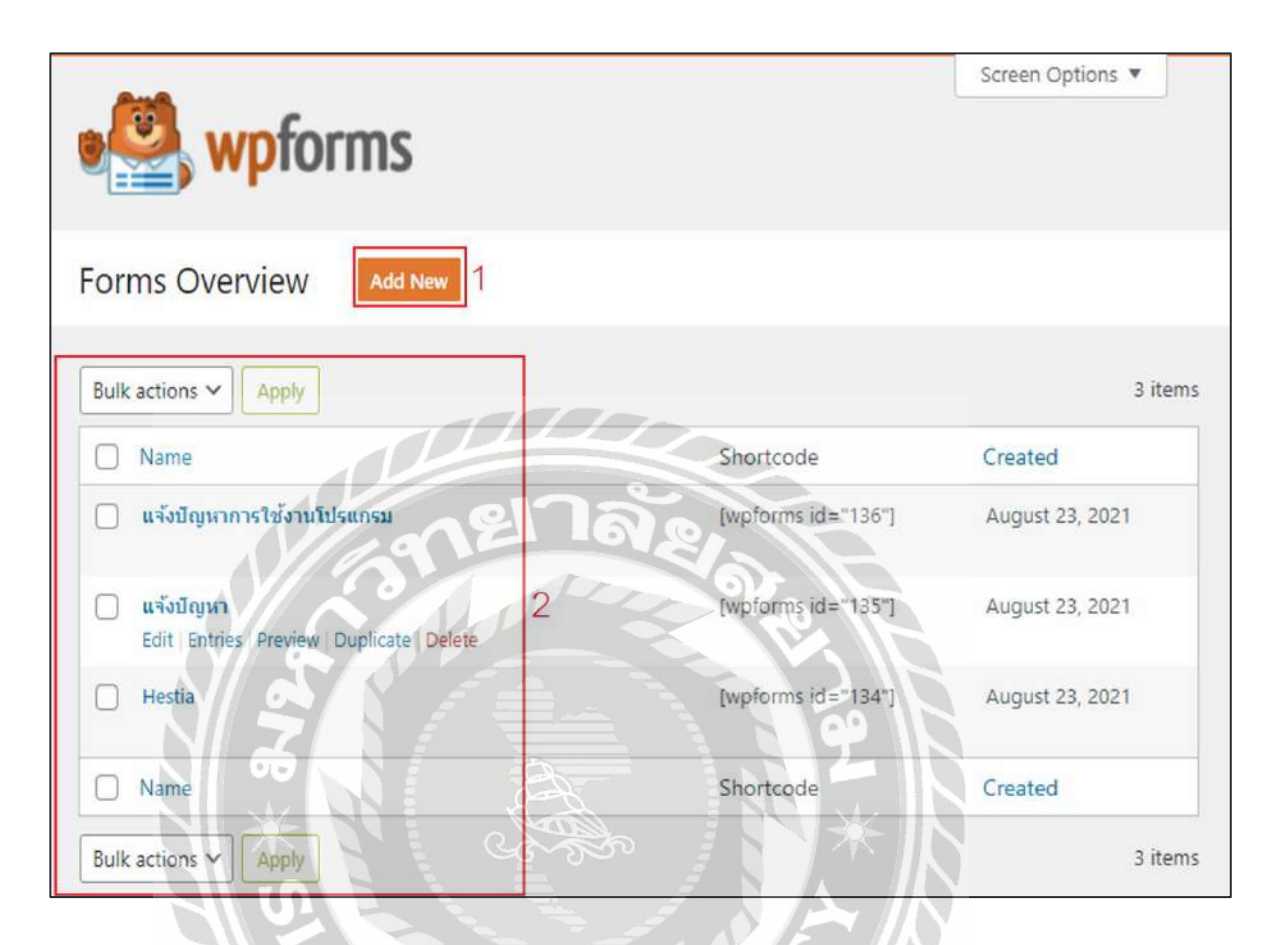

# ภาพที่ 4.18 หน้าจอจัดการฟอร์มสร้างคำถาม

หน้าจอจัดการฟอร์มสร้างกำถามมีไว้เพื่อจัดการฟอร์มกำถามที่สร้างขึ้นมา ลบ แก้ไข ฟอร์มกำถาม

- 1. Add New ปุ่มเพิ่มฟอร์มสร้างกำถาม (ดังภาพที่ 4.19)
- ส่วนของ Bulk actions มีหน้าที่จัดการฟอร์มคำตอบหลายรายการ ลบ แก้ไข บทความ สามารถ เลือกลบได้หลายรายการในครั้งเดียว

| Now editing Simple Co | ntact Form       | Simple Contact Form  () Help () Preview () Embed 3 () Save |
|-----------------------|------------------|------------------------------------------------------------|
| Add Fields            |                  | Name *                                                     |
| Standard Fields       | V                | Fast                                                       |
| エ Single Line Text    | ¶ Paragraph Text | Email *                                                    |
| Dropdown              | Multiple Choice  | Comment or Message                                         |
| Checkboxes            | # Numbers        |                                                            |
| A Name                | 🖂 Email          | Submit 60                                                  |
| Number Slider         | O CAPTCHA        |                                                            |

# ภาพที่ 4.19 หน้าจอสร้างฟอร์มแจ้งปัญหา

หน้าจอสร้างฟอร์มแจ้งปัญหาใช้เพื่อสร้างฟอร์มแจ้งปัญหาดังภาพที่ 4.8 มีวิธีการใช้งานดังนี้

- 1. Standard Fields ฟังก์ชั่นของฟอร์มการสร้างคำถามสามารถเลือกใช้ได้
  - Single Line Text เพิ่มตัวเลือกแบบแถวเคียว
  - Dropdown เพิ่มตัวเลือกแบบ Dropdown
  - Checkboxes เพิ่มตัวเลือกแบบ Checkbox
  - Name เพิ่มชื่อผู้สร้างคำถาม
  - Number Slider เพิ่มช่องกรอกตัวเลขแบบปรับได้
  - Paragraph Text เพิ่มเลขพารากราฟ

- Multiple Choice เพิ่มตัวเลือกให้เลือก
- Number เพิ่มหมายเลขของคำถาม
- Email เพิ่มอีเมลผู้สร้างคำถาม
- CAPTCHA เพิ่มมาตรการรักษาความปลอดภัย Captcha
- 2. หน้าจอสร้างการแจ้งปัญหา (ดังภาพที่ 4.8)
- 3. Save บันทึกฟอร์มการสร้างคำถาม

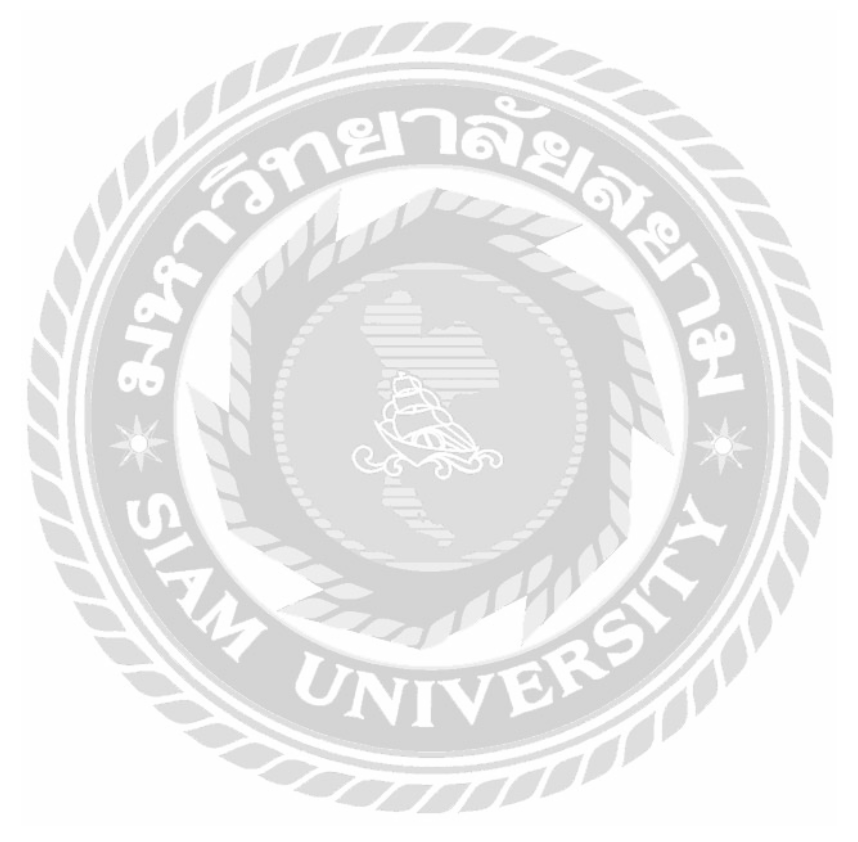

# First Name Last Name Email \* Username Enter Password\* Confirm Password USUBAT

# 4.2 ขั้นตอนการทดสอบการใช้งานเว็บไซต์

ภาพที่ 4.20 หน้าจอสมัครสมาชิก

ในหน้าจอสมัครสมาชิก (สำหรับผู้ใช้งาน) กรณีที่ไม่ได้กรอกข้อมูลแล้วกดปุ่ม Submit จะมีข้อความ "This field is required" ขึ้นมาแจ้งเตือนผู้ใช้งาน ดังภาพที่ 4.21

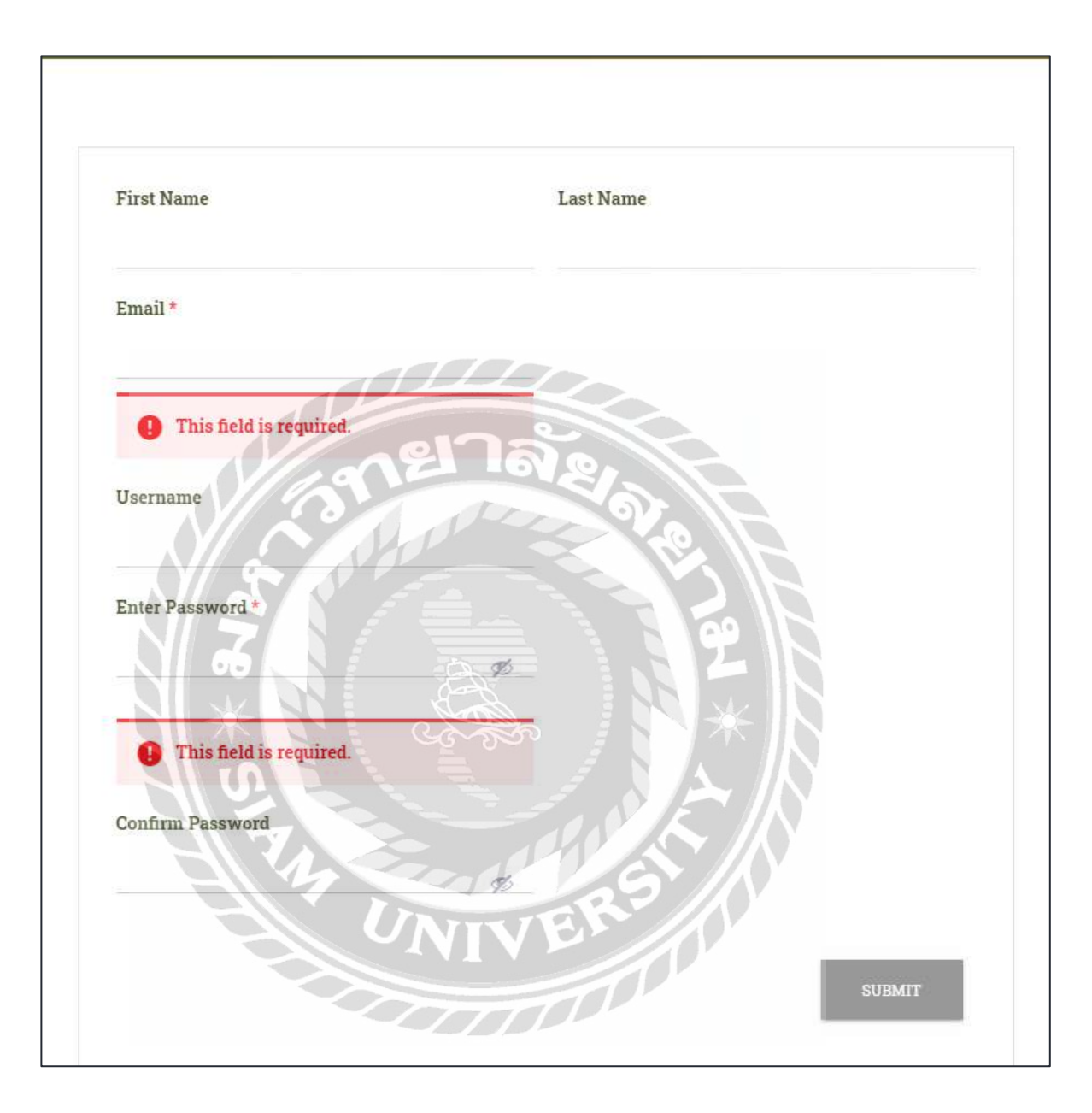

ภาพที่ 4.21 ข้อความแจ้งเตือนเมื่อไม่ทำการกรอกข้อมูลสมัครสมาชิก

เมื่อไม่ได้กรอกข้อมูลตามฟอร์มสมัครสมาชิกระบบจะทำการแจ้งเตือนด้วยกำว่า "This field is required"

| 0                     |           |
|-----------------------|-----------|
| Email already exists. |           |
| First Name            | Last Name |
| จิต                   | รีน       |
| Email *               |           |
| jitarin mai@siam.edu  |           |
| Username              | 21 12 81  |
| benz2543              | 0,00      |
| Enter Password *      |           |
|                       | 99        |
|                       |           |
| Confirm Password      |           |
|                       |           |
|                       |           |
|                       | SIBAT     |
|                       | NIVE      |
|                       |           |

ภาพที่ 4.22 หน้าจอสมัครสมาชิก

ในกรณีที่กรอกอีเมลที่เคยสมัครสมาชิกไว้แล้ว ระบบจะแจ้งเตือนว่า อีเมลนี้ได้ทำการสมัครสมาชิก ไว้แล้วตามข้อความ "Email already exists"

| 2   | benzdev Staff asked 9 hours ago       | Subscribe Edit Delete |
|-----|---------------------------------------|-----------------------|
| , i | ไม่สามารถตั้งรหัสผ่านบนเว็บ TrueVWork |                       |
| )   | This question is: Open                |                       |
|     | Comment                               |                       |

ภาพที่ 4.23 หน้าจอกระทู้ถามตอบ

ในหน้าจอกระทู้ถาม / ตอบกรณีที่ไม่กรอกข้อมูลกำตอบ แล้วทำการคลิกปุ่ม Submit จะมีข้อความ ในกรอบสีแดง "Answer content is empty" ขึ้นมาแจ้งเตือนผู้ใช้งาน ดังภาพที่ 4.24

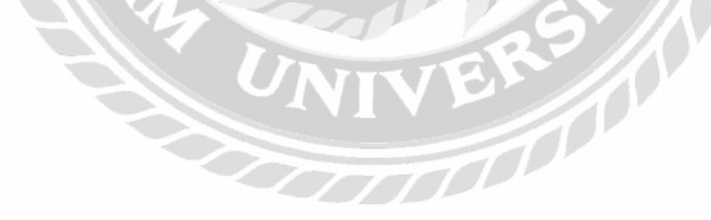

| n      | benzdev Staff asked 9 hours ago       | Subscribe Edit Delete |
|--------|---------------------------------------|-----------------------|
|        | ไม่สามารถดั้งรหัสผ่านบนเว็บ TrueVWork |                       |
| 0      | This question is: Open                |                       |
|        | Comment                               |                       |
|        | กยาลัง F                              |                       |
| lour l | Answer                                |                       |

ภาพที่ 4.24 หน้าจอตัวอย่างกระทู้ถาม/ตอบ

ในกรณีที่ไม่ได้กรอกข้อมูลคำตอบ ของกระทู้ถาม/ตอบ ระบบจะทำการแจ้งเตือนด้วยตัวอักษรสี แดงกำว่า "Answer content is empty"

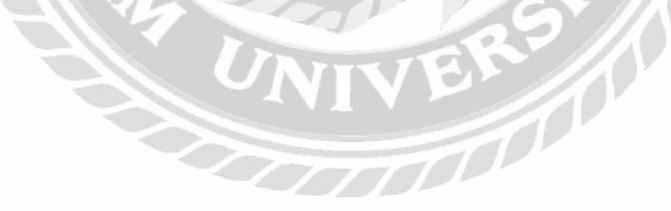
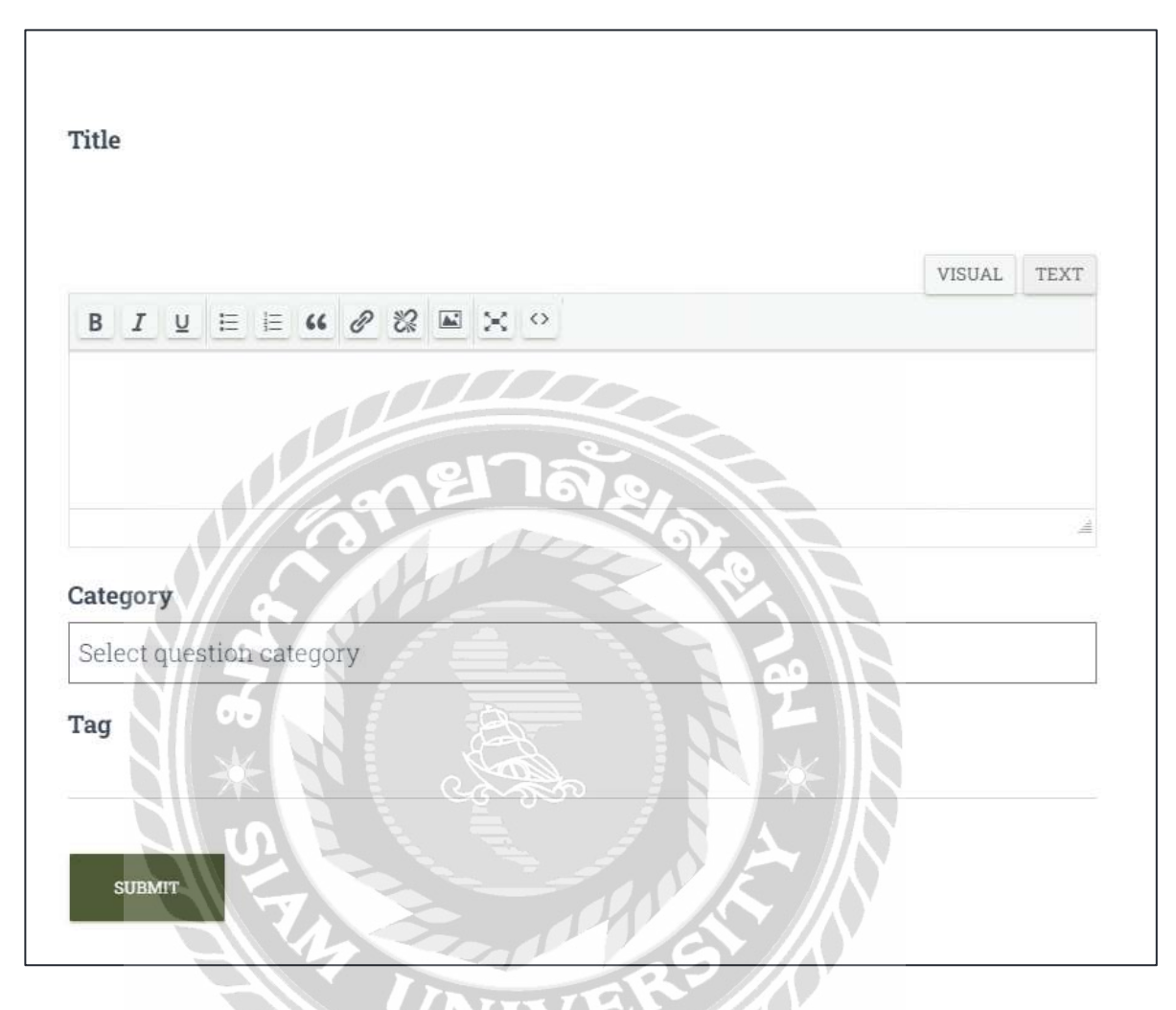

ภาพที่ 4.25 หน้าจอแจ้งปัญหา

ในหน้าจอแจ้งปัญหา กรณีที่ไม่กรอกข้อมูลปัญหา แล้วทำการคลิกปุ่ม Submit จะมีข้อความใน กรอบสีแดง "You must enter a valid question title" ขึ้นมาแจ้งเตือนผู้ใช้งาน ดังภาพที่ 4.26

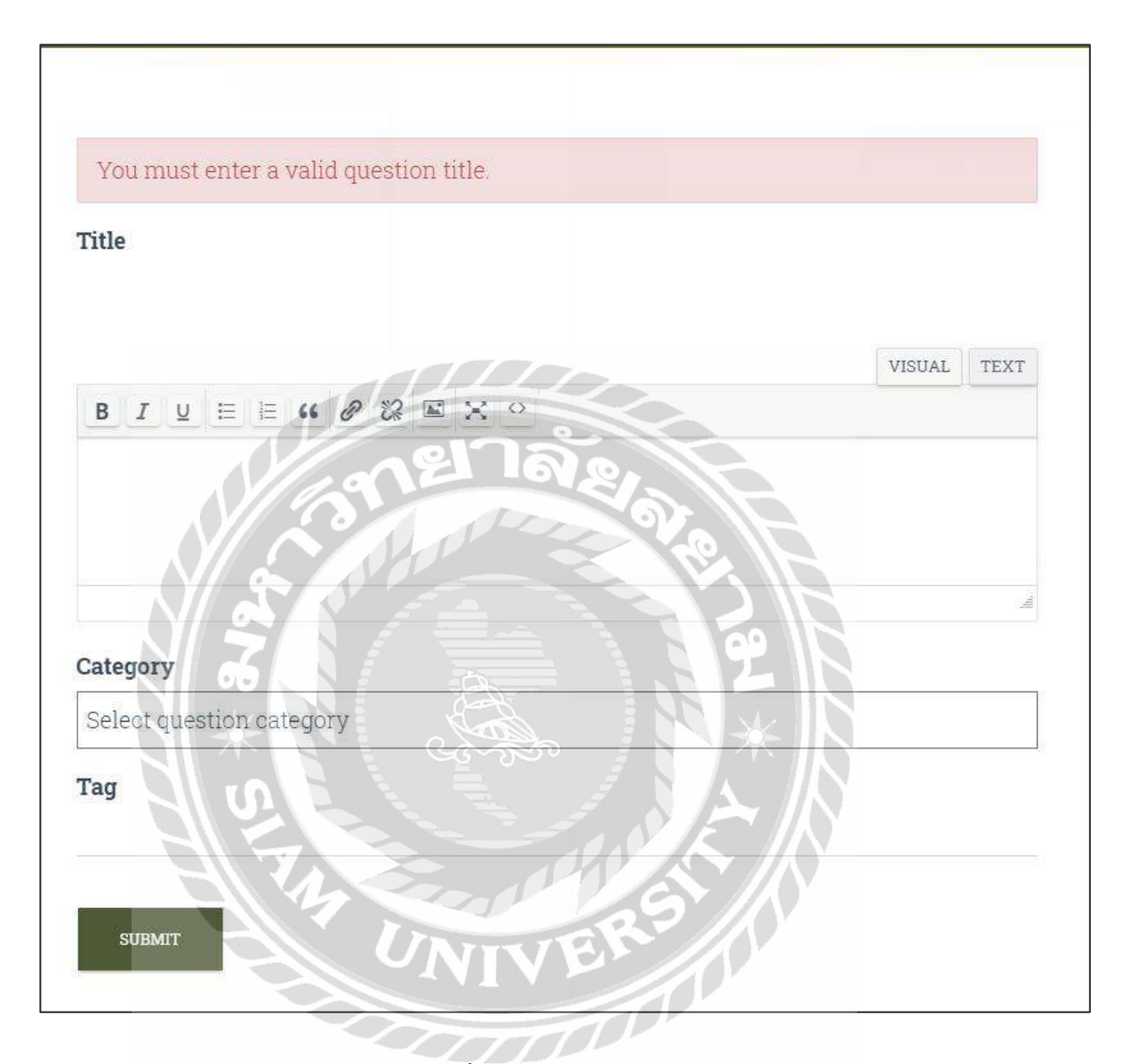

# ภาพที่ 4.26 หน้าจอแจ้งปัญหา

ในกรณีที่ไม่กรอกข้อมูลการแจ้งปัญหาและทำการคลิกที่ปุ่ม Submit จะมีข้อความแจ้งเตือนขึ้นว่า "You must enter a valid question title."

## บทที่ 5

### สรุปผลและข้อเสนอแนะ

#### 5.1 สรุปผลโครงงาน

จากการปฏิบัติงานสหกิจศึกษาในบริษัท ฉื่อ จิ้น ฮั้ว จำกัด ในตำแหน่งพนักงานไอทีซัพพอร์ท และ จากการที่รวบรวมข้อมูลปัญหาในระหว่างการปฏิบัติงาน นักศึกษาสหกิจศึกษาได้พัฒนาเว็บไซต์กู่มือการ ใช้งานโปรแกรม TrueVWork เพื่อที่จะได้แก้ไขปัญหาการใช้งานโปรแกรม และสามารถสื่อสารกับ พนักงานไอทีซัพพอร์ทของบริษัท โดยที่เว็บไซต์ จะช่วยเพิ่มความสะควกในการใช้งานโปรแกรม TrueVWork มากยิ่งขึ้น อีกทั้งยังมีกระทู้ถามตอบเพื่อแลกเปลี่ยนความรู้ และวิธีการแก้ปัญหา

- 5.1.1 ข้อจำกัดหรือปัญหาของโครงงาน
  - 5.1.1.1 ไม่เคยได้ใช้งานเครื่องมือการสร้างเว็บไซต์ WordPress มาก่อน
    - จึงทำให้ดำเนินการได้ล่าช้า
  - 5.1.1.2 ขาดการศึกษาวิธีการพัฒนาเว็บไซต์ทำให้ใช้ระยะเวลาในการพัฒนามากขึ้น

#### 5.1.2 ข้อเสนอแนะ

- 5.1.2.1 ควรแบ่งระยะเวลาการทำงานอย่างเป็นระบบ ระยะเวลาการศึกษาโปรแกรม การ ออกแบบเว็บไซต์ให้สวยงาม และการทำงานของ WordPress
- 5.1.2.2 ควรศึกษาวิธีการพัฒนาเว็บไซต์อย่างละเอียดให้กรบทุกฟังก์ชั่นก่อนลงมือปฏิบัติ

### 5.2 สรุปผลการปฏิบัติงานสหกิจศึกษา

5.2.1 ข้อดีของการปฏิบัติงานสหกิงศึกษา

- 5.2.1.1 ได้เรียนรู้การทำงานในรูปแบบองค์กร การทำงานของแผนกไอทีซัพพอร์ท
- 5.2.1.2 เพิ่มทักษะในการทำงานร่วมกับคนในองค์กร
- 5.2.1.3 เพิ่มทักษะในการแก้ปัญหาเฉพาะหน้า การทำตามกำสั่งของพนักงานที่

### ปรึกษา

5.2.2 ปัญหาที่พบของการปฏิบัติงานสหกิจศึกษา

 5.2.2.1 ความรู้ในการแก้ไขปัญหาค้านซอฟต์แวร์ และฮาร์คแวร์ ยังมีไม่เพียงพอ
 5.2.2.2 ขาดประสบการณ์ในการทำงานรูปแบบองค์กร ทำให้ขัดข้องใน การสื่อสารบ่อยครั้ง

5.2.3 ข้อเสนอแนะ

5.2.3.1 ควรศึกษาวิธีการทำงานของแผนกไอทีซัพพอร์ท

5.2.3.2 ควรศึกษาการแก้ไขปัญหาของทั้งซอฟต์แวร์ และฮาร์ดแวร์เพื่อให้การ ทำงานเป็นไปได้อย่างสะควก

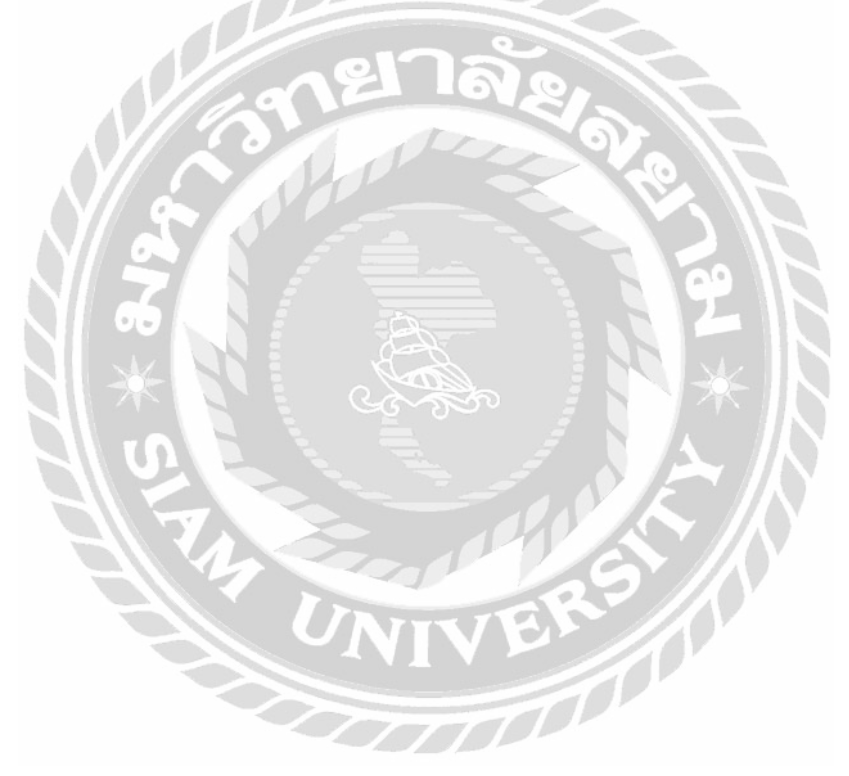

#### บรรณานุกรม

ชรินทร์ญา กล้าแข็ง. (2554). *การพัฒนาเว็บ ไซต์ศูนย์กลางข้อมูลสารสนเทศ*. เลย: คณะวิทยาการ จัดการ มหาวิทยาลัยราชภัฏเลย

คนุสรณ์ มาถา. (2563). เว็บไซต์คู่มือการใช้งานเครื่องคอมพิวเตอร์ บริษัท คราทอส จำกัด.

กรุงเทพมหานคร: คณะเทคโนโลยีสารสนเทศ มหาวิทยาลัยสยาม

นายปี๊ก. (2564). WordPress คืออะไร. เข้าถึงได้จาก https://www.themevilles.com/wordpress-is/

- ปวันนพสัสตร์ ศรีทรงเมือง วรรษา พรหมศิลป์ สุมนา บูษบก และอาณัติ รัตนถิรกุล. (2563). การ พัฒนาเว็บไซต์และสื่อมัลติมีเคียเพื่อเผยแพร่ข้อมูลแหล่งท่องเที่ยว โคยชุมชน อำเภอบางปะ อิน จังหวัดพระนครศรีอยุธยา. พระนครศรีอยุธยา: คณะบริหารธุรกิจและเทคโนโลยี สารสนเทศ ศูนย์พื้นที่อยุธยาหันตรา
- รุจิรา จูเจริญ. (2559). *การผลิตเว็บ ไซต์เพื่อประชาสัมพันธ์การท่องเที่ยวเชิงนิเวศ*. เชียงใหม่: กณะนิเทศศาสตร์ มหาวิทยาลัยราชภัฏเชียงใหม่
- วิภาวี เทียนทอง. (2559). การพัฒนาเว็บไซต์และสื่อการสอนออนไลน์เพื่อจำหน่ายผลิตภัณฑ์ตุ๊กตา หมอนผ้าห่ม นำเข้าจากประเทศจีน. ชลบุรี: สาขาวิชาการจัดการธุรกิจโลก วิทยาลัยพาณิชยศาสตร์ มหาวิทยาลัยบูรพา

Jatupon Rattanapanop (2557). WordPress คือ, เข้าถึงได้จาก

http://www.wpthaiuser.com/wordpress-is

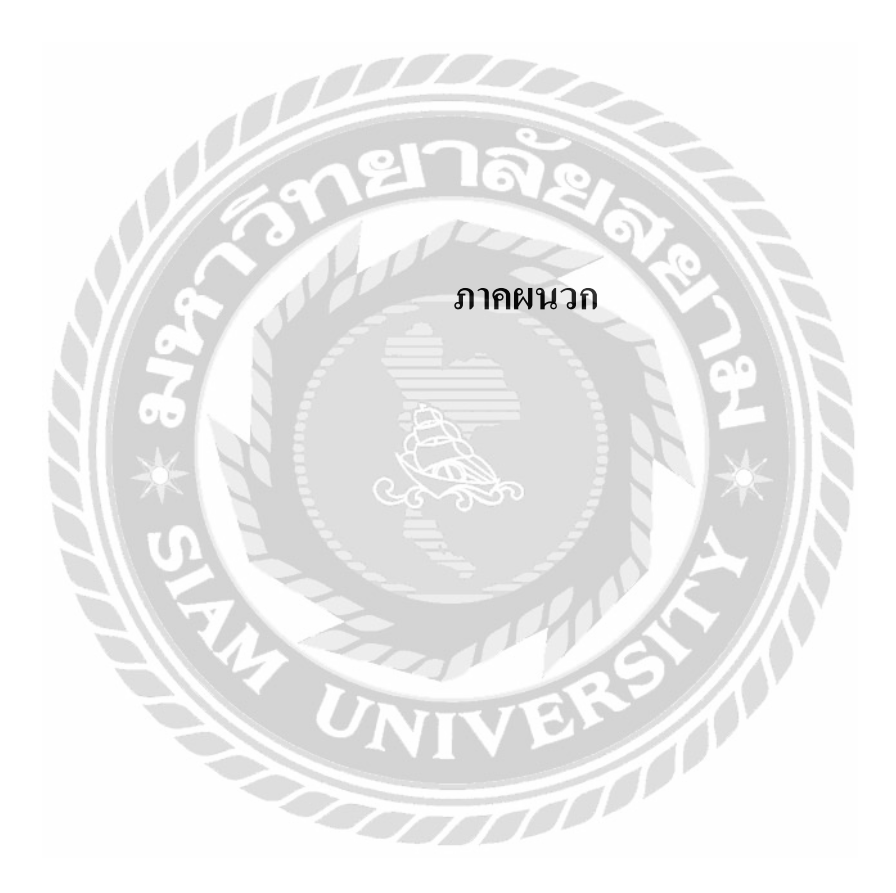

#### ภาคผนวก ก

#### แผนผังระบบงาน

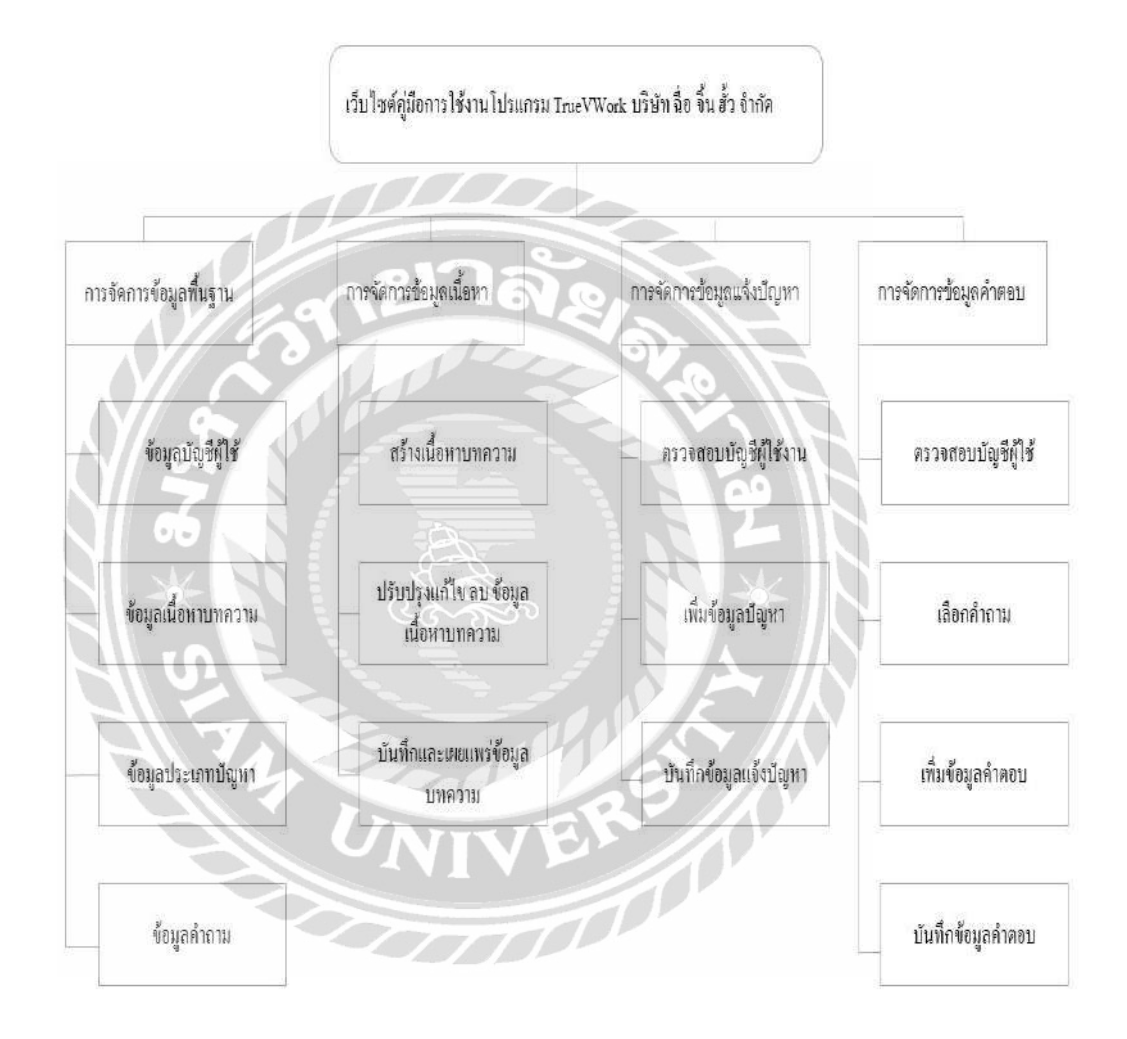

ภาพที่ ก.1 Program Map

#### ภาคผนวก ข

## การติดตั้งโปรแกรม Wordpress.org

# Download

XAMPP is an easy to install Apache distribution containing MariaDB, PHP, and Perl. Just download and start the installer. It's that easy.

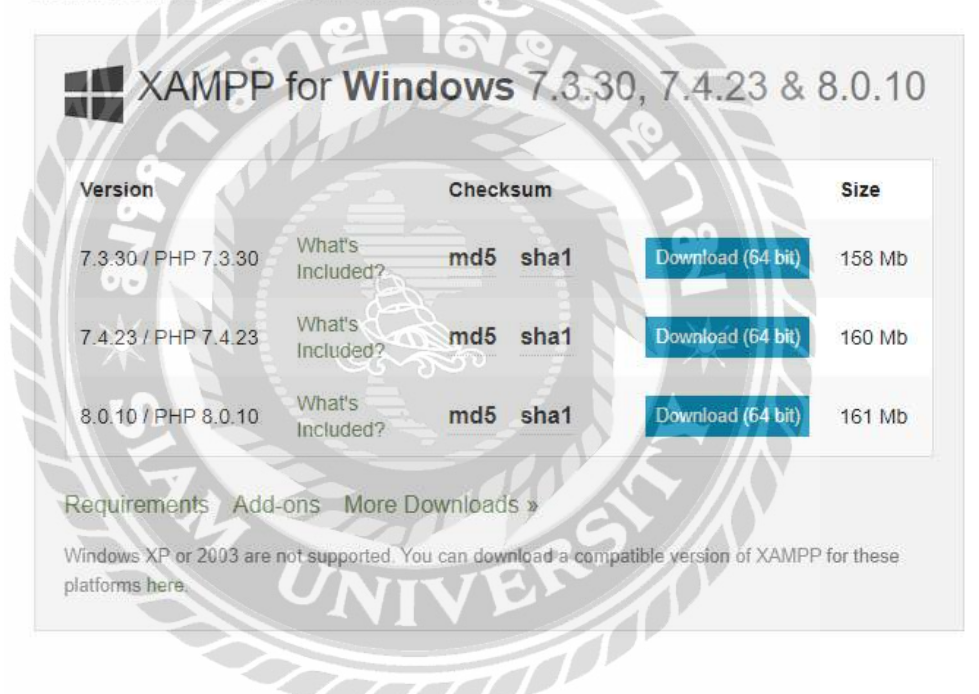

ภาพที่ ข.1 คาวน์โหลดโปรแกรม XAMPP

ไปที่เว็บไซต์ https://www.apachefriends.org/download.html เพื่อทำการดาวน์โหลดโปรแกรม XAMPP เพื่อเอาไว้ใช้จำลองเครื่องคอมพิวเตอร์ให้ทำงานในลักษณะ web server และสามารถใช้ internet browser ให้ทำงานได้ผ่าน Localhost

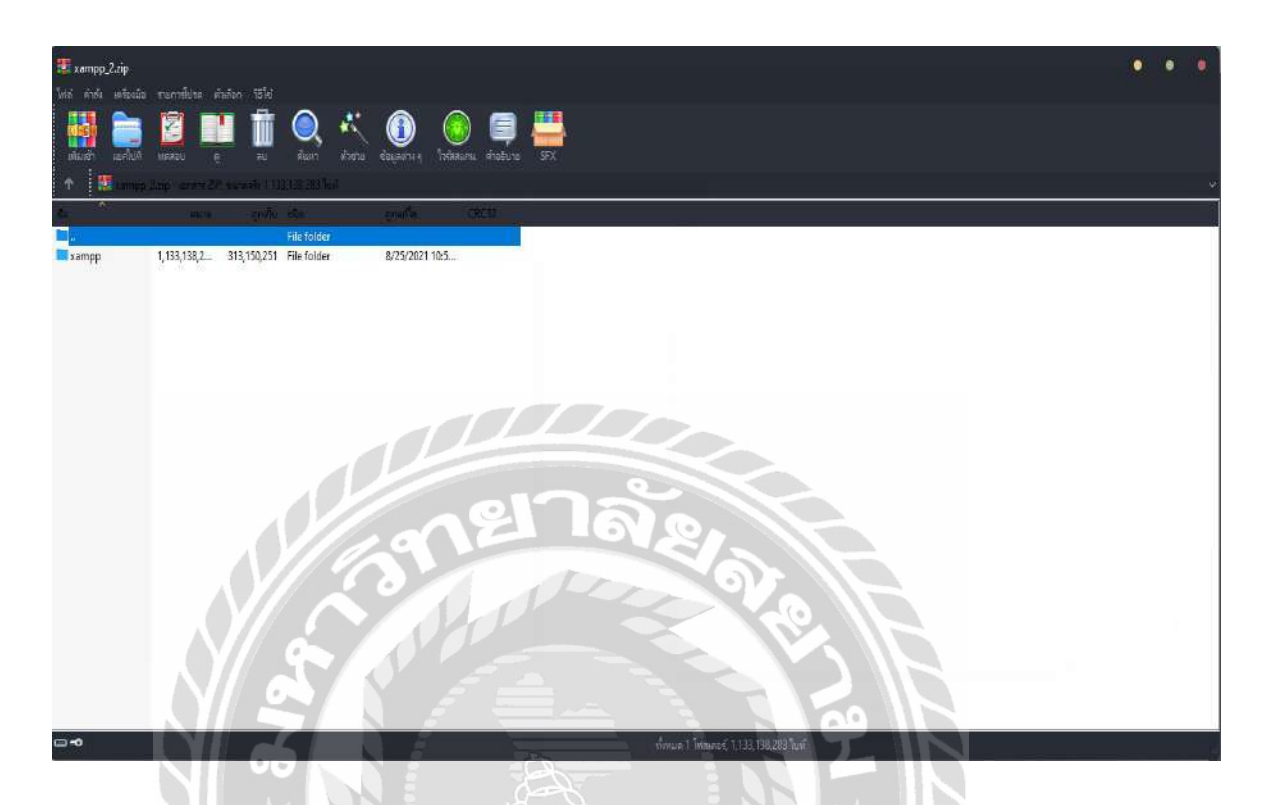

ภาพที่ ข.2 ไฟล์ Winrar ของโปรแกรม XAMPP

เมื่อดาวน์โหลดเสร็จสิ้นจะได้ไฟล์ Winrar ของโปรแกรม XAMPP มาให้ทำการ Extract file ไปที่ ไดร์ฟ C ของคอมพิวเตอร์

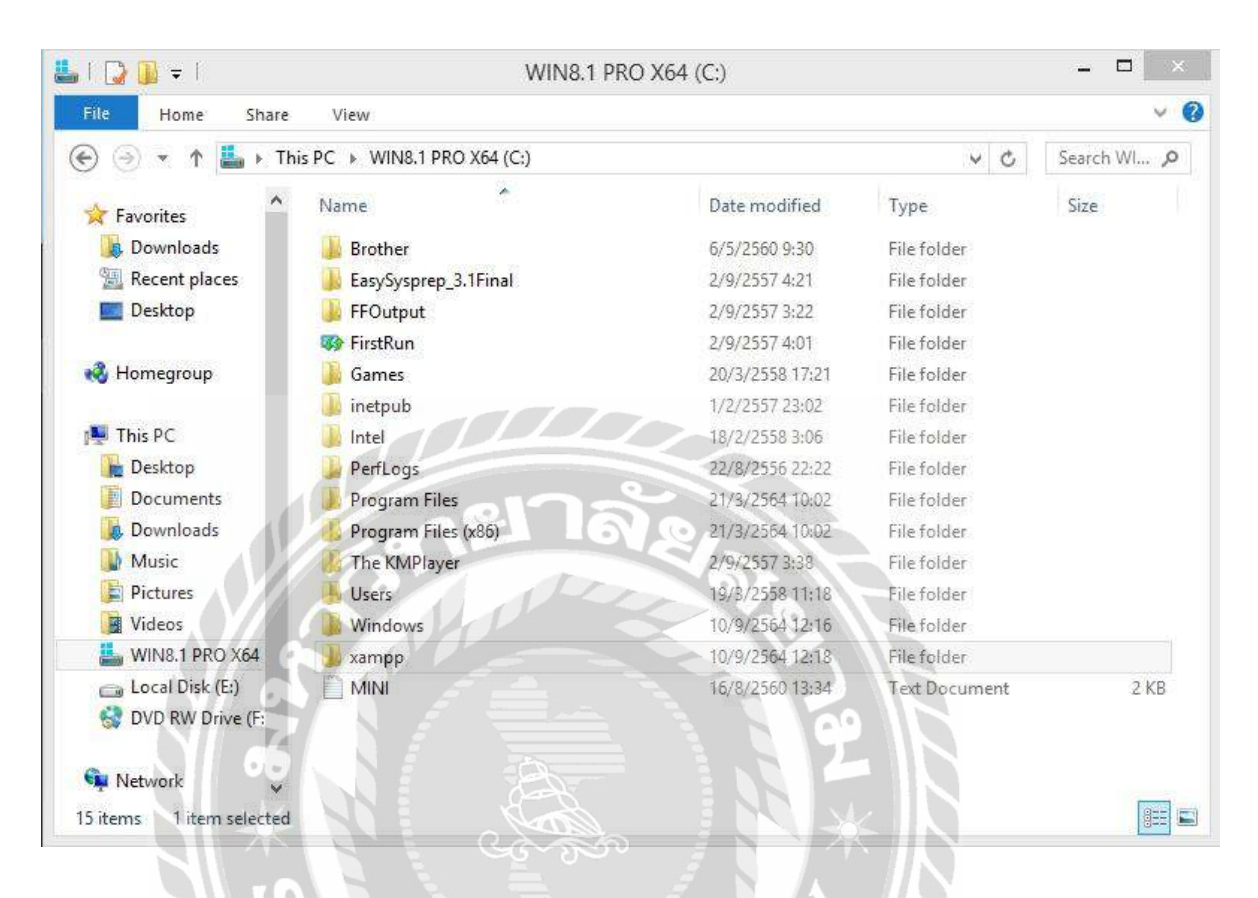

ภาพที่ ข.3 โฟลเดอร์ของโปรแกรม XAMPP

เมื่อทำการ Extract file เสร็จสิ้นจะได้ Folder ของโปรแกรม XAMPP ขึ้นมา

70000

# Priceless, and also free

Download WordPress and use it on your site.

Download WordPress 5.8.1

ภาพที่ ข.4 คาวน์โหลดโปรแกรม WordPress

ทำการคาวน์โหลดโปรแกรม WordPress ที่เว็บไซต์ https://wordpress.org/download/

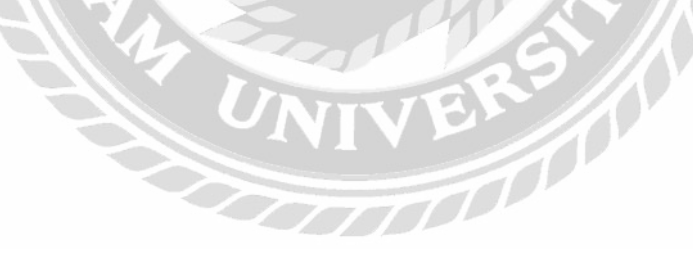

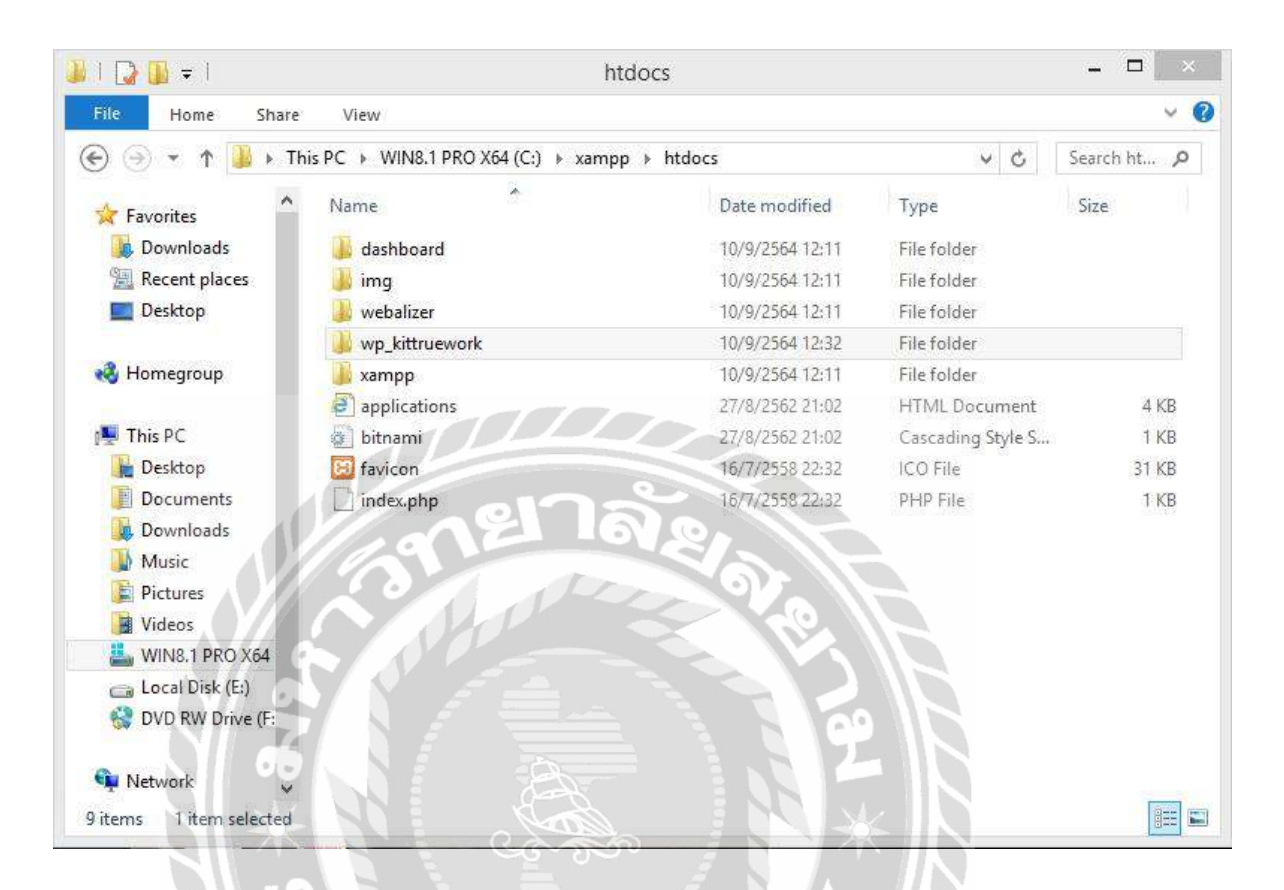

#### ภาพที่ ข.6 สร้าง Folder งานของเว็บไซต์

สร้างโฟลเดอร์งานของเว็บไซต์ขึ้นมาเพื่อที่จะได้ Extract file ของ WordPress ลงไปในที่นี้ตั้งชื่อ folder ว่า wp\_kittruework

| ) 🎯 👻 ↑ 퉬 🕨 This   | PC → WIN8.1 PRO X64 (C:) → xampp | ▶ htdocs ▶ wp_kittruework | ~ ¢           | Search wp 🔎 |
|--------------------|----------------------------------|---------------------------|---------------|-------------|
| Favorites          | Name                             | Date modified             | Туре          | Size        |
| 퉳 Downloads        | 📕 wp-admin                       | 9/9/2564 2:20             | File folder   |             |
| 🔚 Recent places    | 🍌 wp-content                     | 9/9/2564 2:20             | File folder   |             |
| Desktop            | 🎍 wp-includes                    | 9/9/2564 2:20             | File folder   |             |
|                    | index.php                        | 6/2/2563 6:33             | PHP File      | 1 KB        |
| 🕹 Homegroup        | license license                  | 1/1/2564 0:19             | Text Document | 20 KB       |
|                    | 🔁 readme                         | 6/7/2564 12:23            | HTML Document | 8 KB        |
| 📮 This PC          | wp-activate.php                  | 21/1/2564 1:37            | PHP File      | 7 KB        |
| 📔 Desktop          | wp-blog-header.php               | 6/2/2563 6:33             | PHP File      | 1 KB        |
| Documents          | wp-comments-post.php             | 17/2/2564 13:08           | PHP File      | 3 KB        |
| 😺 Downloads        | 🗋 wp-config-sample.php           | 21/5/2564 10:40           | PHP File      | 3 KB        |
| Music              | wp-cron.php                      | 30/7/2563 19:14           | PHP File      | 4 KB        |
| 崖 Pictures         | wp-links-opml.php                | 6/2/2563 6:33             | PHP File      | 3 KB        |
| 🔡 Videos           | wp-load.php                      | 15/5/2564 17:38           | PHP File      | 4 KB        |
| 🚢 WIN8.1 PRO X64   | wp-login.php                     | 6/4/2564 18:39            | PHP File      | 45 KB       |
| 👝 Local Disk (E:)  | wp-mail.php                      | 14/4/2563 11:32           | PHP File      | 9 KB        |
| 😪 DVD RW Drive (F: | wp-settings.php                  | 1/6/2564 23:09            | PHP File      | 22 KB       |
|                    | wp-signup.php                    | 7/5/2564 20:16            | PHP File      | 31 KB       |

### ภาพที่ ข.7 Extract file ของ WordPress ไปใน Folder ที่สร้างไว้

Extract file ของ WordPress ไปใน Folder ที่สร้างไว้ที่ชื่อว่า wp\_kittruework

| 📕 l 🕞 🚺 ≠ l               | Application Tools                  | xampp            |                            | _ 🗆 🖂       |   |
|---------------------------|------------------------------------|------------------|----------------------------|-------------|---|
| File Home Share           | View Manage                        |                  |                            | × (         | 2 |
| 🛞 🥑 👻 ↑ 📕 ∢ Th            | is PC → WIN8.1 PRO X64 (C:) → xamp | p                | v C                        | Search xa 🔎 |   |
| Favorites                 | Name                               | Date modified    | Type<br>windows batch File | Size        | ^ |
| Downloads                 | imercury_stop                      | 7/6/2556 18:15   | Windows Batch File         | 1 KB        |   |
| 📃 Recent places           | 🚳 mysql_start                      | 3/6/2562 18:39   | Windows Batch File         | 1 KB        |   |
| Desktop                   | imysql_stop                        | 10/9/2564 12:16  | Windows Batch File         | 1 KB        |   |
|                           | passwords                          | 13/3/2560 18:04  | Text Document              | 1 KB        |   |
| 🔣 Homegroup               | properties                         | 10/9/2564 12:14  | Configuration sett         | 1 KB        |   |
| Contraction of the second | readme_de                          | 31/8/2564 13:56  | Text Document              | 8 KB        |   |
| 1 This PC                 | readme_en                          | 31/8/2564 13:56  | Text Document              | 8 KB        |   |
| 늘 Desktop                 | service                            | 30/3/2556 19:29  | Application                | 60 KB       |   |
| Documents                 | setup_xampp                        | 30/3/2556 19:29  | Windows Batch File         | 2 KB        |   |
| Downloads                 | 🕼 test_php                         | 29/11/2563.20:38 | Windows Batch File         | 2 KB        |   |
| Music                     | 🔄 uninstall                        | 10/9/2564 12:18  | DAT File                   | 250 KB      |   |
| Pictures                  | 😴 uninstall                        | 10/9/2564 12:18  | Application                | 12,233 KB   |   |
| 📑 Videos                  | 🚳 xampp_shell                      | 10/9/2564 12:12  | Windows Batch File         | 2 KB        |   |
| 🚢 WIN8.1 PRO X64          | 📴 xampp_start                      | 30/3/2556 19:29  | Application                | 116 KB      |   |
| 👝 Local Disk (E:)         | 📴 xampp_stop                       | 30/3/2556 19:29  | Application                | 116 KB      |   |
| 😪 DVD RW Drive (F:        | 🖂 xampp-control                    | 6/4/2564 18:38   | Application                | 3,290 KB    |   |
| 🗣 Network                 | xampp-control                      | 10/9/2564 12:16  | Configuration sett         | 1 KB        | ~ |
| 51 items 1 item selected  | 3.21 MB                            |                  |                            | ()<br>()    | 1 |

## ภาพที่ ข.8 เปิดโปรแกรม xampp-control.exe ขึ้นมา

ดับเบิ้ลคลิกที่ xampp-control.exe เพื่อเปิคใช้งานโปรแกรม

| 冠 хамрі                                                                                                  | P Control Pane                                                                                           | el v3.3.0 [Co                                                                                 | ompiled: Apr 6th 20                                                                                                    | 21]                                        |       |        | 철 * 66 | •  | •        | •     |
|----------------------------------------------------------------------------------------------------|----------------------------------------------------------------------------------------------------|-----------------------------------------------------------------------------------------------|----------------------------------------------------------------------------------------------------|--------------------------------------------|-------|--------|--------|----|----------|-------|
| ខា                                                                                                    | XAN                                                                                                    | IPP Con                                                                                       | trol Panel v3                                                                                                    | .3.0                                       |       |        |        |    | ۴Co      | nfig  |
| Service                                                                                                  | Module                                                                                                   | PID(s)                                                                                        | Port(s)                                                                                                    | Actions                                    |       |        |        | וך | 🙆 Ne     | tstat |
|                                                                                                    | Apache                                                                                                   | 4904                                                                                          | 80, 443                                                                                                    | Stop                                       | Admin | Config | Logs   |    | 💽 Sł     | hell  |
|                                                                                                    | MySQL                                                                                                    | 3736                                                                                          | 3306                                                                                                    | Stop                                       | Admin | Config | Logs   |    | 📔 Ехр    | lorer |
|                                                                                                    | FileZilla                                                                                                |                                                                                               |                                                                                                    | Start                                      | Admin | Config | Logs   |    | 🐺 Sen    | vices |
|                                                                                                    | Mercury                                                                                                  |                                                                                               | TIL                                                                                                    | Start                                      | Admin | Config | Logs   |    | 💽 H      | elp   |
|                                                                                                    | Tomcat                                                                                                   |                                                                                               |                                                                                                    | Start                                      | Admin | Config | Logs   |    | <u> </u> | uit   |
| 10:01:27<br>10:01:27<br>10:01:27<br>10:01:27<br>10:01:27<br>10:01:57<br>10:02:07<br>10:02:25<br>10:03:01 | AM [main]<br>AM [main]<br>AM [main]<br>AM [main]<br>AM [Apache<br>AM [Apache<br>AM [mysql]<br>AM [mysql] | All prerect<br>Initializing<br>Starting (<br>Control F<br>Attemptin<br>Status cl<br>Status cl | quisites found<br>g Modules<br>Check-Timer<br>Panel Ready<br>ng to start Apach<br>nange detected: r<br>ng to start MySQ<br>nange detected: r | e service<br>unning<br>L service<br>unning |       | 194    |        |    |          |       |

## ภาพที่ ข.9 หน้าจอโปรแกรม XAMPP

เมื่อเปิคโปรแกรม XAMPP ขึ้นมาให้กค Start ที่ Apache และ MySQL เมื่อโปรแกรมทำงานเสร็จ สมบูรณ์ให้เข้าสู่ขั้นตอนต่อไป

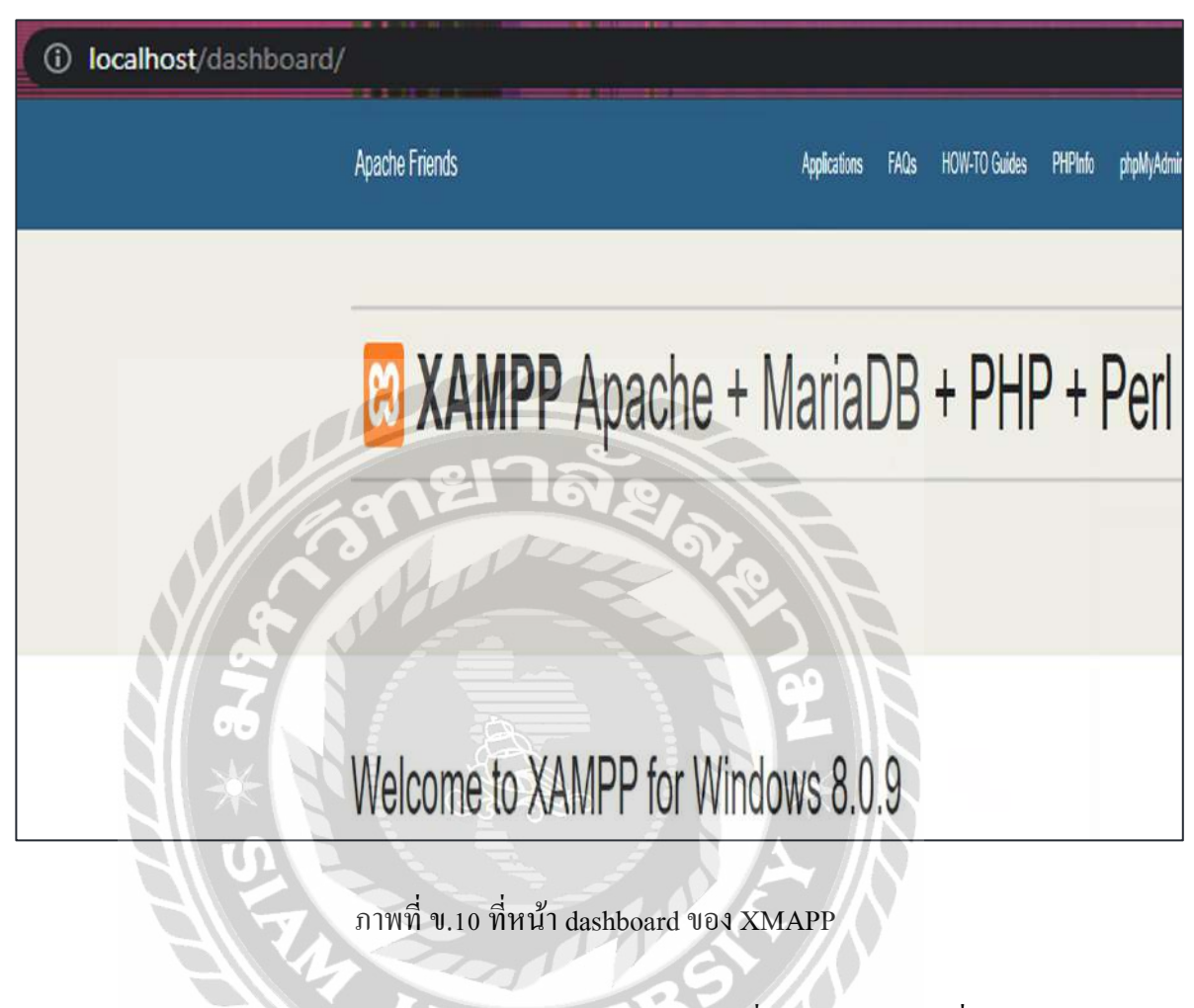

พิมพ์ URL เว็บไซต์ http://localhost/dashboard/ แล้วไปที่ phpMyAdmin เพื่อไปทำการสร้าง Database ของ MySQL Server

| 00   | Freate database 🔞  |                    |                     |        |  |  |
|------|--------------------|--------------------|---------------------|--------|--|--|
| Dat  | tabase name        | utf8mb4_genera     | l_ci ✓              | Create |  |  |
|      | Database 🔺         | Collation          | Action              |        |  |  |
|      | information_schema | utf8_general_ci    | n≝ Check privileges |        |  |  |
|      | mysql              | utf8mb4_general_ci | a Check privileges  |        |  |  |
|      | performance_schema | utf8_general_ci    | Check privileges    |        |  |  |
|      | phpmyadmin         | utf8_bin           | a Check privileges  |        |  |  |
|      | test               | latin1_swedish_ci  | Check privileges    |        |  |  |
|      | wp_kittruework     | utf8mb4_unicode_ci | Check privileges    |        |  |  |
| Tota | ıl: 6              | 12                 | 161,0,              |        |  |  |
| 1    | t_ 🗆 Check all     | With selected.     | Drop                |        |  |  |
| 1    | Check all          | With selected:     | Drop                |        |  |  |

ภาพที่ ข.11 สร้าง Database

ทำการสร้าง database โดยตั้งชื่อของ Database ลงไป ให้เหมือนชื่อของ Folder งานที่สร้างไว้ใน XAMPP แล้วเลือกประเภทของ database ให้เป็น utf8mb4\_unicode\_ci แล้วกด create

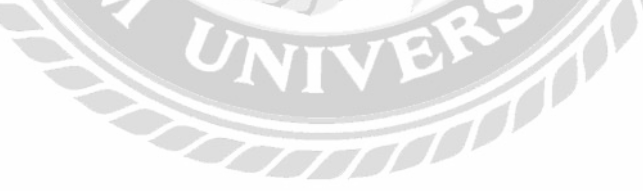

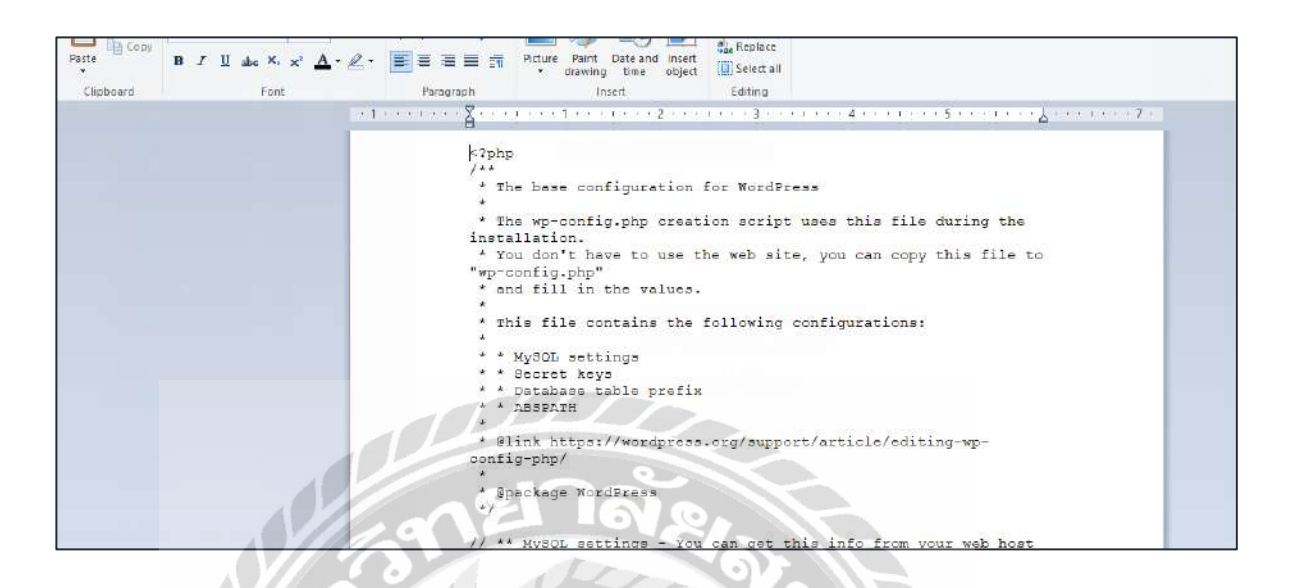

ภาพที่ บ.12 ปรับแต่งไฟล์ wp-config-sample.php

ทำการปรับแต่งไฟล์ wp-config-sample.php ปรับแต่งดังนี้ DB\_NAME – ให้ใส่ ชื่อของ database ที่สร้างมา DB\_USER – บน localhost ตั้งให้เป็น root DB\_PASSWORD –ปล่อยว่างไว้ DB\_HOST – ใช้ localhost

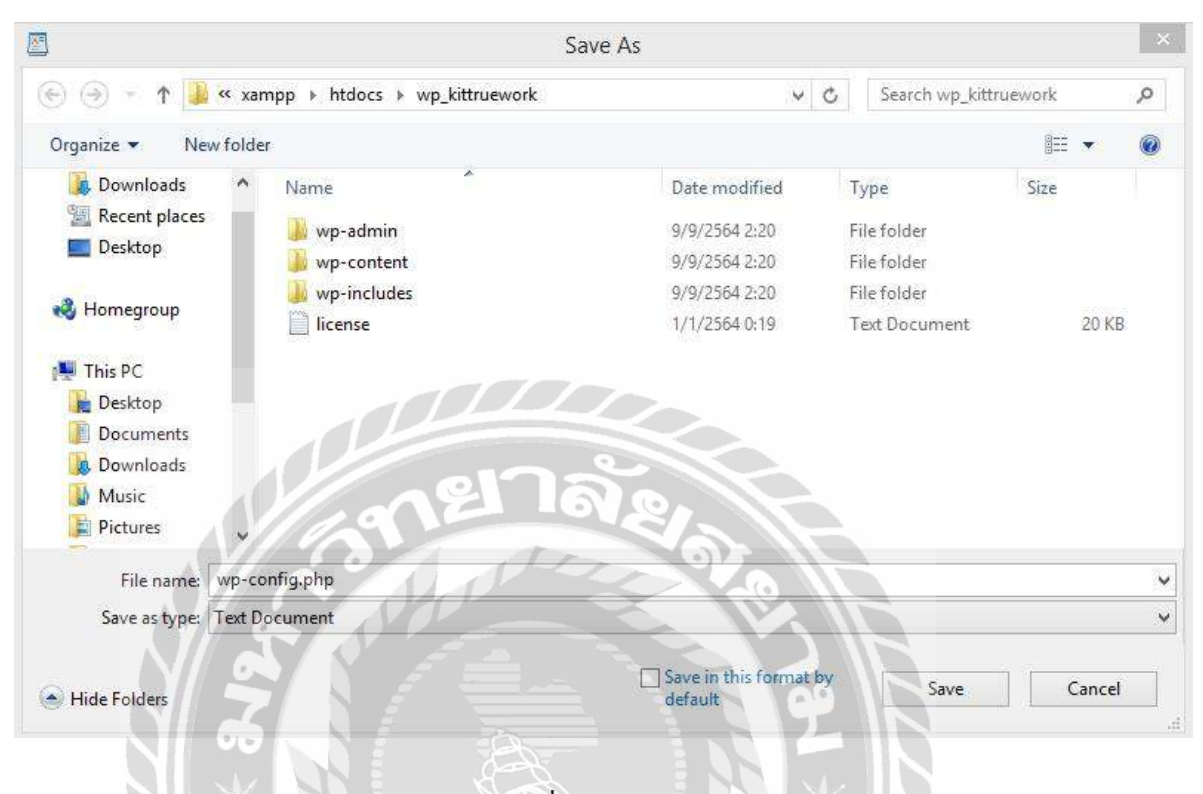

Cภาพที่ ข.13 save file

ทำการ save file โดยตั้งชื่อไฟล์ว่า wp-config.php และทำการบันทึกไว้ในโฟลเดอร์เดียวกัน

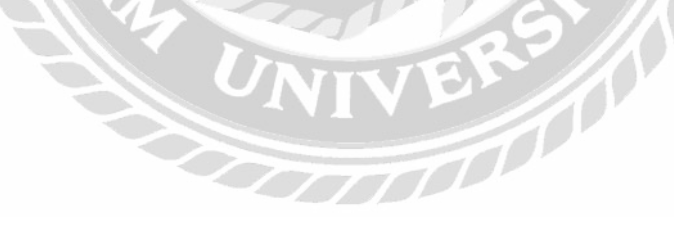

| Marthem - Induktion x +     C      O localPost up, kmm.event/vap anma/natel.pop |                                                                                                    | o - 9 ×<br>★ • a 📦 : |
|---------------------------------------------------------------------------------|----------------------------------------------------------------------------------------------------|----------------------|
|                                                                                 | $\overline{\mathbf{W}}$                                                                              |                      |
|                                                                                 | Already Installed                                                                                    |                      |
|                                                                                 | You appear to have already establish WordPress To mential please dear your old database fables Feit. |                      |
|                                                                                 |                                                                                                    |                      |

ภาพที่ ข.14 ไปที่ URL http://localhost/wp\_kittruework/wp-admin/install.php

ให้ใช้ internet browser ไปที่ URL http://localhost/wp\_kittruework/wp-admin/install.php เพื่อทำ การติดตั้ง WordPress

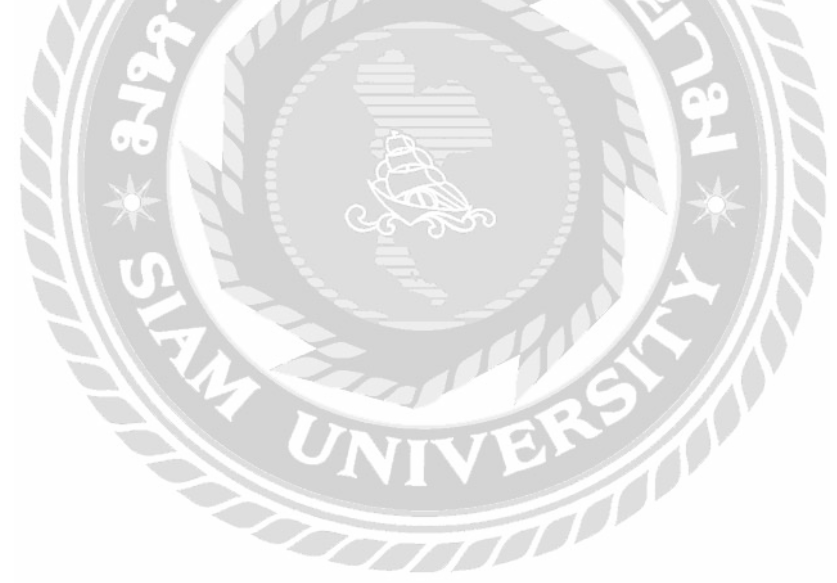

| Welcome                            |                                                                                                    |
|------------------------------------|----------------------------------------------------------------------------------------------------|
| Welcome to the fame                | ous five-minute WordPress installation process! Just fill in the information below and you"                                                                                                    |
| on your may to using               | ane most extendede and pomente personal posisioning particition of a monte-                                                                                                    |
| Information                        | needed                                                                                                    |
| Please provide the fo              | slowing information. Don't worry, you can always change these settings later.                                                                                                    |
|                                    |                                                                                                    |
| Site Title                         |                                                                                                    |
|                                    |                                                                                                    |
| Username                           | admin                                                                                                    |
| Username                           | admin<br>Usernames can have only alphanumeric characters spaces, understores, hyphens, periods, and the<br>© symbol                                                                                                    |
| Username                           | admin<br>Usernames can have only alphanumeric characters spaces, Undersöbres, hyphens, periods, and the<br>© symbol                                                                                                    |
| Username                           | admin<br>Usernames can have only alphanumeric characterit spaces. Undersöbres, hyphens, periods, and the<br>© symbol<br>W3Htqr:O8HCLtk:#a9J\$C                                                                                                    |
| Username                           | admin<br>Usernames can have only alphanumeric characters: spaces, understores, hyphons, periods, and the<br>© symbol<br>W3rfqrO8HCLtk#a9)\$C<br>Strong                                                                                                    |
| Username<br>Password               | admin<br>Usernames can have only alphanumeric characters: space, underscores, hyphens, periods, and the<br>© symbol<br>W3rfQrOBHCLtk#a9)\$C<br>Strong<br>Important: You will need this password to log in: Please store it it a secure locabor.                                                                                       |
| Username<br>Password<br>Your Email | admin<br>Usernames can have only alphanumeric characterit spaces, understores, hyphons, periods, and the<br>© symbol<br>W3htgr:OBHCLtk#a9)\$C<br>Strong<br>Important: You will need this password to log in. Please store it in a secure locabon.                                                                                     |
| Username<br>Password<br>Your Email | admin<br>Usernames can have only alphanuperic characters typaces. Understotes, hyphons, periods, and the<br>© symbol.<br>W3htgr:OBHCLIK#B9)\$C<br>Strong<br>Important: You will need this password to log in: Please store it in a secure location.                                                                                   |
| Username<br>Password<br>Your Email | admin Usemanes can have only alphanuperic characters space. Undersfores, hyphens, periods, and the symbol. W3htgrOSHCLtk#a995C Strong Important: You will need this password to log in . Please store it in a secure location. Double-check your small address before continuing. Discourance search engines from indexing this site. |

ภาพที่ ข.15 ทำการสมัครสมาชิก WordPress

ทำการสมักรสมาชิกเว็บไซต์ WordPress ตั้งชื่อ เว็บไซต์ที่ต้องการสร้าง ตั้ง username ตั้ง password และกรอกอีเมล จากนั้นกลิกที่ปุ่ม install WordPress ก็จะติดตั้งเสร็จสิ้น

### ภาคผนวก ค

# ภาพขณะปฏิบัติงานสหกิจศึกษา

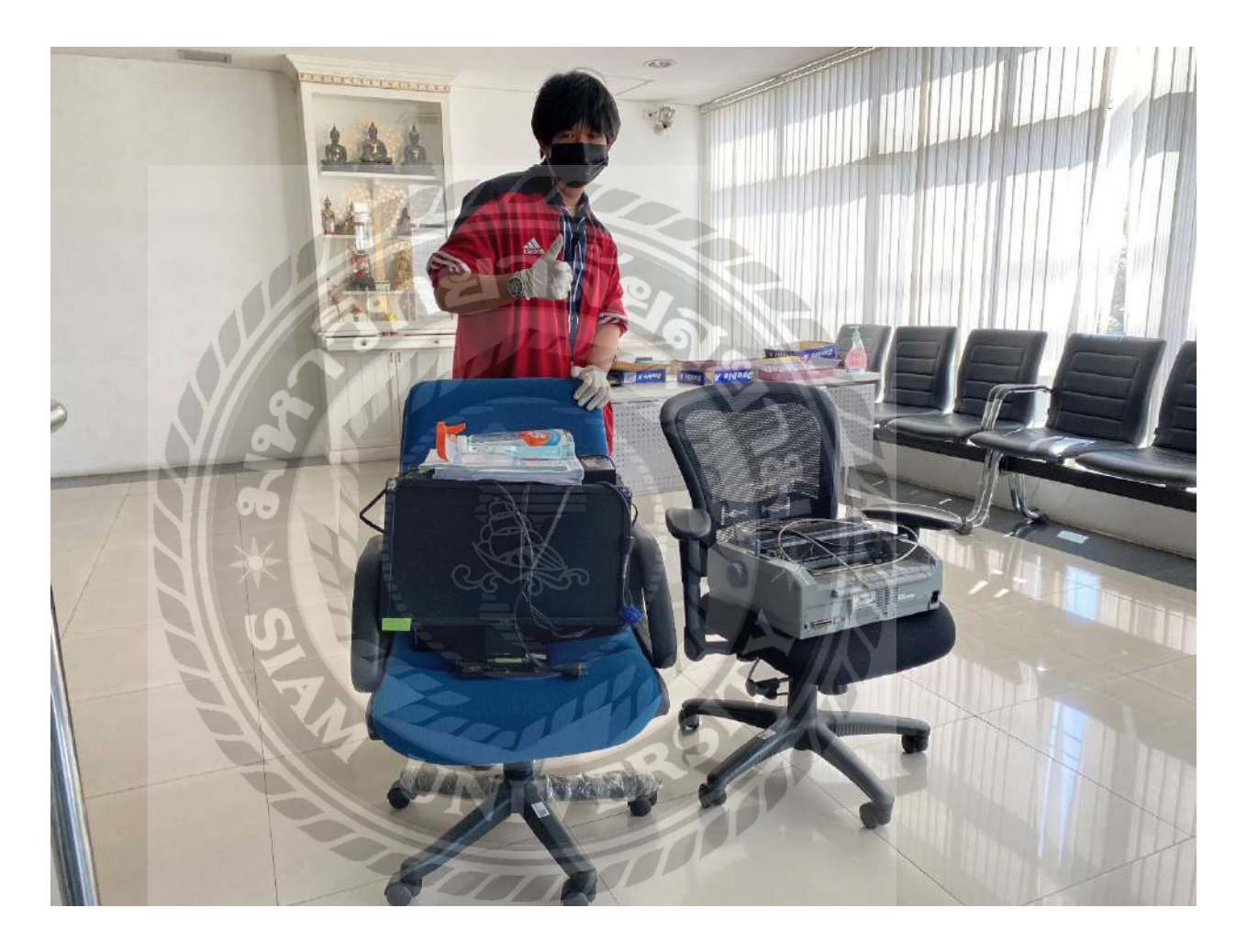

ภาพที่ ค.1 ทำความสะอาดเคลื่อนย้ายอุปกรณ์ฮาร์คแวร์

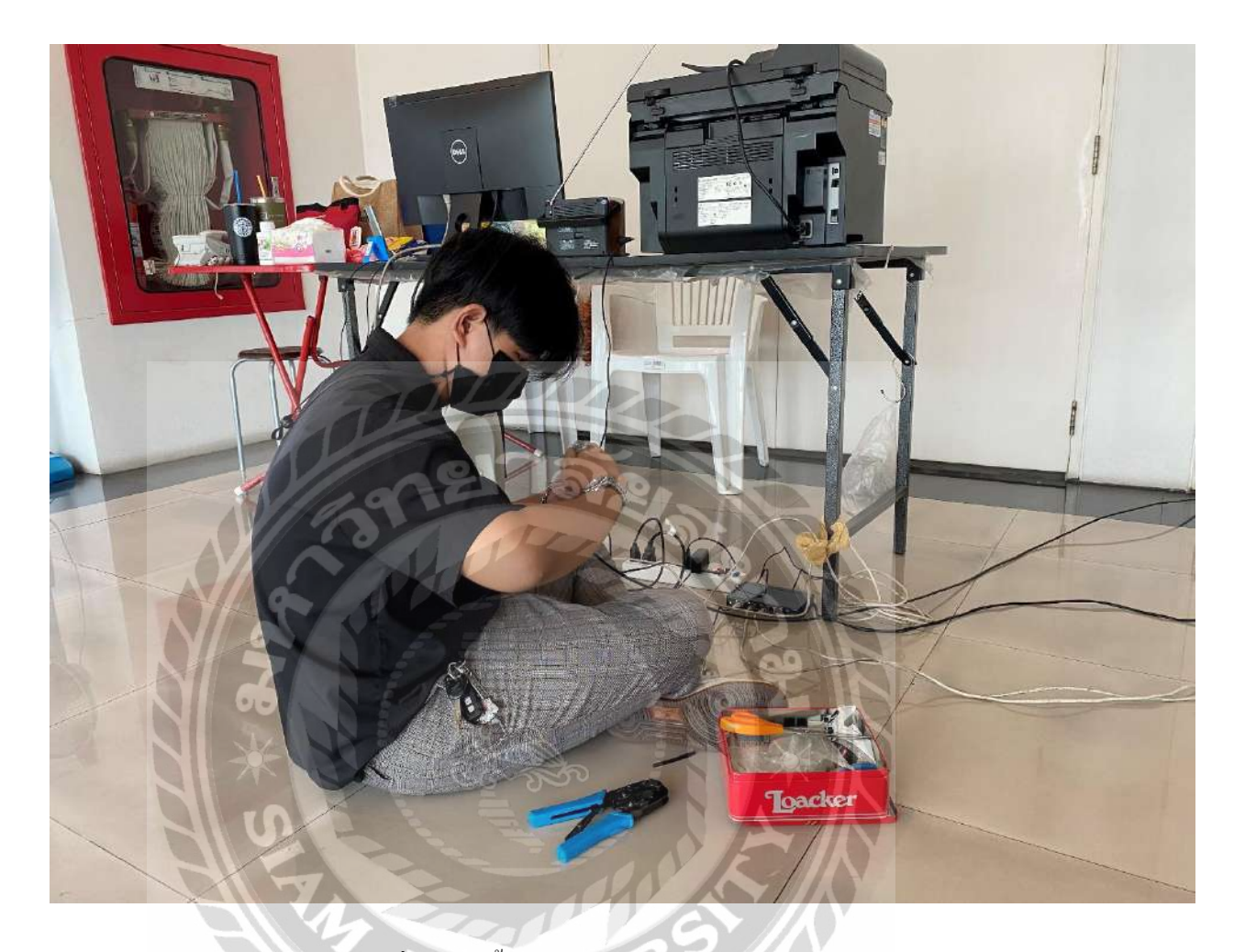

ภาพที่ ค.2 ติดตั้งสายอินเทอร์เน็ตให้ห้องประชุม

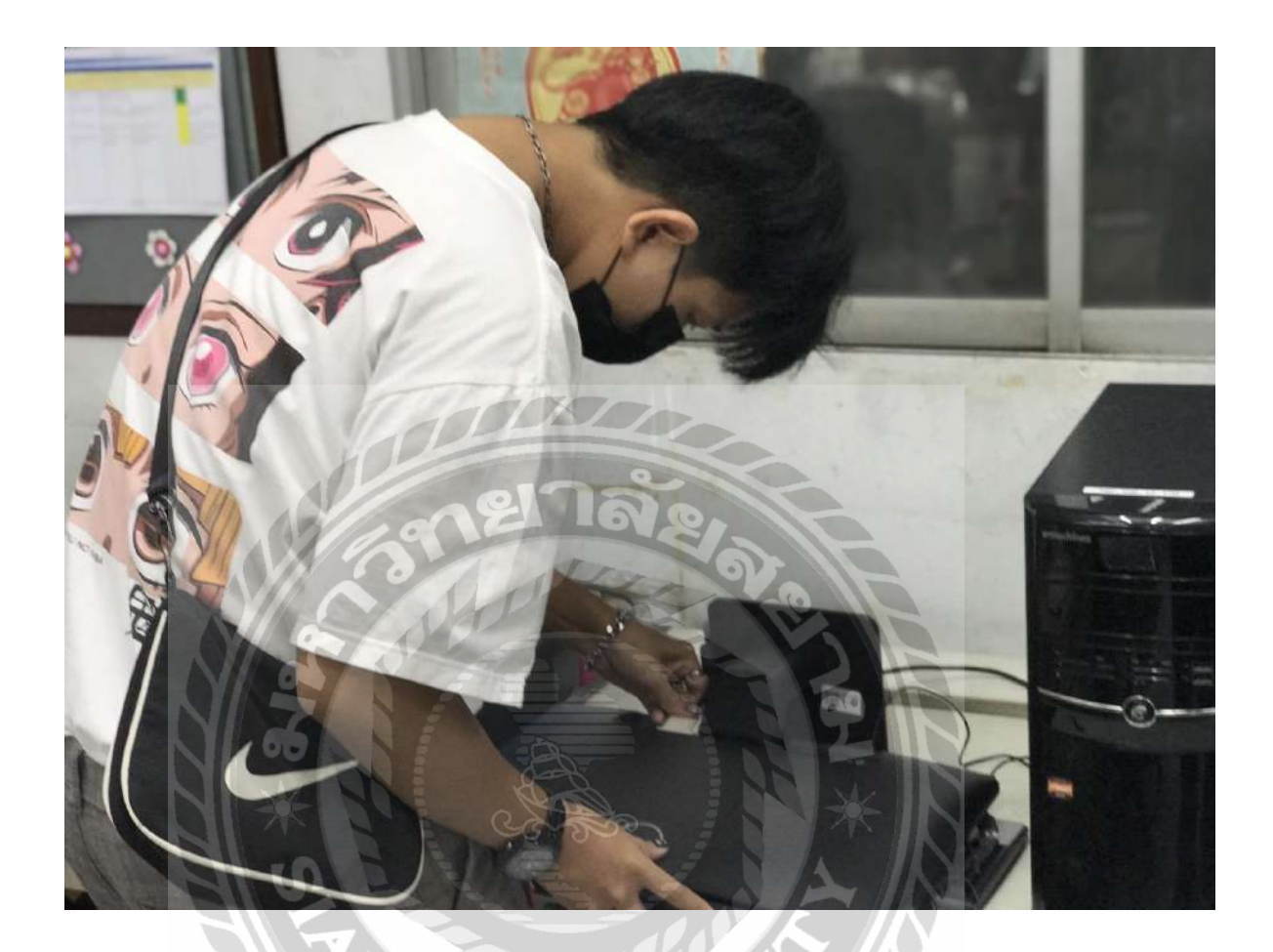

ภาพที่ ค.3 ประกอบคอมพิวเตอร์

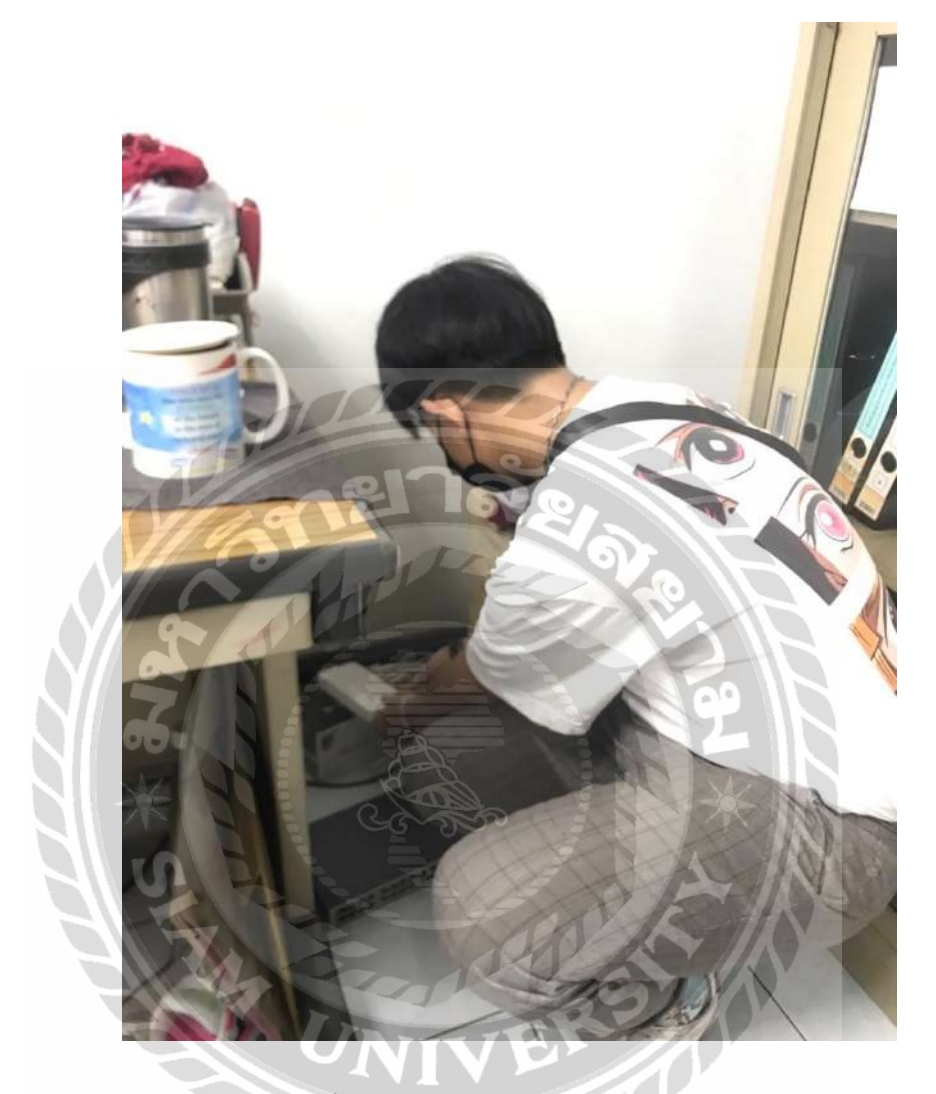

ภาพที่ ก.4 ตั้งก่า Hub เพื่อเชื่อมต่อเน็ตเวิร์กให้สำนักงาน

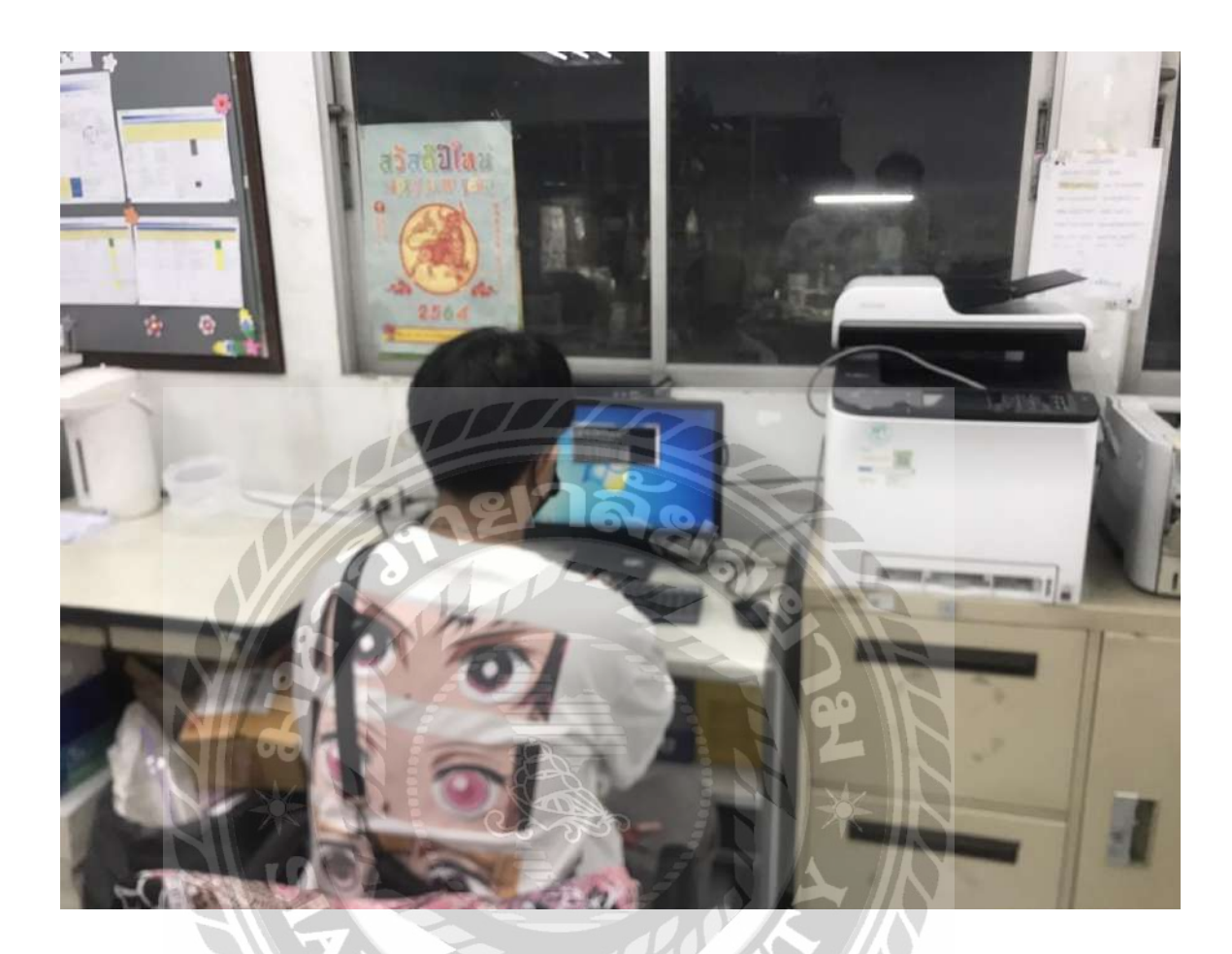

ภาพที่ ค.5 ตั้งก่าเครื่องคอมพิวเตอร์ให้สามารถเข้าสู่ระบบเน็ตเวิร์กของสำนักงาน

# ประวัติผู้จัดทำ

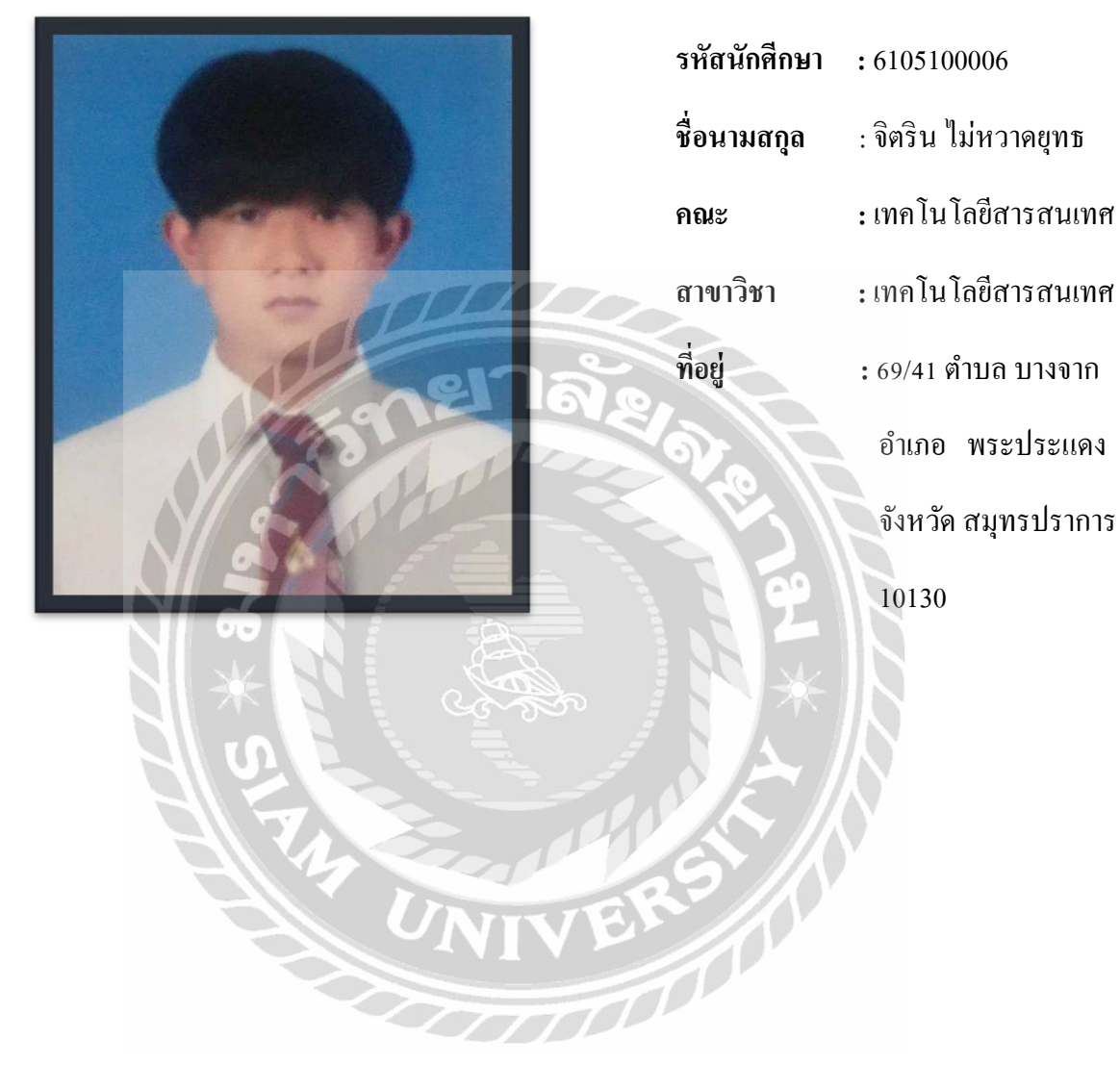